#### **BAB IV**

## **IMPLEMENTASI DAN EVALUASI**

#### 4.1 Kebutuhan Perangkat Lunak

Tahap implementasi sistem merupakan tahap untuk mengeksekusi perangkat lunak yang telah dirancang pada bab sebelumnya. Dalam melakukan implementasi perangkat lunak ini, kebutuhan sistem perlu diperhatikan. Kebutuhan sistem ini bertujuan untuk menunjang implementasi perangkat lunak supaya berjalan dengan baik sesuai perancangan dan desain yang telah dilakukan. Kebutuhan sistem atau perangkat lunak ini dibagi menjadi dua, yakni kebutuhan *hardware* dan kebutuhan *software*.

# 4.1.1 Kebutuhan *Hardware* (Perangkat Keras)

Perangkat keras (*Hardware*) adalah suatu komponen-komponen fisik komputer yang berfungsi untuk memberi masukan, mengolah dan menampilkan keluaran yang digunakan oleh sistem untuk menjalankan perintah yang telah diprogramkan. *Hardware* ini harus tersedia dan memiliki spesifikasi yang memadai untuk menjalankan aplikasi yang dibuat dengan baik. Kebutuhan dan spesifikasi minimal *hardware* untuk menjalankan aplikasi analisis kelayakan pendirian indomaret tersebut adalah sebagai berikut:

#### Tabel 4.1 Kebutuhan Hardware

| Processor | Pentium® 4 Processor 2.60 GHz, 512K Cache, 400 |
|-----------|------------------------------------------------|
|           | MHz FSB                                        |

| Memory        | 2 Gygabytes RAM                              |
|---------------|----------------------------------------------|
|               |                                              |
| Monitor       | SVGA dengan resolusi 1366 X 768.             |
| Hardware lain | Keyboard, Mouse, dan Printer yang kompitibel |

#### 4.1.2 Kebutuhan Software (Perangkat Lunak)

Perangkat lunak atau *software* adalah program komputer yang berfungsi sebagai sarana interaksi (penghubung) antara pengguna (*user*) dan perangkat keras (*hardware*). Untuk itu dibutuhkan spesifikasi yang memadai dalam menunjang proses interaksi tersebut. Kebutuhan dan spesifikasi minimal *software* untuk menjalankan aplikasi analisis kelayakan pendirian indomaret adalah sebagai berikut:

|                   | Tabel 4.2 Rebutuhan Sojiware                        |
|-------------------|-----------------------------------------------------|
| Sistem Operasi    | Microsoft Windows XP SP3 32 bit                     |
| Browser           | Google Chrome versi 20 atau Mozilla Firefox versi 5 |
| Aplikasi Tambahan | XAMPP versi 1.7.3                                   |

Tabol 1.2 Kabutuhan Software

#### 4.2 Implementasi Perangkat Lunak

Setelah kebutuhan perangkat lunak yang telah dijabarkan pada sub bab sebelumnya terpenuhi, maka perangkat lunak ini telah dapat diimplementasikan. Pada sub bab implementasi perangkat lunak ini merupakan penjelasan tentang bagaimana perangkat lunak ini dapat diimplementasikan sesuai dengan yang telah didesain dan dirancang pada sub bab perancangan sistem di bab sebelumnya. Dalam implementasi perangkat lunak ini akan dijelaskan tentang fungsi-fungsi apa saja yang terdapat di dalam perangkat lunak serta siapa saja yang memiliki hak akses fungsi tersebut.

Sebelum semua pengguna yakni Surveyor, Admin, dan Manajer CV. Sigma Sukses Kreasi dapat mengakses sistem, pengguna diharuskan melakukan login sebagaimana fungsi otentifikasi di dalam aplikasi. Berikut tampilan halaman login pada aplikasi yang disajikan pada Gambar 4.1.

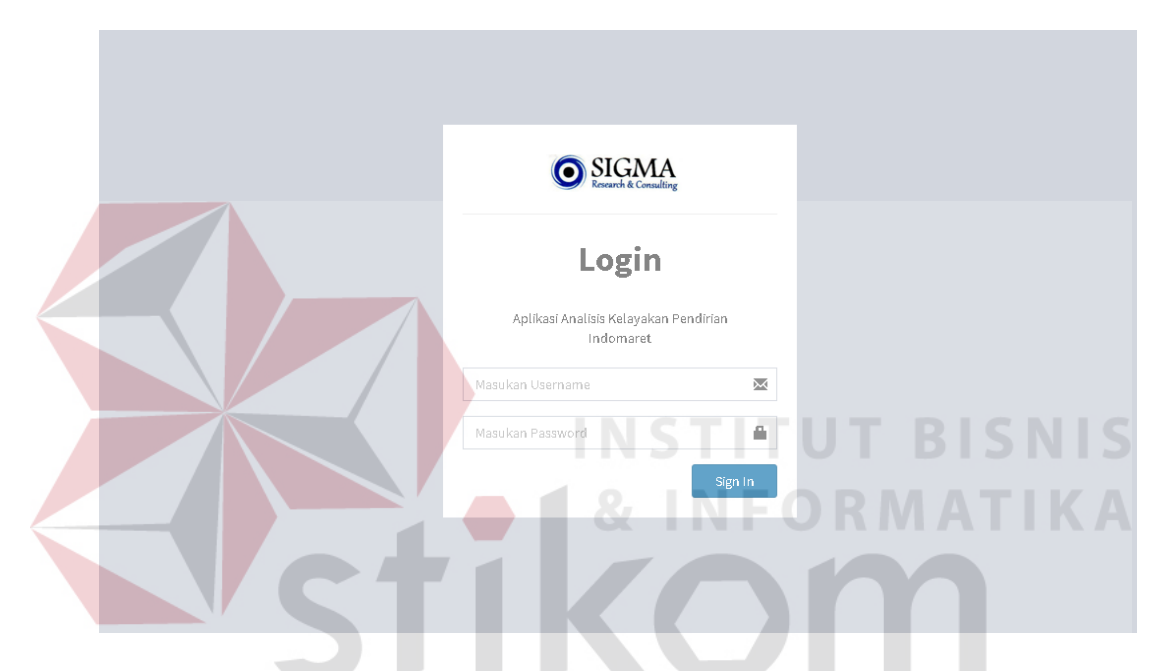

Gambar 4.1 Antarmuka Halaman Informasi Indomaret

Halaman *login* ini merupakan halaman awal yang tampil pada aplikasi analisis kelayakan pendirian indomaret ini ketika masih belum terdapat *session* dari pengguna. Setelah selesai memasukkan *username* dan *password*, selanjutnya pengguna mengklik tombol "*Sign In*" yang juga telah tersedia untuk memasuki halaman aplikasi selanjutnya. Jika *username* dan *password* yang dimasukkan salah atau belum terdaftar maka pengguna tidak dapat mengakses aplikasi, atau dapat meminta bagian admin untuk mendaftarkannya sebagai pengguna terlebih dahulu. Proses tersebut bertujuan untuk pengamanan dan otentifikasi pengguna dengan cara mengenali dan membatasi pengguna yang dapat masuk ke dalam sistem dan membatasi hak akses pengguna tersebut terhadap sistem.

Adapun dalam aplikasi ini terdapat tiga hak akses pengguna sesuai tiga jabatan yang ada, yaitu hak akses sebagai User, Admin, dan Manajer CV. Sigma Sukses Kreasi. Pengguna dari tiap jabatan tersebut pun memiliki *username* dan *password* yang berbeda sehingga keamanan akses terhadap aplikasi lebih terjaga. Berikut ini merupakan penjabaran tentang implementasi perangkat lunak yang sesuai tiga hak akses pengguna terhadap fungsi-fungsi pada perangkat lunak.

#### 4.2.1 Maintenance Data Jabatan

Halaman *maintenance* data jabatan ini merupakan fungsi yang hanya dapat diakses oleh pengguna dengan jabatan sebagai Admin CV. Sigma Sukses Kreasi. Pada halaman *maintenance* data jabatan ini berfungsi untuk melakukan *insert, update, delete* data jabatan.

Pada halaman ini terdapat *form* untuk memasukkan data jabatan dan tabel untuk menampilkan daftar data jabatan. *Form* tersebut berisi dua kolom yang nantinya akan diisi oleh pengguna, yakni kolom ID Jabatan yang secara otomatis ditentukan oleh sistem dan kolom Nama Jabatan. Jika seluruh kolom telah terisi maka pengguna selanjutnya mengklik tombol "*Insert*" untuk melakukan *insert* data ke dalam *database*. Jika data berhasil masuk *database*, maka data tersebut akan tampil di tabel daftar data jabatan yang berada di sebelah *form insert* data jabatan. Berikut halaman *maintenance* data jabatan dapat dilihat pada Gambar 4.2.

| CVSIGMA ≡                                                            |                   |              | A      |
|----------------------------------------------------------------------|-------------------|--------------|--------|
|                                                                      |                   |              |        |
| 🗄   Insert Data                                                      | 🔳   Daftar Jabata | n            |        |
| ID Jabatan                                                           | ID Jabatan        | Nama Jabatan | Action |
| JA004                                                                | JA001             | Manajer      |        |
| Nama Jabatan                                                         | JA002             | Admin        |        |
| Masukan nama Jabatan                                                 | JA003             | Surveyor     |        |
| Perhatian!                                                           |                   |              |        |
| Sebelum melakukan insert, pastikan form telah diisi dengan<br>benar. |                   |              |        |
|                                                                      |                   |              |        |
| Insert                                                               |                   |              |        |

Gambar 4.2 Antarmuka Halaman Maintenance Data Jabatan

#### 4.2.2 Maintenance Data User

Halaman *maintenance* data *user* ini merupakan fungsi yang hanya dapat diakses oleh pengguna dengan jabatan sebagai Admin CV. Sigma Sukses Kreasi. Pada halaman *maintenance* data jabatan ini berfungsi untuk melakukan *insert*, *update*, *delete* data *user*.

Pada halaman ini terdapat *form* untuk memasukkan data *user* dan tabel untuk menampilkan daftar data *user*. *Form* tersebut berisi lima kolom yang nantinya akan diisi oleh pengguna, yakni kolom ID *User* yang secara otomatis ditentukan oleh sistem, *Username*, Nama Panjang, Jabatan, dan Password. Jika seluruh kolom telah terisi maka pengguna selanjutnya mengklik tombol "*Insert*" untuk melakukan *insert* data ke dalam *database*. Jika data berhasil masuk *database*, maka data tersebut akan tampil di tabel daftar data *user* yang berada di sebelah *form insert* data *user*. Data user ini juga digunakan pada saat melakukan *insert* data indomaret, dimana data user itu sendiri bertujuan sebagai penanggung jawab dari kegiatan pengumpulan data pada indomaret tersebut. Berikut halaman maintenance data user dapat dilihat pada Gambar 4.3.

| DATA USER                                                         |          |              |              |          |          |
|-------------------------------------------------------------------|----------|--------------|--------------|----------|----------|
| 🗄   Insert Data                                                   | 🔲   Daft | ar User      |              |          |          |
| D User                                                            | ID User  | Username     | Nama Lengkap | Jabatan  | Action   |
| US022                                                             | US001    | Wahyu Kusuma | Wahyu Kusuma | Manajer  | 6        |
| Isername                                                          | US002    | Ayu Eka      | Ayu Eka      | Admin    | <b>e</b> |
| Masukan nama                                                      | US003    | Made Budi    | Made Budi    | Surveyor | 6        |
| Iama Panjang                                                      |          |              |              |          |          |
| Masukan nama                                                      |          |              |              |          |          |
| abatan                                                            |          |              |              |          |          |
| Manajer •                                                         |          |              |              |          |          |
| assword                                                           |          |              |              |          |          |
| Masukan password                                                  |          |              |              |          |          |
|                                                                   |          |              |              |          |          |
| Perhatian!                                                        |          |              |              |          |          |
| Sebelum melakukan Insert, pastikan form telah diisi dengan benar. |          |              |              |          |          |
|                                                                   |          |              |              |          |          |
| Insert                                                            |          |              |              |          |          |

Gambar 4.3 Antarmuka Halaman Maintenance Data User

#### 4.2.3 Maintenance Data Indomaret

Halaman *maintenance* data indomaret ini merupakan fungsi yang hanya dapat diakses oleh pengguna dengan jabatan sebagai Admin CV. Sigma Sukses Kreasi. Pada halaman *maintenance* data indomaret ini berfungsi untuk melakukan *insert, update, delete* data indomaret.

Pada halaman ini terdapat *form* untuk memasukkan data indomaret dan tabel untuk menampilkan daftar data indomaret. *Form* tersebut berisi enam kolom yang nantinya akan diisi oleh pengguna, yakni kolom ID Indomaret yang secara otomatis ditentukan oleh sistem, Nama Indomaret, Alamat indomaret, Kecamatan, dan Kota. Jika seluruh kolom telah terisi maka pengguna selanjutnya mengklik tombol *"Insert"* untuk melakukan *insert* data ke dalam *database*. Jika data berhasil masuk *database*, maka data tersebut akan tampil di tabel daftar data

indomaret yang berada di sebelah *form insert* data indomaret. Data indomaret ini akan dijadikan sebagai dasar proses pengumpulan data-data pada proses survey. Berikut halaman *maintenance* data indomaret dapat dilihat pada Gambar 4.4.

| © CVSIGMA ≡                                                       |             |              |                        |                            |           |          | A        |
|-------------------------------------------------------------------|-------------|--------------|------------------------|----------------------------|-----------|----------|----------|
| DATA INDOMARET                                                    |             |              |                        |                            |           |          |          |
|                                                                   |             |              |                        |                            |           |          |          |
| 🗄   Insert Data                                                   | 🔳   Daftar  | Indomaret    |                        |                            |           |          |          |
| id indomaret                                                      | ID Surveyor | ID Indomaret | Nama Indomaret         | Alamat                     | Kecamatan | Kota     | Action   |
| 100002                                                            | U 5003      | ID0001       | Indomaret Dharmawangsa | Jalan Dharmawangsa, No. 41 | Gubeng    | Surabaya | <b>a</b> |
| User                                                              |             |              |                        |                            |           |          |          |
| Made Budi                                                         | •           |              |                        |                            |           |          |          |
| lama Indomaret                                                    |             |              |                        |                            |           |          |          |
| Masukan nama Indomaret.                                           |             |              |                        |                            |           |          |          |
| Namat Indomaret                                                   |             |              |                        |                            |           |          |          |
| Masukan alamat.                                                   |             |              |                        |                            |           |          |          |
|                                                                   |             |              |                        |                            |           |          |          |
| Kecamatan<br>Mesukan kecamatan                                    |             |              |                        |                            |           |          |          |
|                                                                   |             |              |                        |                            |           |          |          |
| Kota<br>Masulan hata                                              |             |              |                        |                            |           |          |          |
| Masuran Agen                                                      |             |              |                        |                            |           |          |          |
|                                                                   |             |              |                        |                            |           |          |          |
| Perhatian!                                                        |             |              |                        |                            |           |          |          |
| Sebelum melakukan insert, pastikan form telah diisi dengan benar. |             |              |                        |                            |           |          |          |
|                                                                   |             |              |                        |                            |           |          |          |
| Insert                                                            |             |              |                        |                            |           |          |          |
|                                                                   |             |              |                        |                            |           |          |          |
|                                                                   |             |              |                        |                            |           |          |          |

Gambar 4.4 Antarmuka Halaman Maintenance Data Indomaret

#### 4.2.4 Maintenance Data Komoditas Belanja

Halaman *maintenance* data komoditas belanja ini merupakan fungsi yang hanya dapat diakses oleh pengguna dengan jabatan sebagai Admin CV. Sigma Sukses Kreasi. Pada halaman *maintenance* data komoditas belanja ini berfungsi untuk melakukan *insert, update, delete* data komoditas belanja.

Pada halaman ini terdapat *form* untuk memasukkan data komoditas belanja dan tabel untuk menampilkan daftar data komoditas belanja. *Form* tersebut berisi dua kolom yang nantinya akan diisi oleh pengguna, yakni kolom ID Komoditas yang secara otomatis ditentukan oleh sistem, dan kolom Nama Komoditas. Jika seluruh kolom telah terisi maka pengguna selanjutnya mengklik tombol *"Insert*" untuk melakukan *insert* data ke dalam *database*. Jika data berhasil masuk *database*, maka data tersebut akan tampil di tabel daftar data komoditas belanja yang berada di sebelah *form insert* data komoditas belanja. Data komoditas ini berfungsi pada saat memperoleh data intensitas belanja. Berikut halaman *maintenance* data komoditas belanja dapat dilihat pada Gambar 4.5.

| 🕀   Insert Data                       | 🗐   Daftar Komodita | 35                   |              |
|---------------------------------------|---------------------|----------------------|--------------|
| ld Komoditas                          | ID Komoditas        | Nama Komoditas       | Action       |
| KMD17                                 | KMD01               | Beras per-kg         |              |
| Nama Komoditas Masukan nama Komoditas | KMD02               | Gula pasir par-kg    | <b>6 1 1</b> |
|                                       | KMDos               | Minyak goreng per-lt | <b>C i</b>   |
| Insert                                | KMD04               | Lauk pauk per-gr     | Cơ 📔 🛍       |
|                                       | KMD05               | Telur ayam per-kg    | <b>B</b>     |
|                                       | KMD06               | Sayur per-gr         | <b>G 1</b>   |
|                                       | KMD07               | Susu                 | 63   10      |
|                                       |                     |                      |              |
|                                       | KMDoe               | Elpiji               |              |

Gambar 4.5 Antarmuka Halaman Maintenance Data Komoditas Belanja

#### 4.2.5 *Maintenance* Data Tempat Belanja

Halaman *maintenance* data tempat belanja ini merupakan fungsi yang hanya dapat diakses oleh pengguna dengan jabatan sebagai Admin CV. Sigma Sukses Kreasi. Pada halaman *maintenance* data tempat belanja ini berfungsi untuk melakukan *insert*, *update*, *delete* data tempat belanja.

Pada halaman ini terdapat *form* untuk memasukkan data tempat belanja dan tabel untuk menampilkan daftar data tempat belanja. *Form* tersebut berisi dua kolom yang nantinya akan diisi oleh pengguna, yakni kolom ID Tempat Belanja yang secara otomatis ditentukan oleh sistem, dan kolom Nama Tempat Belanja. Jika seluruh kolom telah terisi maka pengguna selanjutnya mengklik tombol *"Insert"* untuk melakukan *insert* data ke dalam *database*. Jika data berhasil masuk *database*, maka data tersebut akan tampil di tabel daftar data tempat belanja yang berada di sebelah *form insert* data tempat belanja. Data tempat belanja ini berfungsi pada saat memperoleh data intensitas belanja. Berikut halaman *maintenance* data tempat belanja dapat dilihat pada Gambar 4.6.

| 🛨   Insert Data                                                   | 🔲   Daftar Tempa | Belanja           |        |
|-------------------------------------------------------------------|------------------|-------------------|--------|
| Id Tempat Belanja                                                 | ID Tempat        | Nama Tempat       | Action |
| TB09                                                              | TB01             | Penjual Keliling  |        |
| Nama Tempat Belanja                                               | TB02             | Pasar Tradisional |        |
|                                                                   | TB03             | Minimarket        |        |
| Perhatian!                                                        | TB04             | Supermarket       |        |
| Sebelum melakukan update, pastikan form telah diisi dengan benar. | TB05             | Toko Kelontong    |        |
|                                                                   | TB06             | Mall              |        |
| insert                                                            | TB07             | Agen              |        |
|                                                                   | TB08             | Lainnya           |        |
|                                                                   |                  |                   |        |

Gambar 4.6 Antarmuka Halaman Maintenance Data Tempat Belanja

#### 4.2.6 Maintenance Data Kriteria

Halaman *maintenance* data kriteria responden ini merupakan fungsi yang hanya dapat diakses oleh pengguna dengan jabatan sebagai Manajer CV. Sigma Sukses Kreasi. Halaman ini hanya dapat diakses oleh bagian Manajer karena data kriteria ini merupakan data penting dalam menentukan kelayakan, sehingga harus ditentukan oleh pihak yang lebih tahu dan berkompeten tentang standar ketentuan kelayakan.

Pada halaman *maintenance* data kriteria responden ini berfungsi untuk melakukan *insert*, *update*, *delete* data kriteria responden. Pada halaman ini terdapat *form* untuk memasukkan data kriteria responden dan tabel untuk menampilkan daftar data kriteria responden. *Form* tersebut berisi empat kolom yang nantinya akan diisi oleh pengguna, yakni kolom ID Data Kriteria yang secara otomatis ditentukan oleh sistem, Nama Kriteria, Pertanyaan Kriteria, dan Jenis Responden. Jika seluruh kolom telah terisi maka pengguna selanjutnya mengklik tombol "*Insert*" untuk melakukan *insert* data ke dalam *database*. Jika data berhasil masuk *database*, maka data tersebut akan tampil di tabel daftar data kriteria responden yang berada di sebelah *form insert* data kriteria responden. Pada saat melakukan *insert* data ke dalam database, *column* bobot kriteria belum terisi. Bobot tersebut akan terisi ketika manajer telah melakukan proses pembobotan. Data kriteria ini nantinya berfungsi pada saat proses penilaian data kuesioner. Berikut halaman *maintenance* data kriteria dapat dilihat pada Gambar

| 4 | 7 |  |
|---|---|--|
|   |   |  |

| ्) c\                  | /SIGMA             |                                                    |        |     |     |                   |                    | Wahyu Kusu | ma |
|------------------------|--------------------|----------------------------------------------------|--------|-----|-----|-------------------|--------------------|------------|----|
| \$                     | DATA KRIT          | ERIA PENILAIAN                                     |        |     |     |                   |                    |            |    |
| 🕀   Insert I           | Data               |                                                    |        |     |     |                   |                    |            |    |
| ID Data Krite<br>KR016 | eria               |                                                    | S U    | R A | B A | Y                 | A                  |            |    |
| Nama Kriter            | ia                 |                                                    |        |     |     |                   |                    |            |    |
| Masukan N              | ama Kriteria       |                                                    |        |     |     |                   |                    |            | 1  |
| Pertanyaan             | Kriteria           |                                                    |        |     |     |                   |                    |            | 1  |
| Masukari J             |                    |                                                    |        |     |     |                   |                    |            | 1  |
| None                   | nden               |                                                    |        |     |     |                   |                    |            |    |
|                        |                    |                                                    |        |     |     |                   |                    |            |    |
|                        |                    |                                                    | Insert |     |     |                   |                    |            |    |
| 🗐   Daftar             | Kriteria Penilaian |                                                    |        |     |     |                   |                    |            | -  |
| ID Data<br>Kriteria    | Nama Kriteria      | Soal Kriteria                                      |        |     |     | Bobot<br>Kriteria | Jenis<br>Responden | Action     |    |
| KR001                  | Pekerjaan          | Apakah pekerjaan Anda ?                            |        |     |     | 0.051             | RT                 | <b>Ø</b>   |    |
| KR002                  | Pendapatan         | Berapakah pendapatan Rumah Tangga Anda perbulan ?  |        |     |     | 0.102             | RT                 | <b>Ø</b>   |    |
| KR003                  | Pengeluaran        | Berapakah pengeluaran Rumah Tangga Anda perbulan ? |        |     |     | 0.085             | RT                 | 8          | Ŧ  |

Gambar 4.7 Antarmuka Halaman Maintenance Data Kriteria

#### 4.2.7 Maintenance Data Nilai Pilihan

Halaman *maintenance* data nilai pilihan ini merupakan fungsi yang hanya dapat diakses oleh pengguna dengan jabatan sebagai Manajer CV. Sigma Sukses Kreasi. Pada halaman *maintenance* data nilai pilihan ini berfungsi untuk melakukan *insert*, *update*, *delete* data nilai pilihan.

Pada halaman ini terdapat *form* untuk memasukkan data nilai pilihan, tabel untuk menampilkan daftar data nilai pilihan, serta grafik untuk menggambarkan kategori nilai dengan menggunakan metode *Graphic Rating Scale. Form* tersebut berisi dua kolom yang nantinya akan diisi oleh pengguna, yakni kolom ID Nilai yang secara otomatis ditentukan oleh sistem, dan kolom Nilai. Jika seluruh kolom telah terisi maka pengguna selanjutnya mengklik tombol "*Insert*" untuk melakukan *insert* data ke dalam *database*. Jika data berhasil masuk *database*, maka data tersebut akan tampil di tabel daftar data nilai pilihan yang berada di bawah *form insert* data nilai pilihan. Nilai pilihan ini nantinya akan digunakan dalam memberikan nilai ke setiap pilihan jawaban yang ada pada soal kuesioner yang termasuk ke dalam kriteria penilaian. Berikut halaman *maintenance* data nilai pilihan dapat dilihat pada Gambar 4.8.

| © CVSIGMA ≡                                                                                                    | Wahyu                                                                                                    | Kusuma |
|----------------------------------------------------------------------------------------------------|----------------------------------------------------------------------------------------------------|--------|
| DATA NILAI PILIHAN                                                                                                    |                                                                                                    |        |
| x <sup>2</sup>   Nilai GRS                                                                                                    | 🕀   Insert Data                                                                                                    |        |
| Tidak Layak         Layak           2 pilhan         4         8           3 pilhan         2.667         5.333         8           4 pilhan         2.667         4.60         6.400         8           5 pilhan         1.333         2.667         4         5.333         6.667         8           6 pilhan         1.43         2.268         3.429         4.571         5.714         6.657         8           7 pilhan         1         2         3         4         5         6         7         8           8 pilhan         1         2         3         4         5         6         7         8 | ID Nilai<br>NL023<br>Nilai<br>Masulan nilai pliihan<br>Perhatian!<br>Sebelum melakukan insert, pastikan form telah disi dengan benar. |        |
| <ul> <li>Daftar Nilai Pilihan</li> <li>ID Nilai</li> </ul>                                                                                                    | Nilai Action                                                                                                    |        |
| NL001                                                                                                    |                                                                                                    |        |
| NL002                                                                                                    |                                                                                                    |        |
| NL003                                                                                                    |                                                                                                    |        |
| LI AGA                                                                                                    |                                                                                                    |        |

Gambar 4.8 Antarmuka Halaman *Maintenance* Data Nilai Pilihan

#### 4.2.8 Maintenance Data Pilihan Jawaban

Halaman *maintenance* data pilihan jawaban ini merupakan fungsi yang hanya dapat diakses oleh pengguna dengan jabatan sebagai Manajer CV. Sigma Sukses Kreasi. Pada halaman *maintenance* data pilihan jawaban ini berfungsi untuk melakukan *insert*, *update*, *delete* data pilihan jawaban.

Pada halaman ini terdapat *form* untuk memasukkan data pilihan jawaban dan tabel untuk menampilkan daftar data pilihan jawaban. *Form* tersebut berisi dua kolom yang nantinya akan diisi oleh pengguna, yakni kolom Nama Kriteria, Nilai Tampil, dan Nilai Kriteria. Jika seluruh kolom telah terisi maka pengguna selanjutnya mengklik tombol "*Insert*" untuk melakukan *insert* data ke dalam *database*. Jika data berhasil masuk *database*, maka data tersebut akan tampil di tabel daftar data pilihan jawaban yang berada di bawah *form insert* data pilihan jawaban. Data pilihan jawaban ini digunakan sebagai pilihan jawaban pada tiap soal kriteria di dalam kuesioner. Berikut halaman *maintenance* data pilihan jawaban dapat dilihat pada Gambar 4.9.

|                                                                                                  |                                                                                                    |                                                                                                    |                                                                                                    |                                                 | Wahyu Ku                                                                                                    |
|--------------------------------------------------------------------------------------------------|----------------------------------------------------------------------------------------------------|----------------------------------------------------------------------------------------------------|----------------------------------------------------------------------------------------------------|-------------------------------------------------|----------------------------------------------------------------------------------------------------|
| DATA                                                                                             | PILIHAN SOAL                                                                                                    |                                                                                                    |                                                                                                    |                                                 |                                                                                                    |
| nsert Data Soal                                                                                  |                                                                                                    |                                                                                                    |                                                                                                    |                                                 |                                                                                                    |
| Nama Kriteria                                                                                    |                                                                                                    | Nilai                                                                                                    | Tampil                                                                                                    | Nilai Kriter                                    | ia                                                                                                    |
| RT Pekerjaan                                                                                     |                                                                                                    | •                                                                                                    |                                                                                                    | 1.000                                           |                                                                                                    |
|                                                                                                  |                                                                                                    |                                                                                                    |                                                                                                    |                                                 |                                                                                                    |
|                                                                                                  |                                                                                                    |                                                                                                    |                                                                                                    |                                                 |                                                                                                    |
| ata Soal Kuesionei<br>ID Pillhan                                                                 | r<br>Nama Kriteria                                                                                                    | Nilai Jawaban                                                                                                    | Nilai Tampil                                                                                              | Jenis                                           | Action                                                                                                    |
| ata Soal Kuesioner<br>D Pilihan<br><sup>2</sup> J000                                             | r Nama Kriteria Intensitas Belanja                                                                                                  | Nilai Jawaban<br>1.000                                                                                                    | Nilai Tampil                                                                                              | Jenis<br>RT                                     | Action                                                                                                    |
| rata Soal Kuesioner<br>ID Pilihan<br>PJ000<br>PJ001                                              | r<br>Nama Kriteria<br>Intensitas Belanja<br>Pelergaan                                                                               | Nilai Jawaban<br>1.000<br>1.800                                                                                               | Nilsi Tampil<br>Tidak Tentu                                                                               | Jenis<br>RT<br>RT                               | Action                                                                                                    |
| ata Soal Kuesionei<br>ID Pilihan<br>PJ000<br>PJ001<br>PJ002                                      | r<br>Nama Kriteria<br>Internitas Belanja<br>Pekerjaan<br>Pekerjaan                                                                  | Nilai Jawaban<br>1.000<br>1.600<br>3.200                                                                                      | Nilai Tampil<br>Tidak Tentu<br>Rumah Tangga                                                               | Jenis<br>RT<br>RT<br>RT                         | Action<br>C<br>C<br>C<br>C<br>C<br>C<br>C<br>C<br>C<br>C                                                                                                    |
| ID Pilihan<br>PJ000<br>PJ001<br>PJ002<br>PJ003                                                   | r<br>Nasaa Kriteria<br>Intensitaa Belanja<br>Pekerjaan<br>Pekerjaan<br>Pekerjaan                                                    | Nilai Jawaban<br>1.000<br>1.600<br>3.200<br>4.800                                                                             | Nilai Tampil<br>Tidak Tentu<br>Rumah Tangga<br>Pegawai Swasta                                             | Jenis<br>RT<br>RT<br>RT<br>RT                   | Action<br>C 1 1<br>C 2 1 1<br>C 1 1<br>C 1 1    |
| ID Pilihan<br>P2000<br>P2001<br>P2002<br>P2003<br>P2003<br>P2004                                 | r<br>Nama Kriteria<br>Intensitas Belanja<br>Pelerjaan<br>Pelerjaan<br>Pelerjaan<br>Pelerjaan                                        | Nilai Jawaban<br>1.000<br>1.600<br>3.200<br>4.800<br>8.400                                                                    | Nilai Tampil<br>Tidak Tertu<br>Rumah Tangga<br>Pegawai Swasta<br>Pegawai Negeri                           | Jenis<br>RT<br>RT<br>RT<br>RT<br>RT             | Action<br>C 1 1 1<br>C 2 1 1<br>C 2 1 1<br>1 1<br>1 1<br>1 1<br>1 1<br>1 1<br>1 1<br>1                                                                                                    |
| ata Soal Kuesionen<br>ID Pilihan<br>Pilooo<br>Pilooo<br>Pilooo<br>Pilooo<br>Pilooo               | r<br>Nama Kriteria<br>Intensitas Belanja<br>Pelerjaan<br>Pelerjaan<br>Pelerjaan<br>Pelerjaan<br>Pelerjaan                           | Nilai Jawaban<br>1.000<br>1.800<br>3.200<br>4.800<br>8.400<br>8.000                                                           | Nilai Tampil<br>Tidak Tentu<br>Rumah Tangga<br>Pegawai Swasta<br>Pegawai Negeri<br>Wiraswasta             | Jenis<br>RT<br>RT<br>RT<br>RT<br>RT<br>RT       | Action<br>C I 1<br>C I 1<br>C |
| Vata Soal Kuesiones<br>ID Pilihan<br>PJ000<br>PJ001<br>PJ002<br>PJ003<br>PJ004<br>PJ005<br>PJ008 | r<br>Nama Kriteria<br>Intensitao Belanja<br>Pelerjaan<br>Pelerjaan<br>Pelerjaan<br>Pelerjaan<br>Pelerjaan<br>Pelerjaan<br>Pelerjaan | Nilai Jawaban           1.000           1.600           3.200           4.600           6.400           6.000           1.333 | Nilai Tampil<br>Tidak Tentu<br>Rumah Tangga<br>Pegawai Swasta<br>Pegawai Negeri<br>Wiraswasta<br>~700.000 | Jenis<br>RT<br>RT<br>RT<br>RT<br>RT<br>RT<br>RT | Action<br>CC 1 1<br>CC 1 1                                                                           |

Gambar 4.9 Antarmuka Halaman *Maintenance* Data Pilihan Jawaban

## 4.2.9 Maintenance Data Ketentuan Kelayakan

Halaman maintenance data ketentuan kelayakan ini merupakan fungsi yang hanya dapat diakses oleh pengguna dengan jabatan sebagai Manajer CV. Sigma Sukses Kreasi. Pada halaman maintenance data ketentuan kelayakan ini berfungsi untuk melakukan insert, update, delete data ketentuan kelayakan. Pada halaman ini terdapat form untuk memasukkan data ketentuan kelayakan dan tabel untuk menampilkan daftar data ketentuan kelayakan. Form tersebut berisi lima kolom yang nantinya akan diisi oleh pengguna, yakni kolom ID Ketentuan, Nilai Batas Bawah, Nilai Batas Atas, Kategori dan Penjelasan. Jika seluruh kolom telah terisi maka pengguna selanjutnya mengklik tombol "Insert" untuk melakukan insert data ke dalam database. Jika data berhasil masuk database, maka data tersebut akan tampil di tabel daftar data ketentuan kelayakan yang berada di bawah *form insert* data ketentuan kelayakan. Data ketentuan kelayakan ini digunakan sebagai penentu layak atau tidaknya indomaret dengan nilai akhir yang diperoleh. Berikut halaman *maintenance* data ketentuan kelayakan dapat dilihat pada Gambar 4.10.

| 🕀   Insert Data                  | 🔳   Daftar Ten | apat Belanja |            |              |                                                                                                    |        |
|----------------------------------|----------------|--------------|------------|--------------|----------------------------------------------------------------------------------------------------|--------|
| ld Ketentuan                     | ID Ketentuan   | Batas Bawah  | Batas Atas | Kategori     | Penjelasan                                                                                                    | Action |
| KK08                             | KK01           | 0.00         | 1.60       | Tidak Layak  | Tidak Layak karena blabla                                                                                                    | 67   🗎 |
| Nilai Batas Bawah                | KK02           | 1.70         | 3.20       | Kurang Layak | Dengan hasil ini maka pendirian<br>Indomaret kurang layak dilakukan,<br>karena tempat yang kurang tepat,<br>sehingga harus dipindahkan              | G   🗎  |
| 0                                | -              |              |            |              | meskipun tidak jauh dari tempat awal                                                                                                    |        |
| Kategori<br>Masukan Jategori     | KK03           | 3.30         | 4.80       | Cukup Layak  | Dengan hasil ini maka pendirian<br>Indomarat cukup layak dilakukan,<br>sehingga perlu adanya upaya<br>tambahan untuk meningkatkan minat<br>konsumen | C b    |
| Penjelasan<br>Masukan penjelasan | KK04           | 4.90         | 6.40       | Layak        | Dengan hasil ini maka pendirian<br>Indomaret layak dilakukan.                                                                                       | C a    |
|                                  | KK05           | 6.50         | 6.00       | Sangat Layak | Dengan hasil ini maka pendirian<br>Indomaret sangat lavak dilakukan.                                                                                | G   🗎  |

Gamba<mark>r 4.1</mark>0 Antarmuka Halaman Maintenance Data Ketentuan Kelayakan

#### 4.2.10 Halaman Pembobotan Kriteria dengan AHP

Sebelum melakukan pembobotan pada awalnya setelah memilih menu pembobotan kriteria dengan *Analytical Hierarchy Process* (AHP), sistem akan menampilkan bobot kriteria berupa tabel yang telah tersimpan di dalam database terlebih dahulu. Bobot kriteria tersebut dibagi menjadi dua yaitu bobot kriteria rumah tangga dan bobot kriteria toko retail. Pada tabel bobot kriteria yang ditampilkan tersebut terdapat kolom ID Kriteria, Nama Kriteria, dan Bobot. Jika pengguna yang memiliki hak akses yakni Manajer CV. Sigma Sukses Kreasi ingin melakukan pembobotan maka dapat mengklik tombol "Ubah Bobot" yang berwarna kuning di bawahnya. Berikut halaman pembobotan kriteria dengan AHP dapat dilihat pada Gambar 4.11.

| () ovs            | SIGMA ≡                       |       |               |                          | Wahyu Kusuma          |
|-------------------|-------------------------------|-------|---------------|--------------------------|-----------------------|
| •                 | SET METODE AHP                |       |               |                          |                       |
| Bobot Kriteri     | ia Rumah Tangga               |       | Bobot Kriteri | a Toko Retail            |                       |
| ID Kriteria       | Nama Kriteria                 | Bobot | ID Kriteria   | Nama Kriteria            | Bobot                 |
| KR001             | Pekerjaan                     | 0.051 | KR011         | Pendapatan               | 0.242                 |
| KR002             | Pendapatan                    | 0.102 | KR012         | Pengeluaran              | 0.212                 |
| KR003             | Pengeluaran                   | 0.085 | KR013         | Omset Perbulan           | 0.182                 |
| KR004             | Intensitas Belanja            | 0.153 | KR014         | Peningkatan Omset        | 0.212                 |
| KR005             | Pendapat Perkembangan         | 0.119 | KR015         | Pengaruh positif/negatif | 0.152                 |
| KR006             | Dampak Positif/Negatif        | 0.136 | Ubah Bobot    |                          |                       |
| KR007             | Memenuhi Kebutuhan            | 0.119 |               |                          |                       |
| KR008             | Cipta Lapangan Kerja          | 0.034 |               |                          |                       |
| KR009             | Cipta Usaha Baru              | 0.068 |               |                          |                       |
| KR010             | Cipta Gangguan                | 0.136 |               |                          |                       |
| Ubah Bobot        |                               |       |               |                          |                       |
|                   |                               |       |               |                          |                       |
| Aplikasi Analisis | Kelayakan Pendirian Indomaret |       |               |                          | CV.Sigma Sukses Kreas |

Gambar 4.11 Antarmuka Halaman Pembobotan Kriteria dengan AHP

### A.1 Pembobotan Kriteria RT

Setelah mengklik tombol "Ubah Bobot" pada tabel bobot kriteria rumah tangga (RT), maka sistem akan menampilkan halaman awal dari fungsi pembobotan kriteria RT seperti gambar di bawah ini. Adapun kriteria RT tersebut antara lain, Pekerjaan, Pendapatan, Pengeluaran, Intensitas Belanja, Pendapat Perkembangan, Dampak Positif/Negatif, Memenuhi Kebutuhan, Cipta Lapangan Kerja, Cipta Usaha Baru, dan Cipta Gangguan.

Pada halaman ini, pengguna wajib mengisi form yang terdapat kolomkolom Nilai Perbandingan berupa *combo box* untuk setiap kriteria RT sebagai *input*-an awal. Kolom ini akan diisi dengan nilai perbandingan, dimana nilai tersebut telah ditentukan dan dapat dilihat pada tabel skala preferensi perbandingan pasangan yang berada di sebelahnya. Setelah kolom nilai perbandingan tersebut terisi semua, selanjutnya klik "*Insert*" untuk proses selanjutnya. Berikut halaman pemberian nilai perbandingan kriteria RT dapat dilihat pada Gambar 4.12.

| () CVSIGMA ≡          |                    |                                       | Wahyu H             |
|-----------------------|--------------------|---------------------------------------|---------------------|
| SET METODE AHP        |                    |                                       |                     |
| embobotan Kriteria RT |                    | Tabel Skala Preferensi Perbandi       | ngan Pasangan       |
| ama Kriteria          | Nilai Perbandingan | Tingkat Preferensi                    | Nilai Angka         |
| arjaan                | 3                  | ▼ Sama disukai                        | 1                   |
|                       |                    | Sama hingga cukup disukai             | 2                   |
| ndapatan              | 8                  | <ul> <li>Cukup disukai</li> </ul>     | 3                   |
|                       |                    | Cukup hingga sangat disukai           | 4                   |
| geuaran               | 5                  | <ul> <li>Sangat disukai</li> </ul>    | 5                   |
| ensitas Belanja       |                    | Sangat disukai hingga amat sangat dis | uksi 8              |
|                       | 3                  | * Amst sangst disuksi                 | 7                   |
| ndapat Perkembangan   | 7                  | Amat sangat disukai hingga luar biasa | disukai 8           |
|                       |                    | Luar bissa disukai                    | 9                   |
| mpak Positif/Negatif  | 8                  | <b>*</b>                              | Sumber : Taylor (20 |
| menuhi Kebutuhan      | 7                  | •                                     |                     |
| ta Lapangan Kerja     | 2                  | Ŧ                                     |                     |
| pta Usaha Baru        | 4                  | Ŧ                                     |                     |
| pta Gangguan          | 8                  | *                                     |                     |
|                       | Insert             |                                       |                     |

Gambar 4.12 Antarmuka Halaman Pemberian Nilai Perbandingan Kriteria RT

Setelah memasukkan nilai perbandingan, sistem akan melakukan proses uji konsistensi terlebih dulu. Proses uji konsistensi ini merupakan tahap yang terdapat pada metode AHP untuk melakukan pengujian konsistensi nilai. Jika nilai yang dimasukkan tidak lolos uji konsistensi maka, sistem akan mengembalikan ke halaman pemberian nilai perbandingan kriteria RT. Namun, jika lolos maka akan tampil halaman seperti gambar berikut di bawah ini.

Halaman tersebut menampilkan hasil dari pembobotan kriteria RT menggunakan metode AHP. Selain itu, juga dapat ditampilkan tahap-tahap dalam melakukan proses pembobotan yakni Matrik Perbandingan Pasangan, Matrik Normalisasi, dan Uji Konsistensi. Hasil dari proses-proses tersebut dapat dilihat dengan cara mengklik tanda *plus* yang berada di sebelah kanan kotaknya. Jika ingin disimpan untuk dijadikan perhitungan dalam analisis kelayakan pendirian indomaret maka bobot-bobot kriteria tersebut dapat disimpan ke dalam database dengan cara klik tombol "Simpan". Berikut halaman hasil pembobotan kriteria RT dapat dilihat pada Gambar 4.13.

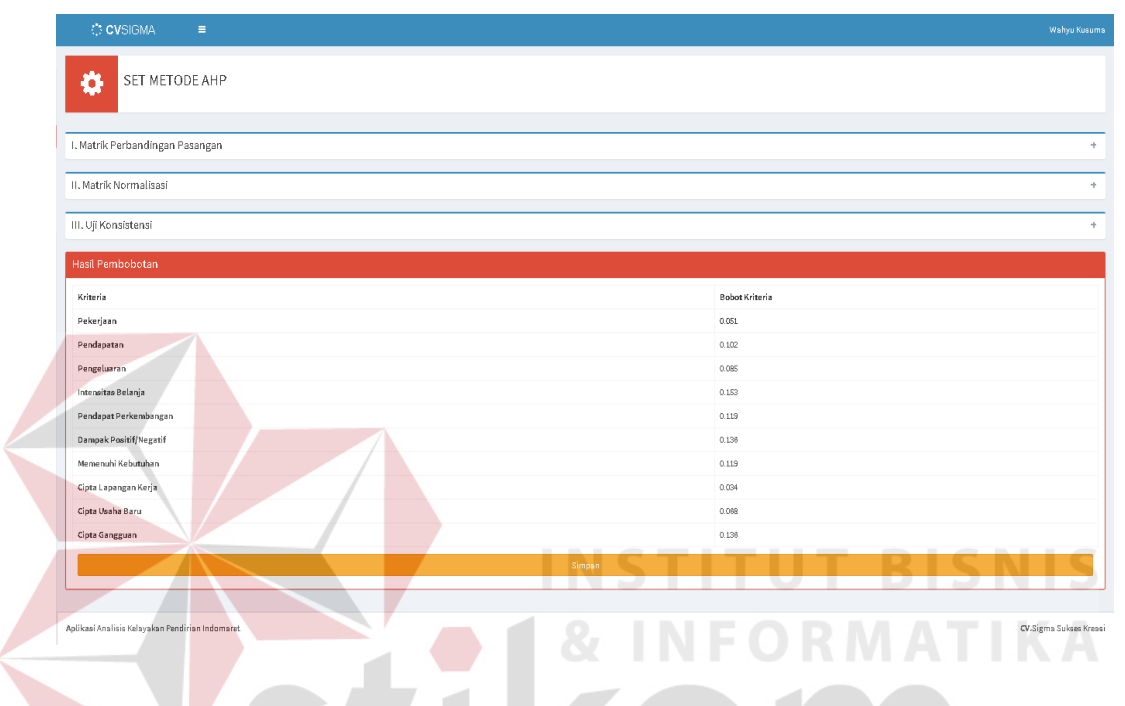

Gambar 4.13 Antarmuka Halaman Hasil Pembobotan Kriteria RT

#### A.2 Pembobotan Kriteria TR

Setelah mengklik tombol "Ubah Bobot" pada tabel bobot kriteria toko retail (TR), maka sistem akan menampilkan halaman awal dari fungsi pembobotan kriteria TR seperti gambar di bawah ini. Adapun kriteria TR tersebut antara lain, Pendapatan, Pengeluaran, Omset Perbulan, Peningkatan Omset, dan Pengaruh Positif/Negatif.

Pada halaman ini, pengguna wajib mengisi form yang terdapat kolomkolom Nilai Perbandingan berupa *combo box* untuk setiap kriteria TR sebagai *input*-an awal. Kolom ini akan diisi dengan nilai perbandingan, dimana nilai tersebut telah ditentukan dan dapat dilihat pada tabel skala preferensi perbandingan pasangan yang berada di sebelahnya. Setelah kolom nilai perbandingan tersebut terisi semua, selanjutnya klik "*Insert*" untuk proses selanjutnya. Berikut halaman pemberian nilai perbandingan kriteria TR dapat dilihat pada Gambar 4.14.

| () CVSIGMA ≡                              |                    |             |                                               | Wahyu Kusum              |
|-------------------------------------------|--------------------|-------------|-----------------------------------------------|--------------------------|
| SET METODE /                              | λΗΡ                |             |                                               |                          |
| Pembobotan Kriteria RT                    |                    |             | Tabel Skala Preferensi Perbandingan Pasang    | şan                      |
| Nama Kriteria                             | Nilai Perbandingan |             | Tingkat Preferensi                            | Nilai Angka              |
| Pendapatan                                | 8                  | •           | Sama disukai                                  | 1                        |
|                                           |                    |             | Sama hingga cukup disukai                     | 2                        |
| Pengeluaran                               | 7                  | •           | Cukup disukai                                 | 3                        |
| Count Dark Law                            |                    |             | Cukup hingga sangat disukai                   | 4                        |
| Omset Perbutan                            | 6                  |             | Sangat disukai                                | 5                        |
| Peningkatan Omset                         | 7                  |             | Sangat disukai hingga amat sangat disukai     | 6                        |
|                                           |                    |             | Amat sangat disukai                           | 7                        |
| Pengaruh positif/negatif                  | 5                  | •           | Amat sangat disukai hingga luar biasa disukai | 8                        |
|                                           |                    |             | Luar biasa disukai                            | 9                        |
|                                           | Insert             |             |                                               | Sumber : Taylor (2005:19 |
|                                           |                    |             | <b>ITUT BI</b>                                | SNIS                     |
| Aplikasi Analisis Kelayakan Pendirian Inc | Jomaret            | <b>8</b> IN |                                               | CV.Sigma Sukses Kre      |

Gambar 4.14 Antarmuka Halaman Pemberian Nilai Perbandingan Kriteria TR

Setelah memasukkan nilai perbandingan, sistem akan melakukan proses uji konsistensi terlebih dulu. Proses uji konsistensi ini merupakan tahap yang terdapat pada metode AHP untuk melakukan pengujian konsistensi nilai. Jika nilai yang dimasukkan tidak lolos uji konsistensi maka, sistem akan mengembalikan ke halaman pemberian nilai perbandingan kriteria TR. Namun, jika lolos maka akan tampil halaman seperti gambar berikut di bawah ini.

Halaman tersebut menampilkan hasil dari pembobotan kriteria TR menggunakan metode AHP. Selain itu, juga dapat ditampilkan tahap-tahap dalam melakukan proses pembobotan yakni Matrik Perbandingan Pasangan, Matrik Normalisasi, dan Uji Konsistensi. Hasil dari proses-proses tersebut dapat dilihat dengan cara mengklik tanda *plus* yang berada di sebelah kanan kotaknya.

Jika ingin disimpan untuk dijadikan perhitungan dalam analisis kelayakan pendirian indomaret maka bobot-bobot kriteria tersebut dapat disimpan ke dalam *database* dengan cara klik tombol "Simpan". Berikut halaman hasil pembobotan kriteria RT dapat dilihat pada Gambar 4.15.

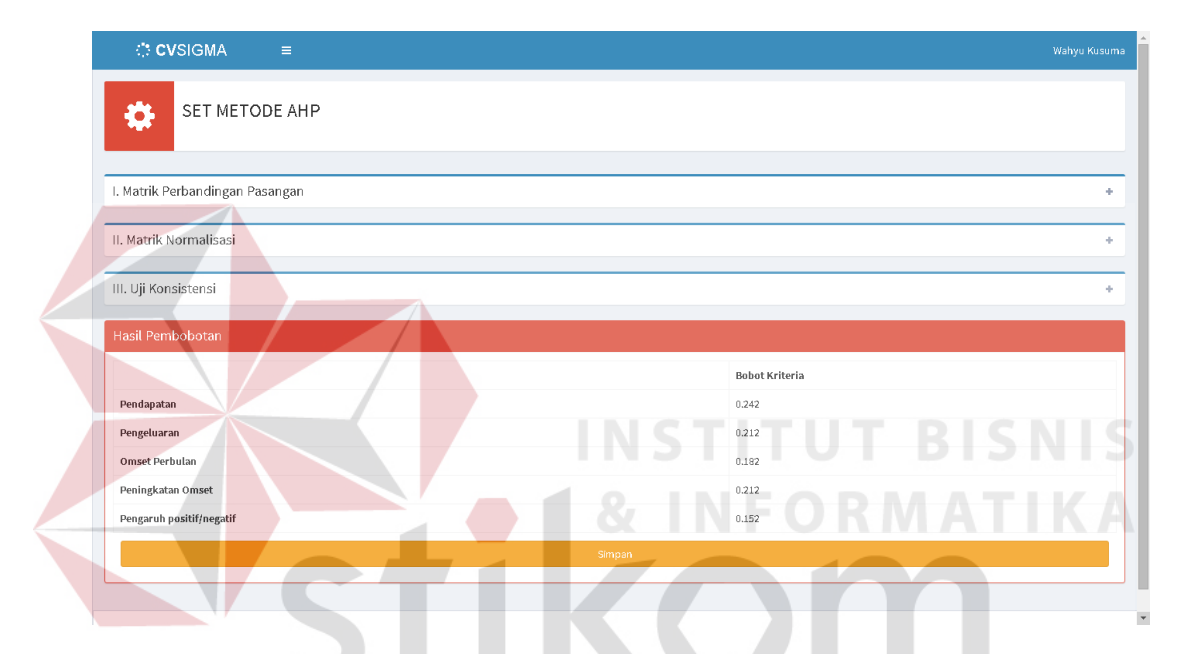

Gambar 4.15 Antarmuka Halaman Hasil Pembobotan Kriteria TR

#### 4.2.11 Halaman Pengisian Data Kuesioner

Pada proses pengisian kuesioner ini terdapat dua jenis kuesioner, yakni rumah tangga (RT) dan toko retail (TR). Tiap jenis kuesioner tersebut memiliki 3 halaman kuesioner yang diisikan data responden. Berikut ini akan dijelaskan tentang pengisian data kedua jenis kuesioner tersebut beserta halaman yang ditampilkan.

#### **B.1 Pengisian Data Kuesioner Rumah Tangga (RT)**

Dalam melakukan pengisian data kuesioner RT ini terdapat tiga halaman yang harus dilakukan pengisian secara beurut. Ketiga halaman tersebut memiliki data-data yang di *input*-kan ke dalam tabel yang berbeda pada database. Halaman pertama adalah form untuk memasukkan data umum responden RT.

Setelah seluruh kolom terisi, maka selanjutnya mengklik tombol "Lanjutkan" untuk melanjutkan ke halaman selanjutnya. Berikut halaman pertama pengisian data kuesioner RT dapat dilihat pada Gambar 4.16.

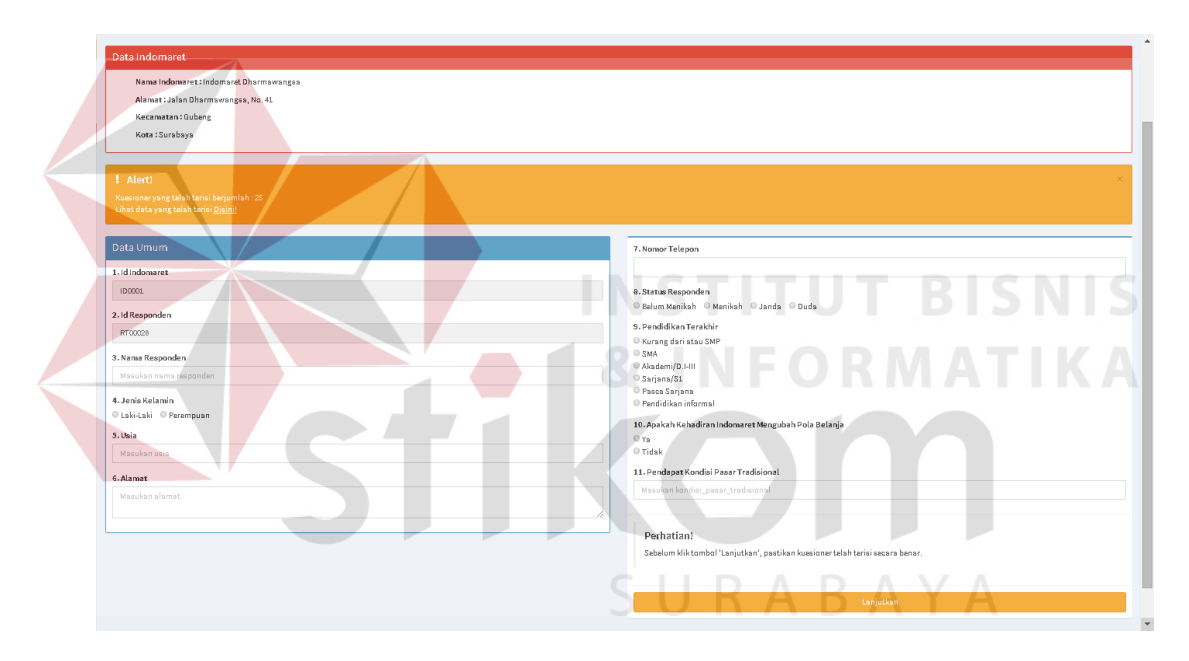

Gambar 4.16 Antarmuka Halaman 1 Pengisian Data Kuesioner RT

Setelah mengklik tombol "Lanjutkan" pada halaman awal kuesioner, maka sistem akan menampilkan halaman kedua dari kuesioner rumah tangga (RT). Halaman ini bertujuan untuk memasukkan data intensitas belanja responden. Halaman ini terdapat *form* untuk mengisi intensitas belanja sekaligus tempat belanja dari setiap komoditas yang ada dalam bentuk *radio button*. Setelah seluruh kolom terisi, maka selanjutnya mengklik tombol "Lanjutkan" untuk melanjutkan ke halaman selanjutnya. Berikut halaman kedua pengisian data kuesioner RT dapat dilihat pada Gambar 4.17.

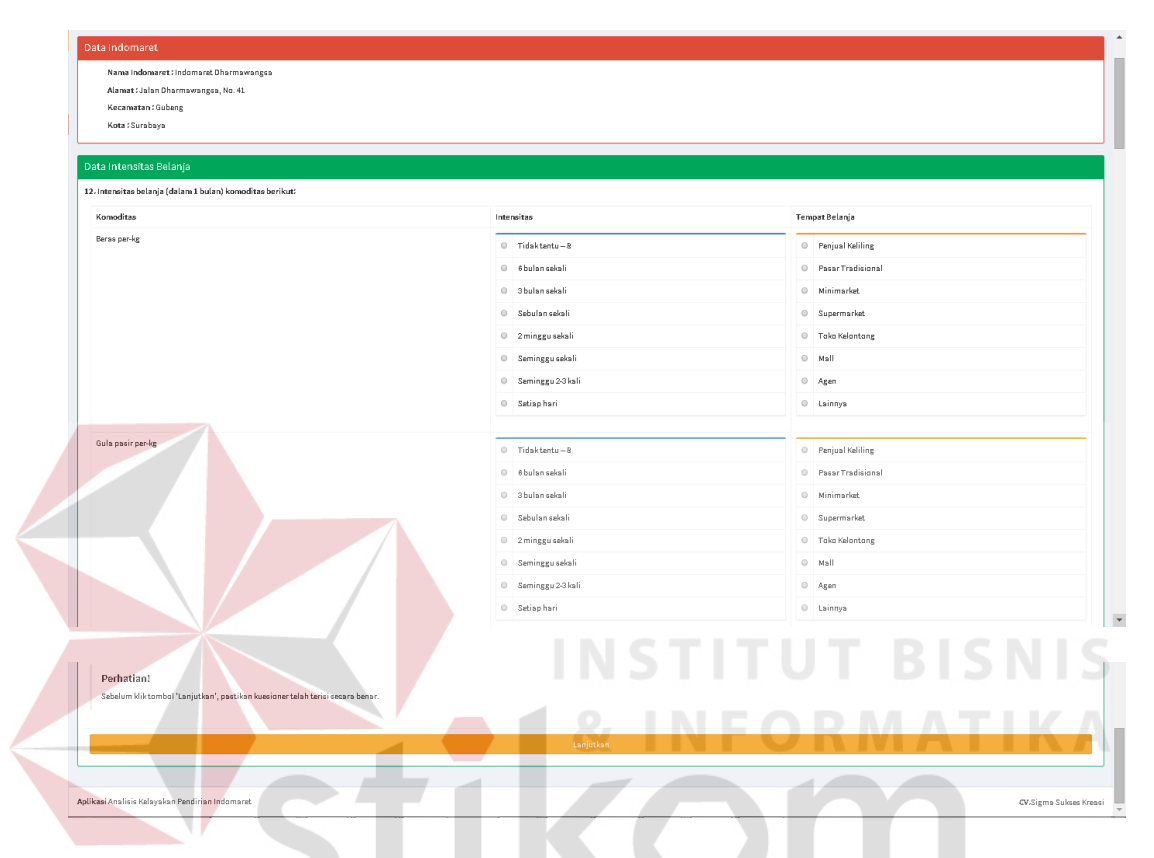

Gambar 4.17 Antarmuka Halaman 2 Pengisian Data Kuesioner RT

Setelah mengklik tombol "Lanjutkan" pada halaman kedua kuesioner, maka sistem akan menampilkan halaman ketiga dari kuesioner rumah tangga (RT). Halaman ini bertujuan untuk memasukkan data kriteria responden. Halaman ini terdapat *form* untuk mengisi pilihan-pilihan jawaban yang ada dalam bentuk *radio button*. Dimana pilihan-pilihan tersebut memiliki nilai masing-masing.

Setelah seluruh kolom terisi, maka selanjutnya mengklik tombol "Lanjutkan" untuk mengakhiri pengisian kuesioner. Berikut halaman ketiga pengisian data kuesioner RT dapat dilihat pada Gambar 4.18.

| Alamat : Jalan Dharmawangea, No. 41                                                                                                    |  |
|----------------------------------------------------------------------------------------------------|--|
| Kecamatan: Gubeng                                                                                                    |  |
| Kote : Surabaya                                                                                                    |  |
|                                                                                                    |  |
| xta Kriteria                                                                                                    |  |
| Apakah pekerjaan Anda ?                                                                                                    |  |
| Tidak Tentu 🔍 Rumah Tangga 🔍 Pegawai Swasta 🔍 Pegawai Negeri 🔍 Wiraswasta                                                                                                    |  |
| Berapakah pendapatan Rumah Yangga Anda perbulan ?                                                                                                    |  |
| -700.000 © 700.000-1.250.000 © 1.250.001-2.000.000 © 2.000.001 - 4.000.000 © ≫5.000.000                                                                                                    |  |
|                                                                                                    |  |
| Berapakah pengeluaran Rumah Tangga Anda perbulan ?                                                                                                    |  |
| <000 00 0000-1250.000 0 1250.001-2000.000 0 2.000.001-3.000.000 0 3.000.001-4.000.000 0 ∞5000.000                                                                                                    |  |
| . Resimans cendeast 8/1/5 terhadao perkembanean dan cenambahan jumlah ritel modern (ausermarket, minimarket, dil) asat ini?                                                                                 |  |
| Tidskestuju 🛛 TidskTahu 🔍 Setuju                                                                                                    |  |
|                                                                                                    |  |
| Apakah dengan keberadaaan Toko Indomaret akan membawa dampak positif bagi lingkungan sekitar 8/1/5 ?                                                                                                    |  |
| TidskAds 🛛 Tetap 🔍 Ada                                                                                                    |  |
| Anakah danean kabaradaan Tuko ladowarat di Ilinskusean sekitar 8/1/5 dunit menenubi kabutuban sebari, bari ?                                                                                                |  |
|                                                                                                    |  |
|                                                                                                    |  |
| . Apakah dengan keberadaan Toko Indomaret di lingkungan sekitar B/I/5, dapat menciptakan lapangan kerja ?                                                                                                   |  |
| Berkurang 🕕 Telap 🕕 Bertambah                                                                                                    |  |
|                                                                                                    |  |
| Apakah dengan keberadaan Toko indomaret dapat menciptakan usaha baru di lingkungan sekitar 8/1/57 (seperti : persewaan rumah tinggal/ tempat kost, persewaan tempat parkir kendaraan, sewa toko teras, dil) |  |
| Berkursng 🔍 Tetsp 🔍 Retsmbah                                                                                                    |  |

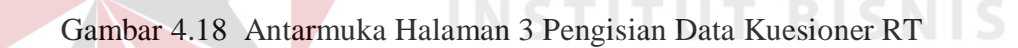

#### **B.2** Pengisian Data Kuesioner Toko Retail (TR)

Sama seperti pengisian data kuesioner rumah tangga, dalam melakukan pengisian data kuesioner TR ini terdapat tiga halaman yang harus dilakukan pengisian secara beurut. Ketiga halaman tersebut memiliki data-data yang di *input*-kan ke dalam tabel yang berbeda pada database. Halaman pertama adalah form untuk memasukkan data umum responden TR.

Setelah seluruh kolom terisi, maka selanjutnya mengklik tombol "Lanjutkan" untuk melanjutkan ke halaman selanjutnya. Berikut halaman pertama pengisian data kuesioner TR dapat dilihat pada Gambar 4.19.

| HALAKAN1                                    |                                                                              |
|---------------------------------------------|------------------------------------------------------------------------------|
|                                             |                                                                              |
| Data Indomaret                              |                                                                              |
| Nama Indomaret : Indomaret Dharmawangsa     |                                                                              |
| Alamat : Jalan Dharmawangsa, No. 41         |                                                                              |
| Kecamatan : Gubeng                          |                                                                              |
| Kota : Surabaya                             |                                                                              |
| L stort                                     |                                                                              |
|                                             |                                                                              |
| Lihat data yang telah terisi <u>Disinit</u> |                                                                              |
|                                             |                                                                              |
| Data Umum                                   | 10. Nama Toko Responden                                                      |
| 1. Id Indomaret                             | Masukan Nama Taka Responden                                                  |
| ID0001                                      | 11. Lama Toko Berdiri                                                        |
| 2 14 8                                      | Masukan Berapa Lama Toko Berdiri Ta                                          |
| z. la Responden                             | 12. Luas Bangunan Toko                                                       |
| 1 10000                                     | Masukan Berapa Lusa Bangunan Toko Meter Pere                                 |
| 3. Nama Responden                           | 13. Adanya Karyawan                                                          |
| Masukan nama responden                      | Ada                                                                          |
| 4. Jenis Kelamin                            | 18 Terres Volume Recorden                                                    |
| 🛛 Laki-Laki 🔍 Perempuan                     | Masulan Tampét Kulaban Dangordan                                             |
| 5. Usia                                     | маналант тантушк танталант наероттанат                                       |
| Masukan usia                                | Tahun 15. Sumber Modal Awal Responden                                        |
| 6. Alamat                                   | Modal Sendiri     Pinjaman dari Bank Pemerintah                              |
| Masukan alamat                              | O Pinjaman dari Bank Swasta                                                  |
|                                             | Pinjaman dari Koperasi     Pinjaman dari Saudara atau Teman                  |
| 7. Nomor Telepon                            | Pinjaman dari Tukang kredit                                                  |
| Madukan nomor telepon                       | Madal Gabungan                                                               |
| 8. Status Responden                         | 14 Sunhar Madal Kini Responden                                               |
| O Belum Menikah O Menikah O Janda O Duda    | Madsl Sandiri                                                                |
| 9. Pendidikan Terakhir                      | O Pinjaman dari Bank Pemerintah                                              |
| • Kurang dari atau SMP                      | Pinjaman dari Bank Swasta     Dinimum dari Kananari                          |
| SMA                                         | <ul> <li>Pinjaman dari Saudara atau Teman</li> </ul>                         |
| © Sarjana/S1                                | Pinjaman dari Tukang kredit                                                  |
| O Pasca Sarjana                             | Madal Gabungan     Jainnya                                                   |
| Pendidikan informal                         |                                                                              |
|                                             |                                                                              |
|                                             | Perhatian!                                                                   |
|                                             | Sebelum kliktombol "Lanjutkan", pastikan kuesionertelah terisi secara benar. |
|                                             |                                                                              |
|                                             |                                                                              |

Gambar 4.19 Antarmuka Halaman 1 Pengisian Data Kuesioner TR

Setelah mengklik tombol "Lanjutkan" pada halaman awal kuesioner, maka sistem akan menampilkan halaman kedua dari kuesioner toko retail (TR). Halaman ini bertujuan untuk memasukkan data lingkungan responden. Halaman ini terdapat *form* untuk mengisi siapa saja pembeli dan pesaing dari toko responden tersebut.

Setelah seluruh kolom terisi, maka selanjutnya mengklik tombol "Lanjutkan" untuk melanjutkan ke halaman selanjutnya. Berikut halaman kedua pengisian data kuesioner TR dapat dilihat pada Gambar 4.20.

|     | C CVSIOMA Heatmin                                                                                                    |
|-----|----------------------------------------------------------------------------------------------------|
| ۵   | KUESIONER TOKO RETAIL                                                                                                |
| Da  | ta indomaret                                                                                                    |
|     | Nama Indonaret Lindonarat Diarmovangsa<br>Alamat Lalan Dharmovangsa, No. 41.<br>Kota : Sluriboya<br>Kota : Sluriboya |
| Da  | ta Lingkungan Respenden                                                                                              |
| 23. | Siepa saja yang menjedi pembeli di toko ini?                                                                         |
| 1   | Masulan profini/status pembali                                                                                       |
| 2   | Masulan profini/status pembali                                                                                       |
| 3   | Masukan profini/status pembali                                                                                       |
| 4   | Masukan profesi/status pambeli                                                                                       |
| 24. | Sippa saja yang menjadi pesaing dari toko anda?                                                                      |
| 1   | Merulan name tola peraing                                                                                            |
| 2   | Mexulan name taka peraing                                                                                            |
| 3   | Masukan nama toko peraing                                                                                            |
| 4   | Masukan nama toko penaing                                                                                            |
|     | Perhatian!<br>Salahum Miktombal'Lanjutian', pustikan kumioner talah terini secara benar.                             |
|     | Langelan                                                                                                    |

Gambar 4.20 Antarmuka Halaman 2 Pengisian Data Kuesioner TR

Setelah mengklik tombol "Lanjutkan" pada halaman kedua kuesioner, maka sistem akan menampilkan halaman ketiga dari kuesioner toko retail (TR). Halaman ini bertujuan untuk memasukkan data kriteria responden. Halaman ini terdapat *form* untuk mengisi pilihan-pilihan jawaban yang ada dalam bentuk *radio button*. Dimana pilihan-pilihan tersebut memiliki nilai masing-masing.

Setelah seluruh kolom terisi, maka selanjutnya mengklik tombol "Lanjutkan" untuk mengakhiri pengisian kuesioner. Berikut halaman ketiga pengisian data kuesioner TR dapat dilihat pada Gambar 4.21.

| KUESIONER TOKO RETAIL                                                                                                    |
|----------------------------------------------------------------------------------------------------|
| Data Indemaret                                                                                                    |
| Nama Indoneerat Defammawangas<br>Alimat Jalin Dhammawangas, No. 44.<br>Kacamatan Olahang<br>Kata ISurabaya                                                                 |
| Data Kritaria                                                                                                    |
| 18- Bernpakah pendapatan Rumah Tangga Anda perbadan 7<br>© +700.000 © 700.000-1.280.000 © 1.280.000 © 2.000.001-3.000.000 © 3.000.001-4.000.000 © +600.000                 |
| 15. fterspaksh pengeliaren flumah Tengga Avade perhulen 7<br>◎ +700.000 ◎ T00.000 -1.280.000 ◎ 1.280.001-2.000.000 ◎ 2.000.001-3.000.000 ◎ 3.000.001-4.000.000 ◎ +6000.000 |
| 26. Bernjaskah onuet (bernis) perhadan Anda 7<br>© +170.000 © 170.000-1.280.000 © 1.280.001-2.000.000 © 2.000.001-3.000.000 © +9000.000                                    |
| 21. Apatah selama ini onzet Anda mengalani peningkatan 7<br>© Tidak © Tatap © Butambah                                                                                     |
| 22. Adalah pengenih positif yang didapat deri keberadaan indenseret<br>© Tidak Ada © Tidak Tahu © Ada                                                                      |
| Perhatian!<br>Sabalum Miktambal "Lanjutlaan", pastikan kaasianer talah terisi cesara benar.                                                                                |

Gambar 4.21 Antarmuka Halaman 3 Pengisian Data Kuesioner TR

#### 4.2.12 Halaman Penilaian Data Kuesioner

Sebelum menampilkan halaman penilaian data kuesioner, terlebih dahulu sistem menampilkan halaman informasi indomaret. Di dalam halaman informasi indomaret ini terdapat banyak informasi. Informasi tersebut diperoleh dari hasil pengolahan data kuesioner dan disajikan dalam bentuk grafik. Selain itu juga terdapat nilai dari hasil penilaian data kuesioner yang secara otomatis dihitung pada saat membuka halaman informasi indomaret ini. Nilai tersebut bersifat sementara karena belum dilakukan *approval* oleh manajer, sehingga nilai tersebut masih dapat berubah-ubah. Berikut halaman informasi indomaret yang dapat dilihat pada Gambar 4.22.

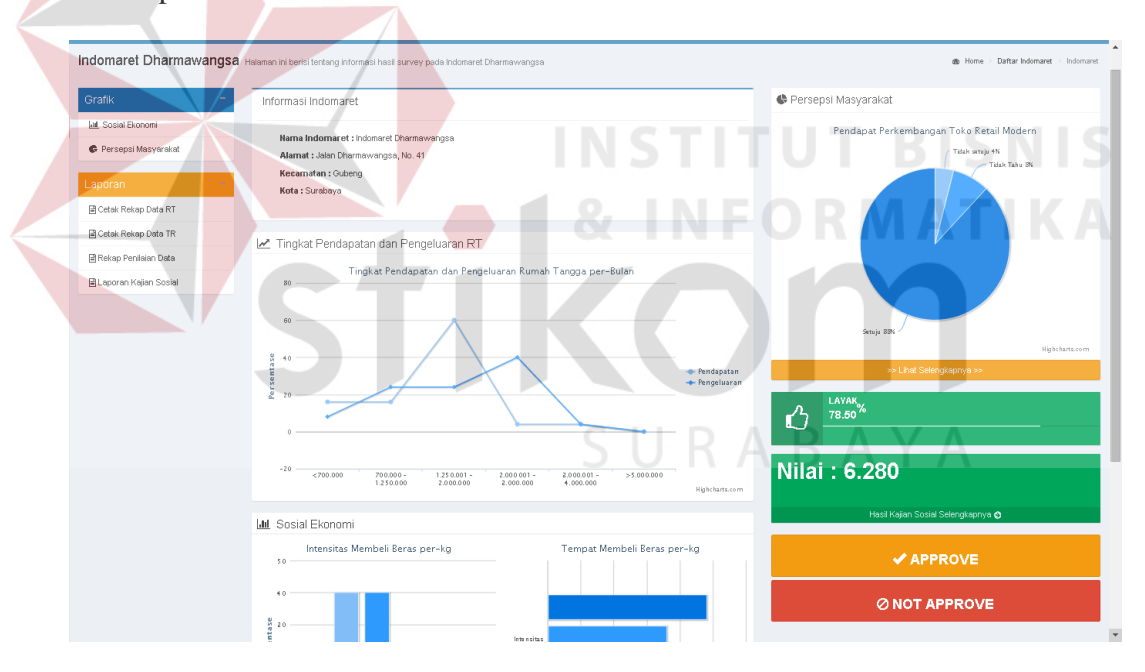

Gambar 4.22 Antarmuka Halaman Informasi Indomaret

Setelah dilakukan *approval* oleh bagian manajer maka data-data kuesioner serta hasil pengolahan data dan penilaian data kuesioner telah ditetapkan sehingga tidak dapat diubah kembali. Untuk melihat hasil penilaian data kuesioner secara lengkap pengguna dapat membuka halaman penilaian data kuesioner. Berikut halaman penilaian data kuesioner yang dapat dilihat pada Gambar 4.23.

| CVS.S.K. ≡                                           |                                                   | Wahyu Kusuma           |
|------------------------------------------------------|---------------------------------------------------|------------------------|
| PENILAIAN DATA KUESIONER                             |                                                   |                        |
| RESPONDEN RT                                         | RESPONDENTR                                       | TOTAL NILAI            |
| Responden RT                                         | Responden TR                                      | Tota Nilai             |
| Total Nilai : 158.433<br>Jumlah Responden : 25 Orang | Total Nilai : 29.98<br>Jumlah Responden : 5 Orang | Nilai : 6.280          |
| Nilai : 6.337                                        | Nilai : 5.996                                     | Kategori : Layak       |
| <u>Selengkapnya</u>                                  | <u>Selengkapnya</u>                               | <u>Cetak</u>           |
|                                                      |                                                   |                        |
|                                                      |                                                   |                        |
| Aplikasi Analisis Kelayakan Pendirian Indomaret      |                                                   | CV.Sigma Sukses Kreasi |

Gambar 4.23 Antarmuka Halaman Penilaian Data Kuesioner

Pada halaman penilaian data kuesioner ini terdapat hasil dan proses perhitungan data kuesioner jenis rumah tangga (RT) dan toko retail (TR), serta perhitungan nilai total dari kedua jenis data kuesioner tersebut.Untuk melihat proses penilaian data responden rumah tangga dengan cara mengklik tombol "Selengkapnya" yang berada di dalam *box* Responden RT atau mengklik tombol "Selengkapnya" yang berada di dalam *box* Responden TR untuk melihat proses penilaian data responden toko retail.

Berikut ini halaman proses penilaian data kuesioner RT yang disajikan pada Gambar 4.24.

|                                                                                                    |                                                                                                    | JESIONER I                                                                                                    | RT                                                                                                    |                                                                                                    |                                                                                                    |                                                                                                    |                                                                                                    |                                                                                                    |                                                                                                    |                                                                                                    |
|----------------------------------------------------------------------------------------------------|----------------------------------------------------------------------------------------------------|----------------------------------------------------------------------------------------------------|----------------------------------------------------------------------------------------------------|----------------------------------------------------------------------------------------------------|----------------------------------------------------------------------------------------------------|----------------------------------------------------------------------------------------------------|----------------------------------------------------------------------------------------------------|----------------------------------------------------------------------------------------------------|----------------------------------------------------------------------------------------------------|----------------------------------------------------------------------------------------------------|
|                                                                                                    |                                                                                                    |                                                                                                    |                                                                                                    |                                                                                                    |                                                                                                    |                                                                                                    |                                                                                                    |                                                                                                    |                                                                                                    |                                                                                                    |
| Nilai Responden RT                                                                                                    |                                                                                                    |                                                                                                    |                                                                                                    |                                                                                                    |                                                                                                    |                                                                                                    |                                                                                                    |                                                                                                    |                                                                                                    |                                                                                                    |
| Kriteria                                                                                                    | Pekerjaan                                                                                                    | Pendapatan                                                                                                    | Pengeluaran                                                                                                    | Intensitas Belanja                                                                                                    | Pendapat Perkembang                                                                                                    | an Dampak Positif/Negatif                                                                                                    | Memenuhi Kebutuhan                                                                                                    | Cipta Lapangan Kerja                                                                                                    | Cipta Usaha Baru                                                                                                    | Cipta Gang                                                                                                    |
| Bobot Kriteria                                                                                                    | 0.051                                                                                                    | 0.102                                                                                                    | 0.085                                                                                                    | 0.153                                                                                                    | 0.119                                                                                                    | 0.136                                                                                                    | 0.119                                                                                                    | 0.034                                                                                                    | 0.068                                                                                                    | 0.136                                                                                                    |
| Nama Responden                                                                                                    |                                                                                                    |                                                                                                    |                                                                                                    |                                                                                                    |                                                                                                    | Nilai Responden                                                                                                    |                                                                                                    |                                                                                                    |                                                                                                    |                                                                                                    |
| Lilik Handayani                                                                                                    | 8.000                                                                                                    | 6.667                                                                                                    | 5.333                                                                                                    | 6.133                                                                                                    | 8.000                                                                                                    | 8.000                                                                                                    | 8.000                                                                                                    | 2.667                                                                                                    | 5.333                                                                                                    | 8.000                                                                                                    |
| Fristi Wahyu Indraswari                                                                                                    | 8.000                                                                                                    | 4.000                                                                                                    | 5.333                                                                                                    | 5.313                                                                                                    | 8.000                                                                                                    | 8.000                                                                                                    | 8.000                                                                                                    | 5.333                                                                                                    | 5.333                                                                                                    | 8.000                                                                                                    |
| Putri Andika Novitasari                                                                                                    | 4.900                                                                                                    | 1.333                                                                                                    | 2.667                                                                                                    | 6.813                                                                                                    | 8.000                                                                                                    | 8.000                                                                                                    | 8.000                                                                                                    | 5.333                                                                                                    | 5.333                                                                                                    | 8.000                                                                                                    |
| Rumiyati                                                                                                    | 3.200                                                                                                    | 4.000                                                                                                    | 5.333                                                                                                    | 6.750                                                                                                    | 8.000                                                                                                    | 8.000                                                                                                    | 8.000                                                                                                    | 8.000                                                                                                    | 5.339                                                                                                    | 8.000                                                                                                    |
| Marsiti                                                                                                    | 4.800                                                                                                    | 4.000                                                                                                    | 5.333                                                                                                    | 5.438                                                                                                    | 8.000                                                                                                    | 8.000                                                                                                    | 8.000                                                                                                    | 5.333                                                                                                    | 5.333                                                                                                    | 8.000                                                                                                    |
| leru                                                                                                    | 4.800                                                                                                    | 4.000                                                                                                    | 2.667                                                                                                    | 5.313                                                                                                    | 8.000                                                                                                    | 8.000                                                                                                    | 8.000                                                                                                    | 8.000                                                                                                    | 8.000                                                                                                    | 8.000                                                                                                    |
| Nahyu Restu                                                                                                    | 4.800                                                                                                    | 1.333                                                                                                    | 1.333                                                                                                    | 6.438                                                                                                    | 8.000                                                                                                    | 8.000                                                                                                    | 8.000                                                                                                    | 2.667                                                                                                    | 5.333                                                                                                    | 8.000                                                                                                    |
| Sulastri                                                                                                    | 8.000                                                                                                    | 4.000                                                                                                    | 5.333                                                                                                    | 6.938                                                                                                    | 8.000                                                                                                    | 8.000                                                                                                    | 8.000                                                                                                    | 2.667                                                                                                    | 5.333                                                                                                    | 8.000                                                                                                    |
| Rurul Khoiriyah                                                                                                    | 3.200                                                                                                    | 4.000                                                                                                    | 4.000                                                                                                    | 6.125                                                                                                    | 8.000                                                                                                    | 5.333                                                                                                    | 5.333                                                                                                    | 5.333                                                                                                    | 5.333                                                                                                    | 8.000                                                                                                    |
| su kochani                                                                                                    | 4.800                                                                                                    | 1.333                                                                                                    | 2.667                                                                                                    | 5.500                                                                                                    | 5.333                                                                                                    | 5.333                                                                                                    | 5.333                                                                                                    | 5.333                                                                                                    | 5.333                                                                                                    | 8.000                                                                                                    |
| Vebrunianti                                                                                                    | 4.800                                                                                                    | 2.667                                                                                                    | 4.000                                                                                                    | 5.8/5                                                                                                    | 8.000                                                                                                    | 8.000                                                                                                    | 2.000                                                                                                    | 0.333                                                                                                    | 5.333                                                                                                    | 8.000                                                                                                    |
| arida Ulfab                                                                                                    | 8.000                                                                                                    | 2.667                                                                                                    | 2.667                                                                                                    | 6.938                                                                                                    | 2.667                                                                                                    | 5.339                                                                                                    | 2.667                                                                                                    | 5.333                                                                                                    | 8.000                                                                                                    | 8.000                                                                                                    |
| Mariyam                                                                                                    | 1.600                                                                                                    | 4.000                                                                                                    | 4.000                                                                                                    | 5.825                                                                                                    | 5.333                                                                                                    | 5.333                                                                                                    | 8.000                                                                                                    | 5.333                                                                                                    | 8.000                                                                                                    | 8.000                                                                                                    |
| umirah                                                                                                    | 1.600                                                                                                    | 4.000                                                                                                    | 5.333                                                                                                    | 6.000                                                                                                    | 8.000                                                                                                    | 8.000                                                                                                    | 8.000                                                                                                    | 2.667                                                                                                    | 5.333                                                                                                    | 8.000                                                                                                    |
| asiyanti                                                                                                    | 4.800                                                                                                    | 4.000                                                                                                    | 6.667                                                                                                    | 6.000                                                                                                    | 8.000                                                                                                    | 8.000                                                                                                    | 8.000                                                                                                    | 2.667                                                                                                    | 5.339                                                                                                    | 8.000                                                                                                    |
| tudiono                                                                                                    | 8.000                                                                                                    | 1.333                                                                                                    | 5.333                                                                                                    | 5.813                                                                                                    | 8.000                                                                                                    | 8.000                                                                                                    | 8.000                                                                                                    | 5.333                                                                                                    | 5.339                                                                                                    | 8.000                                                                                                    |
| Sulianto Iskandar                                                                                                    | 8.000                                                                                                    | 4.000                                                                                                    | 5.333                                                                                                    | 4.875                                                                                                    | 8.000                                                                                                    | 8.000                                                                                                    | 8.000                                                                                                    | 5.333                                                                                                    | 5.333                                                                                                    | 8.000                                                                                                    |
| Aditya                                                                                                    | 4.800                                                                                                    | 4.000                                                                                                    | 5.333                                                                                                    | 5.083                                                                                                    | 8.000                                                                                                    | 8.000                                                                                                    | 8.000                                                                                                    | 5.333                                                                                                    | 5.333                                                                                                    | 8.000                                                                                                    |
| Parti                                                                                                    | 8.000                                                                                                    | 2.667                                                                                                    | 2.667                                                                                                    | 6.125                                                                                                    | 8.000                                                                                                    | 8.000                                                                                                    | 5.333                                                                                                    | 5.333                                                                                                    | 5.333                                                                                                    | 8.000                                                                                                    |
| amin W                                                                                                    | 8.000                                                                                                    | 4.000                                                                                                    | 5.333<br>2 667                                                                                                    | 5.938                                                                                                    | 8.000                                                                                                    | 8.000                                                                                                    | 8.000                                                                                                    | 8.000                                                                                                    | 8.000                                                                                                    | 8.000                                                                                                    |
| lumarni                                                                                                    | 3.200                                                                                                    | 5.339                                                                                                    | 4.000                                                                                                    | 6.250                                                                                                    | 8.000                                                                                                    | 8.000                                                                                                    | 8.000                                                                                                    | 5.330                                                                                                    | 5.339                                                                                                    | 8.000                                                                                                    |
| fjatur Budi Wahyuni                                                                                                    | 8.000                                                                                                    | 4.000                                                                                                    | 4.000                                                                                                    | 5.625                                                                                                    | 8.000                                                                                                    | 8.000                                                                                                    | 8.000                                                                                                    | 5.333                                                                                                    | 5.339                                                                                                    | 8.000                                                                                                    |
| Subartini                                                                                                    | 1.600                                                                                                    | 4.000                                                                                                    | 1.333                                                                                                    | 5.875                                                                                                    | 8.000                                                                                                    | 8.000                                                                                                    | 8.000                                                                                                    | 8.000                                                                                                    | 5.333                                                                                                    | 8.000                                                                                                    |
| . Nilai Responden RT<br>Kriteria                                                                                                    | Dikali Bobot K<br>Pekerjaan Pr                                                                                                    | iriteria<br>endapatan Pe                                                                                                    | ngeluaran Inter                                                                                                    | usitas Belanja Pen                                                                                                    | lapat Perkembangan Dan                                                                                                    | npak Positif/Negatif Memenuhi Kel                                                                                                    | butuhan Cipta Lapangan K                                                                                                    | ierja Cipta Usaha Baru                                                                                                    | Cipta Gangguan                                                                                                    |                                                                                                    |
| . Nilai Responden RT<br>Kriteria<br>Bobot Kriteria                                                                                                    | Dikali Bobot K<br>Pekerjaan Pi<br>0.051 0.                                                                                                    | iriteria<br>endapatan Pe<br>102 0.0                                                                                                    | ngeluaran Inter<br>185 0.15                                                                                                    | asitas Belanja Pen<br>3 0,11                                                                                                    | dapat Perkembangan Dan<br>9 0,13                                                                                                    | npak Positif/Negatif Memenuhi Kel<br>36 0.119                                                                                                    | butuhan Cipta Lapangan K<br>0.034                                                                                                    | ierja Cipta Usaha Baru<br>0.068                                                                                                    | Cipta Gangguan<br>0.136                                                                                                    | Lumlah Nilai Pa                                                                                                    |
| . Nilai Responden RT<br>Kriteria<br>Bobot Kriteria<br>Nama Responden<br>Lilik Handayani                                                                                                    | Dikali Bobot K<br>Pekerjaan Pr<br>0.051 0.<br>0.408 0.                                                                                                    | iriteria<br>endapatan Pe<br>102 0.0                                                                                                    | ngeluaran Inter<br>185 0.13:<br>53 0.338                                                                                                    | asitas Belanja Pen<br>3 0.11                                                                                                    | Japat Perkembangan Dan<br>9 0.13<br>Nil                                                                                                    | npak Positif/Negatif Memenuhi Kel<br>16 0.119<br>Iai Responden                                                                                                    | butuhan Cipta Lapangan K<br>0.034<br>0.091                                                                                                    | Cipta Usaha Baru<br>0.069<br>0.383                                                                                                    | Cipta Gangguan<br>0.136                                                                                                    | Jumlah Nilai Rei<br>1.013                                                                                                    |
| , Nilai Responden RT<br>Kriteria<br>Bobot Kriteria<br>Nama Responden<br>Lilik Handayani<br>Tristi Wahyu Indraswari                                                                                                    | Dikali Bobot K<br>Pekerjaan Pr<br>0.051 0.<br>0.408 0.<br>0.408 0.                                                                                                    | iriteria<br>endapatan Pe<br>102 0.0<br>680 0.4<br>408 0.4                                                                                                    | ngeluaran inter<br>185 0.153<br>53 0.938<br>53 0.813                                                                                                    | esitas Belanja Pen<br>3 0.11                                                                                                    | Sapat Perkembangan Dan<br>9 0.13<br>Nil<br>1.08                                                                                                    | npak Positif Negatif Memenuhi Kel<br>16 0.119<br>Iai Responden<br>8 0.952                                                                                                    | butuhan Cipta Lapangan K<br>0.634<br>0.091<br>0.181                                                                                                    | Cipta Usaha Baru<br>0.068<br>0.363<br>0.363                                                                                                    | Cipta Gangguan<br>0.136<br>1.068 7<br>1.068 8                                                                                                    | Jumlah Nilai Rei<br>1,013                                                                                                    |
| , Nilai Responden RT<br>Kriteria<br>Bobot Kriteria<br>Nama Responden<br>Lilik Handayani<br>Tristi Wahyu Indraswari<br>Putri Andika Novitasari                                                                                                    | Dikali Bobot K<br>Pekerjaan Pr<br>0.051 0.<br>0.408 0.<br>0.408 0.<br>0.245 0.                                                                                                    | criteria<br>endapatan Pe<br>102 0.0<br>880 0.4<br>408 0.4<br>138 0.2                                                                                                    | ngeluaran Inter<br>185 0.15<br>89 0.638<br>89 0.613<br>89 0.613                                                                                                    | esitas Belanja Pen<br>9 0.11<br>1 0.955<br>1 0.955<br>1 0.955<br>1 0.955                                                                                                    | lapat Perkambangan Dari<br>9 0.13<br>1 1.09<br>1 1.09<br>1 1.09                                                                                                    | npak PositifyNegatif Memenuah Ket<br>Isi Responden<br>8 0,952<br>8 0,952                                                                                                    | Cipita Lapangan K<br>0.634<br>0.051<br>0.181<br>0.181                                                                                                    | Erja Cipta Usaha Baru<br>0.068<br>0.363<br>0.363<br>0.363<br>0.363                                                                                                    | Cipta Gangguan<br>0.136<br>1.068 7<br>1.069 8                                                                                                    | Jumlah Nilai Res<br>1.013<br>1.708                                                                                                    |
| , Nilai Responden RT<br>Kriteria<br>Bobot Kriteria<br>Nama Responden<br>Lilik Handayani<br>Iristi Wahyu Indraswari<br>Putri Andika Novitasari<br>Rumiyati                                                                                                    | Dikali Bobot K<br>Pekerjaan Pr<br>0.408 0.<br>0.408 0.<br>0.408 0.<br>0.408 0.<br>0.408 0.                                                                                                    | criteria<br>endapatan Pe<br>162 0.0<br>680 0.4<br>408 0.4<br>136 0.2<br>409 0.4                                                                                                    | ngeluaran Inter<br>185 0.135<br>83 0.813<br>85 0.813<br>87 1.042<br>83 1.033                                                                                                    | ecitas Belanja Pen<br>3 0.11<br>1 0.95<br>1 0.95<br>1 0.95<br>1 0.95<br>1 0.95                                                                                                    | Japat Perkembangan Dam<br>9 0.13<br>1 100<br>1 100<br>1 100<br>1 100<br>1 100                                                                                                    | npak Positif Negetif Memenahi Ket<br>16 0.119<br>Isi Responden 0.952<br>8 0.952<br>8 0.952<br>8 0.952                                                                                                    | Cipita Lapangan K<br>0.634<br>0.091<br>0.181<br>0.181<br>0.272                                                                                                    | Cipta Usaha Baru<br>0.068<br>0.363<br>0.363<br>0.363<br>0.363<br>0.363                                                                                                    | Cipta Gangguan<br>6.136<br>1.088 7<br>1.088 8<br>1.088 8                                                                                                    | Jumlah Nilai Res<br>.013<br>.708<br>.274<br>.772                                                                                                    |
| , Nilai Responden RT<br>Kriteria<br>Sobot Kriteria<br>Nama Responden<br>Lilik Handayani<br>Pristi Wahyu Indraswari<br>Putri Andika Novitaśari<br>Rumiyati<br>Waraiti                                                                                                    | Dikali Bobot K           Pekerjaan         Pe           0.031         0.           0.408         0.           0.408         0.           0.408         0.           0.245         0.           0.245         0.                                                                                                    | Offleria         Pe           andapatan         Pe           102         0.0           680         0.4           139         0.2           402         0.4           602         0.4                                                                                                    | ngeluaran Inter<br>185 0.13<br>83 0.858<br>83 0.813<br>83 0.813<br>83 0.813<br>83 1.033<br>83 0.822                                                                                                    | witas Belanja Pen<br>3 0.11<br>1 0.95<br>1 0.95<br>1 0.95<br>1 0.95<br>1 0.95                                                                                                    | Japat Perkembangan Dam<br>9 0.13<br>1 100<br>1 100<br>1 100<br>1 100<br>1 100                                                                                                    | npak Pasitif Negatif Menenahi Kat<br>16 0.119<br>Iai Responden 0.962<br>8 0.952<br>8 0.952<br>8 0.952<br>8 0.952                                                                                                    | Cipita Lapangan K<br>0.634<br>0.091<br>0.181<br>0.181<br>0.191<br>0.181                                                                                                    | Eria Cipta Useha Baru<br>0.668<br>0.360<br>0.360<br>0.360<br>0.360<br>0.360<br>0.360                                                                                                    | Cipta Gangguan<br>6.136<br>1.068 7<br>1.068 6<br>1.068 6<br>1.068 6                                                                                                    | Jumlah Nilai Res<br>1013<br>1708<br>1274<br>1.772<br>1.582                                                                                                    |
| NNIai Rosponden RT<br>Sobot Kriteria<br>Kanas Responden<br>Jilk Handayani<br>Friat Wahyu Indraseri<br>Jutri Andika Novitaseri<br>Lumiyati<br>Lumiyati<br>Hera                                                                                                    | Dikali Bobot K           Pekerjaan         Pr           0.951         0.           0.408         0.           0.408         0.           0.408         0.           0.408         0.           0.408         0.           0.408         0.           0.408         0.           0.408         0.           0.408         0.           0.408         0.           0.408         0.           0.408         0.           0.408         0.                                                                                                    | Oriteria         Pe           andapatan         Pe           102         0.0           680         0.4           408         0.4           408         0.4           408         0.4           408         0.4           408         0.4           408         0.4                                                                                                    | ngeluaran Inter<br>1955 0.15<br>55 0.839<br>55 0.813<br>57 1.042<br>53 1.033<br>53 0.822<br>27 0.813                                                                                                    | witas Belanja Pen<br>9 0.11<br>0 0.55<br>0 0.55<br>0 0.55<br>0 0.55<br>0 0.55                                                                                                    | lapatPerkambangan Dan<br>9 0.13<br>1 1000<br>1 1000<br>1 1000<br>1 1000<br>1 1000<br>1 1000                                                                                                    | ngsk Positif/Negstif Menenshi Kel<br>16 0.119<br>Isi Responden<br>8 0.952<br>8 0.952<br>8 0.952<br>8 0.952<br>8 0.952<br>8 0.952                                                                                                    | 6.034<br>0.034<br>0.034<br>0.031<br>0.181<br>0.181<br>0.181<br>0.181<br>0.181<br>0.192                                                                                                    | Cipta Usaha Baru<br>0.069<br>0.350<br>0.380<br>0.380<br>0.380<br>0.380<br>0.380<br>0.380<br>0.380                                                                                                    | Cipta Gangguan<br>6.134<br>1.088 7<br>1.088 8<br>1.088 8<br>1.088 8<br>1.088 8                                                                                                    | Jumlah Nilai Rei<br>1.013<br>1.708<br>1.274<br>1.274<br>1.589                                                                                                    |
| NILAI Responden RT<br>Griteria<br>Johot Kriteria<br>Jama Responden<br>Jilk Handyani<br>Fristi Wahyu Indresseri<br>Kankyati<br>Kankisti<br>Kankisti<br>Kankisti<br>Kankisti<br>Kankisti<br>Kankisti                                                                                                    | Dikali Bobot K           Pekerjaan         Pi           0.051         0.           0.408         0.           0.408         0.           0.408         0.           0.245         0.           0.245         0.           0.245         0.           0.245         0.           0.245         0.                                                                                                    | briteria         Pe           162         0.0           1680         0.4           4608         0.4           136         0.2           136         0.2           136         0.2           136         0.2           136         0.1                                                                                                    | ngeluaran inter<br>183 0.15<br>53 0.858<br>53 0.813<br>57 1.042<br>55 1.033<br>55 0.822<br>27 0.813<br>13 0.958                                                                                                    | ecitas Belanja Pene<br>a 0.11<br>0.095<br>0.095<br>0.095<br>0.095<br>0.095<br>0.095<br>0.095                                                                                                    | BastPerkenbangan<br>6 0.13<br>1 000<br>1 0000<br>1 000<br>1 0000<br>1 000<br>1 000<br>1 000<br>1 000<br>1 000<br>1 000<br>1 00                                                                                                    | ngsk Positif/Negstif Menenshi Kal<br>16 0.119<br>Isi Responden<br>8 0.952<br>8 0.952<br>8 0.952<br>8 0.952<br>8 0.952<br>8 0.952<br>8 0.952<br>8 0.952                                                                                                    | bottuban Cipita Lapangen K<br>0.034<br>0.031<br>0.04<br>0.14<br>0.14<br>0.14<br>0.14<br>0.14<br>0.14<br>0.1                                                                                                    | arja Cipta Usaha Baru<br>6.669<br>0.360<br>0.360<br>0.360<br>0.360<br>0.360<br>0.360<br>0.544<br>0.360                                                                                                    | Cipta Gangguan<br>6.136<br>1.088 7<br>1.088 6<br>1.088 6<br>1.088 6<br>1.088 6                                                                                                    | Junish Wilsi Res<br>1013<br>1274<br>1274<br>1.889<br>1013                                                                                                    |
| NILLA Responden RT<br>Griteria<br>Jobot Kriteria<br>Jama Responden<br>Jilk Hangyani<br>Frist Wahya Indeaswari<br>Urah Addka Noviteari<br>Kanyiyati<br>Haniti<br>Haniti<br>Hang Handiana<br>Katu Jakata                                                                                                    | Dikali Bobot K         Pr           0:053         0           0:468         0           0:468         0           0:408         0           0:425         0           0:245         0           0:245         0           0:245         0           0:245         0           0:245         0           0:245         0           0:245         0           0:245         0           0:245         0                                                                                                    | Criteria         Pe           102         0.0           860         0.4           408         0.4           138         0.2           408         0.4           102         0.0           138         0.2           136         0.2           136         0.2           136         0.4           403         0.4           403         0.4                                                                                                    | ngeluaran Inter<br>185 0.153<br>85 0.415<br>85 0.415<br>85 0.415<br>85 0.415<br>85 0.415<br>85 0.42<br>27 0.813<br>13 0.956<br>83 1.022                                                                                                    | ecitas Belanja Pene<br>a 0.11<br>0.035<br>0.035<br>0.035<br>0.035<br>0.035<br>0.035<br>0.035                                                                                                    | Apat Parkenbangan Dan<br>9 0.13<br>1.00<br>1.00<br>1.00<br>1.00<br>1.00<br>1.00<br>1.00                                                                                                    | npak Positif/Negatif Memenahi Kel<br>16 0.119<br>ala Responden<br>ala 0.552<br>a 0.552<br>a 0.555<br>a 0.555<br>a 0.5555<br>a 0.5555<br>a 0.55555<br>a 0.5555555555555555555 | butuban Cipita La pangen K<br>0.034<br>0.044<br>0.184<br>0.184<br>0.1 | erja Cipta Usaha Baru<br>6.064<br>0.300<br>0.3000<br>0.300000000                                                                                                    | Cipta Gangguan<br>6.135<br>1.089 7<br>1.089 8<br>1.089 8<br>1.099 8<br>1.099 8<br>1                                                                                                    | Jumlah Nilai Rei<br>1013<br>1770<br>1777<br>1772<br>1885<br>1885<br>1013                                                                                                    |
| NNLAI Responden RT<br>kriteria<br>Jobot Krisria<br>Naaa Responden<br>Ururi Andika Noviteaeri<br>Laniyati<br>Kraniti<br>Kraniti<br>Kraniti<br>Kraniti<br>Kraniti<br>Kraniti<br>Jung Restu<br>Jahastri<br>Kaliya Restu<br>Jahastri                                                                                                    | Dikali Bobot K         Pr           0:051         0           0:408         0           0:408         0           0:408         0           0:408         0           0:408         0           0:408         0           0:408         0           0:408         0           0:408         0           0:408         0           0:408         0           0:408         0           0:408         0           0:408         0           0:408         0           0:408         0           0:408         0                                                                                                    | Criteria         Pe           endapatan         Pe           162         0.0           680         0.4           680         0.4           680         0.4           680         0.4           680         0.4           680         0.4           680         0.4           680         0.4           680         0.4           680         0.4           680         0.4           680         0.4           680         0.4           680         0.4           692         0.2           136         0.2           136         0.2           136         0.3           138         0.2                                                                                                    | ngeluarán Inter<br>843 0.133<br>853 0.843<br>853 0.843<br>853 0.843<br>853 0.842<br>853 1.003<br>853 0.842<br>853 1.003<br>853 0.842<br>853 1.003<br>853 0.956<br>853 1.003<br>854 0.957<br>854 0.957<br>854 0.957<br>855 0.958<br>855 0.958<br>855 0.956 0.958<br>855 0.958<br>855                                                                                                    | witas Belanja Pero<br>3 0.11<br>0.055<br>0.055<br>0.055<br>0.055<br>0.055<br>0.055<br>0.055<br>0.055<br>0.055<br>0.055<br>0.055                                                                                                    | Bpat Parkenbangan Dan<br>9 0.13<br>1.00<br>1.00<br>1.00<br>1.00<br>1.00<br>1.00<br>1.00                                                                                                    | npak Praitiff Negatif<br>16 0.119<br>(a) Responden<br>a 0.952<br>a 0.952<br>a 0.952<br>a 0.952<br>a 0.952<br>a 0.952<br>a 0.952<br>a 0.952<br>a 0.952<br>a 0.952<br>a 0.952<br>b 0.952<br>a 0.952<br>a 0.952<br>b 0.952<br>a 0.952<br>a 0.952<br>b 0.952<br>a 0.952<br>a 0.955<br>a 0.955<br>a 0.9555<br>a 0.9555<br>a 0.9555<br>a 0.95555<br>a 0.9555<br>a 0                                                                                                    | butuban Cipita La pangen K<br>0.034<br>0.084<br>0.184<br>0.184<br>0.184<br>0.184<br>0.184<br>0.272<br>0.014<br>0.016<br>0.016<br>0.016                                                                                                    | erja Cipta Usaha Baru<br>0.066<br>0.350<br>0.350000000000 | Cipta Gangguan<br>6.136<br>1.068 7<br>1.068 6<br>1.068 6<br>1.068 6<br>1.068 6<br>1.068 6<br>1.068 6                                                                                                    | Jumlah Nilai Rei<br>1013<br>1700<br>1772<br>1882<br>1885<br>1885<br>1885<br>1885<br>1885<br>1885<br>188                                                                                                    |
| NILLA Responden RT<br>kriteria<br>Bobot Kriteria<br>Vana Responden<br>Uteri Andika Novitaari<br>Uteri Andika Novitaari<br>Novitaari<br>Novitaari<br>Novit                                                                                                    | Dikali Bobot K         Pr           0:051         0           0:408         0           0:408         0           0:408         0           0:408         0           0:408         0           0:408         0           0:408         0           0:408         0           0:408         0           0:408         0           0:408         0           0:408         0           0:408         0           0:408         0           0:408         0           0:408         0           0:408         0           0:408         0           0:408         0           0:408         0           0:408         0           0:408         0           0:408         0                                                                                                    | Criteria         Pe           andapatan         Pe           102         0.0           880         0.4           4628         0.4           4628         0.4           4638         0.4           4638         0.4           4638         0.3           1336         0.2           1336         0.1           4638         0.3           1339         0.2           2772         0.3                                                                                                    | ngeluarán Inter<br>83 0.13<br>53 0.83<br>53 0.81<br>53 0.81<br>53 1.02<br>53 1.02<br>53 1.02<br>53 1.02<br>53 1.02<br>53 1.02<br>53 1.02<br>53 1.02<br>53 1.02<br>53 1.02<br>54 0.95<br>55 1.02<br>56 1.02<br>57 0.95<br>56 1.02<br>57 0.95<br>57 0.95<br>58 0.95<br>59 0.95<br>50 0.95<br>50<br>50 0.95<br>50<br>50<br>50 0.95<br>50<br>50<br>50<br>50<br>50<br>50<br>50<br>50<br>50<br>50<br>50<br>50<br>50 | 2 0 0 0 0 0 0 0 0 0 0 0 0 0 0 0 0 0 0 0                                                                                                    | hpar Parkenbangan<br>9 0.13<br>1.00<br>1.00<br>1.00<br>1.00<br>1.00<br>1.00<br>1.00                                                                                                    | npak Positif/Negatif<br>Nemenubi Kati<br>Iai Responden<br>0.952<br>0.952<br>0.952<br>0.952<br>0.952<br>0.952<br>0.952<br>0.952<br>0.952<br>0.952<br>0.952<br>0.952<br>0.952<br>0.952<br>0.952<br>0.952<br>0.952<br>0.952<br>0.952<br>0.952<br>0.955<br>0.955<br>0.955<br>0.955<br>0.955                                                                                                    | batahan Cipta Lapangen K<br>6.034<br>0.051<br>0.181<br>0.272<br>0.381<br>0.272<br>0.381<br>0.272<br>0.381<br>0.051<br>0.051<br>0.051<br>0.051<br>0.051<br>0.051<br>0.051                                                                                                    | erja Cipta Usaha Bara<br>0.668<br>0.360<br>0.360000000000                                                                                                    | Cipta Ganggian<br>0.134<br>1.009 7<br>1.009 4<br>1.009 4<br>1                                                                                                    | Jumlah Nilai Rei<br>1013<br>1700<br>1772<br>1772<br>1882<br>1885<br>1885<br>1885<br>1885<br>1885<br>1885<br>188                                                                                                    |
| NILLA Responden RT<br>Criteria<br>2000 Kriteria<br>Sana Responden<br>Sana Responden<br>Uith Handleyani<br>Fristi Brahyus Indexenveri<br>Pouri Andika Novirkeari<br>Kransiti<br>Kransiti | Dikali Bobot K         Pekerjaan         P           0.003         0         0           0.406         0         0           0.408         0         0           0.245         0         0           0.245         0         0           0.245         0         0           0.245         0         0           0.245         0         0           0.245         0         0           0.245         0         0           0.245         0         0                                                                                                    | Criteria         Pe           andapatan         Pe           162         0.0           880         0.4           4628         0.4           4628         0.4           4628         0.4           4628         0.4           4628         0.4           4628         0.3           1336         0.2           1336         0.1           4628         0.3           1336         0.2           1336         0.2           4628         0.3           1336         0.2           4628         0.3           1336         0.2           4628         0.3           1336         0.2           4628         0.3           1336         0.2           4628         0.3           4628         0.3           4628         0.3           4628         0.3           4638         0.3           4638         0.3           4638         0.3           4638         0.3           4638         0.3           4638         0.3                                                                                                    | ngeluaran later<br>83 0.33<br>83 0.956<br>83 0.813<br>83 0.813<br>83 0.813<br>83 0.813<br>83 0.813<br>83 0.813<br>83 0.966<br>83 0.967<br>84 0.977<br>77 0.942<br>84 0.957<br>84 0.957<br>85 0.977<br>86 0.977<br>86 0.977<br>86 0.977<br>87 0.942<br>86 0.956<br>86 0.977<br>86 0.977<br>87 0.977<br>86 0.977<br>87 0.977<br>86 0.977<br>87 0.977<br>86 0.977<br>87 0.977<br>86 0.977<br>87 0.977<br>86 0.977<br>87 0.977<br>87 0.977<br>86 0.977<br>87 0.977<br>86 0.977<br>87 0.977<br>86 0.977<br>87 0.977<br>87 0.977<br>86 0.977<br>87 0.977<br>87 0.977<br>86 0.977<br>87 0.977<br>87 0.977<br>86 0.977<br>87 0.977<br>86 0.977<br>87 0.977<br>86 0.977<br>87 0.977<br>86 0.977<br>87 0.977<br>87 0.977<br>86 0.977<br>87 0.977<br>86 0.977<br>86 0.977<br>87 0.977<br>86 0.977<br>86 0.977<br>86 0.977<br>87 0.977<br>86 0.977<br>86 0.9777<br>87 0.977<br>86 0.9777<br>87 0.977<br>86 0.9777<br>87 0.977<br>86 0.9777<br>87 0.977<br>87 0.977<br>87 0.977<br>87 0.977<br>88 0.9777<br>87 0.977<br>88 0.9777<br>87 0.977<br>87 0.9777<br>87 0.977<br>87 0.977<br>87 0.977<br>87 0.977<br>87                                                                                                    | Writes         Percent           0         6.11           0         6.05           0         6.05           0         6.05           0         6.05           0         6.05           0         6.05           0         6.05           0         6.05           0         6.05           0         6.05           0         6.05           0         6.05           0         6.05           0         6.05           0         6.05           0         6.05           0         6.05           0         6.05           0         6.05           0         6.05                                                                                                    | Apart Parkambangan<br>Apart Parkambangan<br>Anti-<br>Anti-<br>Anti                                                                                                    | npak Positif Negetif Menenahi Kat<br>16 0.119<br>Iai Responden 0.502<br>0.502<br>0.502                                                                                                    | batahan Cipta Lapangan K<br>0.034<br>0.054<br>0.184<br>0.272<br>0.184<br>0.272<br>0.01<br>0.01<br>0.01<br>0.01<br>0.01<br>0.01<br>0.01<br>0.0                                                                                                    | erja Cepta Ukaha Baru<br>0.669<br>0.360<br>0.360<br>0.360<br>0.360<br>0.360<br>0.360<br>0.360<br>0.360<br>0.360<br>0.360<br>0.360<br>0.360<br>0.360<br>0.360<br>0.360<br>0.360<br>0.360                                                                                                    | Cipta Ganggan<br>0.134<br>1.008<br>1.009<br>1.009<br>1.009<br>1.009<br>1.009<br>1.009<br>1.009<br>1.009<br>1.009<br>1.009<br>1.009<br>1.009<br>1.009<br>1.009<br>1.009                                                                                                    | Jumish Nifsi Rer<br>003<br>274<br>8.862<br>8.869<br>8.003<br>8.865<br>6.702<br>6.702<br>6.702<br>7.702<br>7.702<br>7.702<br>7.702<br>7.703                                                                                                    |
| NILLA Responden RT<br>Criteria<br>Bobot Kristra Ja<br>Vana Responden<br>Ullik Henderpani<br>Triati Brahyu Indexawa vi<br>Purri Adiba Novitaaari<br>Uuniyati<br>Ataraiti<br>Ataraiti                                                                                                    | Pickarjasa         Pickarjasa         Pickarjasa           0.408         0.           0.408         0.           0.408         0.           0.245         0.           0.245         0.           0.245         0.           0.245         0.           0.245         0.           0.245         0.           0.245         0.           0.245         0.           0.245         0.           0.245         0.           0.245         0.           0.245         0.           0.245         0.           0.245         0.           0.245         0.           0.245         0.           0.245         0.                                                                                                    | Criteria         Per           endapatan         Pe           102         0.0           680         0.4           680         0.4           680         0.4           680         0.4           680         0.4           680         0.4           680         0.4           680         0.2           138         0.1           668         0.2           139         0.1           668         0.2           2772         0.3           0.2         2772           0.2         2772                                                                                                    | ngelaarsin<br>a5 0.15<br>83 0.59<br>83 0.59<br>83 0.61<br>83 0.61<br>83 0.61<br>83 0.62<br>83 0.62<br>83 0.62<br>83 0.62<br>83 0.62<br>84 0.62<br>84 0.62<br>85 0.62<br>85                   | witte Belana<br>a 0.95<br>0.95<br>0.                                                                                                    | Inset Furthambangan         Dan           0         6.13           1         1.00           1         1.00           1         1.00           1         0.00           1         0.00           1         0.00           1         0.00           1         0.00           1         0.00           1         0.00           1         0.00           1         0.00           1         0.00           1         0.00           1         0.00           1         0.00           1         0.00           1         0.00           1         0.00           1         0.00           1         0.00           1         0.00           1         0.00           1         0.00                                                                                                    | nosk Pasitif Negstif<br>16 0.19<br>1a Responden<br>8 0.952<br>9 0.952<br>9 0.952<br>9 0.952<br>9 0.952<br>9 0.952<br>9 0.952<br>9 0.952<br>9 0.952<br>9 0.952<br>9 0.955<br>9 0.855<br>9 0.855<br>9 0.937<br>9 0.937<br>9 0                                                                                                    | Saturban         Cipita Lapangen K           0.034         0.001           0.001         0.011           0.181         0.272           0.181         0.272           0.181         0.272           0.014         0.014           0.181         0.014           0.181         0.181           0.181         0.181                                                                                                    | arja Cipta Ukaha Baru<br>0.669<br>0.360<br>0.360<br>0.360<br>0.360<br>0.360<br>0.360<br>0.360<br>0.360<br>0.360<br>0.360<br>0.360<br>0.360<br>0.360<br>0.360<br>0.360                                                                                                    | Cipta Ganggan<br>0.336<br>1.008<br>1.008<br>1.00 | Jumish Nifai Rer<br>0.013<br>274<br>274<br>288<br>288<br>2013<br>2013<br>2013<br>2014<br>2014<br>2014<br>2014<br>2014<br>2014<br>2014<br>2014                                                                                                    |
| NILLA Responden RT<br>Scherking<br>2000t Kriteria<br>2000t Kriteria<br>2000t Richteria<br>2000t Richteria<br>200                                                                                                    | Pickarjasa         Pickarjasa         Pickarjasa           0.023         0.           0.024         0.           0.245         0.           0.245         0.           0.245         0.           0.245         0.           0.246         0.           0.245         0.           0.246         0.           0.245         0.           0.469         0.           0.469         0.           0.245         0.           0.245         0.           0.245         0.           0.245         0.           0.245         0.           0.245         0.           0.245         0.           0.245         0.           0.245         0.           0.245         0.                                                                                                    | Action         Person         Out           680         0.4         0.4           680         0.4         0.4           680         0.4         0.4           680         0.4         0.4           680         0.4         0.4           680         0.4         0.4           680         0.4         0.4           680         0.4         0.4           680         0.4         0.4           680         0.4         0.4           680         0.4         0.4           680         0.4         0.3           777         0.5         0.4           603         0.3         0.3           727         0.2         0.3           604         0.3         0.3           727         0.5         0.3           604         0.3         0.3                                                                                                    | ngelaarsin<br>185 0.35<br>53 0.399<br>53 0.391<br>53 0.392<br>53 1.000<br>53 0.422<br>53 0.422<br>53 0.422<br>53 0.422<br>53 0.422<br>53 0.422<br>53 0.422<br>53 0.422<br>53 0.422<br>53 0.422<br>53 0.422<br>53 0.422<br>54 0.422<br>54 0.422<br>54 0.422<br>54 0.422<br>54 0.422<br>54 0.422<br>54 0.425<br>54 0.425<br>54 0.425<br>54 0.425<br>54 0.425<br>54 0.425<br>54 0.425<br>54 0.425<br>54 0.425<br>54 0.425<br>54 0.425<br>54 0.425<br>54 0.425<br>54 0.425<br>54 0.425<br>54 0.425<br>54 0.425<br>55 0.425<br>55 0.425<br>56 0.425<br>57 0.425<br>57 0.455<br>57 0.455<br>57 0.455<br>57 0.455<br>57 0.455<br>57 0.455<br>5                                                                                                    | keine Belane                                                                                                    | hpatParkanbangan 0 an<br>0 6.1<br>1 1000<br>1 10000<br>1 10000<br>1 10000<br>1 10000<br>1 10000<br>1 10                                                                                                    | npak Pasitif Negatif<br>Nemenahi Kal<br>kan oligi<br>an Responden<br>a oligi<br>a oligi<br>a oli                                                                                                    | batahan Cipita Lapangea K<br>0.034<br>0.04<br>0.04<br>0.14<br>0.14<br>0.                                                                                                    | erja Cipta Ukaha Baru<br>6.669<br>0.300<br>0.300000000                                                                                                    | Cipta Ganggan<br>6.34<br>Loss 7<br>Loss 7<br>Los 6<br>Los 6<br>Los | Junish Nilsi Res<br>003<br>1274<br>1274<br>1275<br>1282<br>1282<br>1282<br>1282<br>1282<br>1283<br>1284<br>1284<br>1284<br>1284<br>1284<br>1284<br>1284<br>1284                                                                                                    |
| NILLA Responden RT<br>strieria<br>abobt Kriteria<br>abobt Kriteria<br>ana Responden<br>Uari Andrika Nootsaari<br>taniyadi<br>Arra<br>Arra<br>Marking<br>Arra<br>Arra<br>Marking<br>Arra<br>Arra<br>Arr  | Dikali Bobot K           Pekarjaan         Pr           0.051         0           0.462         0           0.462         0           0.462         0           0.462         0           0.462         0           0.463         0           0.464         0           0.465         0           0.466         0           0.466         0           0.466         0           0.466         0           0.466         0           0.466         0           0.466         0           0.466         0           0.466         0           0.466         0           0.466         0           0.466         0           0.466         0           0.466         0           0.466         0           0.466         0           0.466         0           0.466         0           0.466         0                                                                                                    | Action         Person         Action           880         0.4         408         0.4           880         0.4         408         0.4           880         0.4         408         0.4           880         0.4         408         0.4           880         0.4         408         0.4           880         0.4         408         0.4           880         0.4         408         0.4           880         0.4         408         0.4           880         0.4         408         0.4           880         0.4         408         0.4           880         0.4         408         0.4           880         0.4         408         0.4           880         0.4         408         0.4           880         0.4         408         0.4           880         0.4         408         0.4                                                                                                    | ngeluaran intern<br>183 0.13<br>53 0.82<br>53 0.82<br>53 0.82<br>53 0.82<br>53 0.82<br>53 0.82<br>53 0.82<br>53 0.92<br>53 0.92<br>53 0.92<br>53 0.92<br>54 0.93<br>54 0.92<br>57 0.92<br>56 0.93<br>56 0.93<br>57 0.93<br>56 0.93<br>56 0.93<br>56 0.93<br>56 0.93<br>57 0.93<br>56 0.93<br>56 0.93<br>57 0.93<br>50 0.93<br>50 0                     | virus Balanja<br>9 (11)<br>9 (11)                                                                                                    | Appet Parkenbangan         Dan           p         6.13           100         1.00           100         1.00           100         1.00           100         1.00           100         1.00           100         1.00           100         1.00           100         1.00           100         1.00           100         1.00           100         1.00           100         1.00           100         0.02           100         0.02           100         0.02           100         0.02           100         0.02           100         0.02           100         0.02           100         0.02                                                                                                    | nosk Positif/Hegstf Menenshi Kel<br>16 0.119<br>al Responden<br>a 0.552<br>a 0.552                                                                                                    | batahan Cipita Lapangea K<br>0.034<br>0.034<br>0.034<br>0.184<br>0.184<br>0.1                                                                                                    | Cipta Usaha Baru           0.060           0.300           0.300           0.300           0.300           0.300           0.300           0.300           0.300           0.300           0.300           0.300           0.300           0.300           0.300           0.300           0.300           0.300           0.300           0.300           0.300           0.300           0.300           0.300                                                                                                    | Cipta Ganggan<br>6.34<br>1.08 7<br>1.00 6<br>1.00 6<br>1.00 6<br>1.00 6<br>1.00 6<br>1.00 6<br>1.00 6<br>1.00 6<br>1.00 6<br>1.00 6<br>1.00 6<br>1.00 6<br>1.00 6                                                                                                    | Junish Nilai Ref<br>013<br>274<br>274<br>275<br>285<br>285<br>285<br>295<br>295<br>295<br>295<br>295<br>295<br>295<br>295<br>295<br>29                                                                                                    |
| NILLA Responden RT<br>Grieria<br>abobt Kriteria<br>Sama Responden<br>Weindersprach<br>Gilde Hendersprach<br>Hersa<br>Hersa<br>Hers                                                                                          | Dikati Bobot K           Pekarjaan         Pr           0.051         0           0.468         0           0.468         0           0.468         0           0.245         0           0.245         0           0.246         0           0.245         0           0.245         0           0.245         0           0.245         0           0.245         0           0.245         0           0.245         0           0.245         0           0.245         0           0.245         0           0.245         0           0.468         0                                                                                                    | Action         Person           162         0.0           660         0.4           660         0.4           660         0.4           660         0.4           660         0.4           660         0.4           660         0.4           660         0.4           660         0.4           660         0.4           660         0.4           660         0.4           660         0.4           660         0.4           660         0.3           136         0.1           660         0.3           6772         0.2           6772         0.2           6772         0.2           6772         0.2           6772         0.2           678         0.4           679         0.4           670         0.2           671         0.2           672         0.2           673         0.3           674         0.4           675         0.2           676         0.3 <td< td=""><td>ngelaaren inter<br/>183 6.13<br/>50 0.161<br/>57 1.025<br/>58 0.161<br/>57 1.025<br/>58 0.022<br/>59 0.022<br/>50 0.022<br/>50 0.025<br/>50 0.025<br/>50 0.025<br/>50 0.025<br/>50 0.025<br/>50 0.025<br/>50 00</td><td>wins Stanya<br/>Stanya<br/>S</td><td>Appet Parkenbangan         Dam           9         6.13           100         1.00           100         1.00           100         1.00           100         1.00           100         1.00           100         1.00           100         1.00           100         1.00           100         1.00           100         1.00           100         0.72           100         1.00           100         1.00           100         1.00           100         1.00           100         1.00           100         1.00</td><td>moak PrositifyNegatif<br/>16 0.119<br/>1ai Renyonden<br/>1ai Renyonden<br/>1ai</td><td>batahan Cipita Lapangen K<br/>6,034<br/>0,054<br/>0,84<br/>0,84<br/>0,84<br/>0,84<br/>0,84<br/>0,95<br/>0,95<br/>0,95<br/>0,95<br/>0,95<br/>0,95<br/>0,95<br/>0,95</td><td>Cipta Usaha Baru           0.360           0.380           0.380           0.380           0.380           0.380           0.380           0.380           0.380           0.380           0.380           0.380           0.381           0.382           0.383           0.383           0.383           0.383           0.383           0.383           0.383           0.383           0.383           0.383           0.383           0.383           0.383           0.383           0.383           0.383           0.384           0.385           0.385           0.385           0.385           0.385           0.380           0.380           0.380           0.380</td><td>Cipta Ganggan<br/>6.134<br/>1.008 7<br/>1.009 6<br/>1.009 6<br/>1.</td><td>Junaleh Nilei Rer<br/>1003<br/>1700<br/>1770<br/>1772<br/>1772<br/>1772<br/>1772<br/>1886<br/>1997<br/>1997<br/>1997<br/>1997<br/>1997<br/>1997<br/>1997<br/>199</td></td<> | ngelaaren inter<br>183 6.13<br>50 0.161<br>57 1.025<br>58 0.161<br>57 1.025<br>58 0.022<br>59 0.022<br>50 0.022<br>50 0.025<br>50 0.025<br>50 0.025<br>50 0.025<br>50 0.025<br>50 0.025<br>50 00                                                                                                    | wins Stanya<br>Stanya<br>S                                                                                                    | Appet Parkenbangan         Dam           9         6.13           100         1.00           100         1.00           100         1.00           100         1.00           100         1.00           100         1.00           100         1.00           100         1.00           100         1.00           100         1.00           100         0.72           100         1.00           100         1.00           100         1.00           100         1.00           100         1.00           100         1.00                                                                                                    | moak PrositifyNegatif<br>16 0.119<br>1ai Renyonden<br>1ai Renyonden<br>1ai                                                                                                    | batahan Cipita Lapangen K<br>6,034<br>0,054<br>0,84<br>0,84<br>0,84<br>0,84<br>0,84<br>0,95<br>0,95<br>0,95<br>0,95<br>0,95<br>0,95<br>0,95<br>0,95                                                                                                    | Cipta Usaha Baru           0.360           0.380           0.380           0.380           0.380           0.380           0.380           0.380           0.380           0.380           0.380           0.380           0.381           0.382           0.383           0.383           0.383           0.383           0.383           0.383           0.383           0.383           0.383           0.383           0.383           0.383           0.383           0.383           0.383           0.383           0.384           0.385           0.385           0.385           0.385           0.385           0.380           0.380           0.380           0.380                                                                                                    | Cipta Ganggan<br>6.134<br>1.008 7<br>1.009 6<br>1.009 6<br>1.                                                                                                    | Junaleh Nilei Rer<br>1003<br>1700<br>1770<br>1772<br>1772<br>1772<br>1772<br>1886<br>1997<br>1997<br>1997<br>1997<br>1997<br>1997<br>1997<br>199                                                                                                    |
| NILLA Responden RT<br>(viteria<br>bobot Kittaria<br>Vana Responden<br>Vata Responden<br>Vata Responden<br>Vata Responden<br>Vata Responden<br>Vata Resta<br>Vata Resta<br>Vata Vata Resta<br>Vata Vata Vata Vata Vata Vata Vata Va                                                                                                    | Pickarjana         Pickarjana         Pickarjana           0.0408         0.           0.4408         0.           0.245         0.           0.245         0.           0.245         0.           0.245         0.           0.245         0.           0.245         0.           0.245         0.           0.245         0.           0.245         0.           0.245         0.           0.245         0.           0.245         0.           0.245         0.           0.245         0.           0.245         0.           0.245         0.           0.245         0.           0.245         0.           0.245         0.           0.245         0.           0.245         0.                                                                                                    | Arteria         Person           endapatan         Pe           162         0.0           esso         0.4           esso         0.4           esso         0.4           139         0.2           139         0.2           139         0.2           139         0.2           139         0.2           139         0.2           139         0.2           139         0.2           139         0.2           139         0.3           408         0.4           408         0.4                                                                                                    | ngeluaren inter<br>85 6.13<br>50 0.50<br>53 0.41<br>57 1.02<br>53 0.42<br>53 0.42<br>53 0.42<br>53 0.42<br>53 0.42<br>53 0.42<br>53 0.42<br>53 0.42<br>53 0.42<br>53 0.42<br>54 0.57<br>55 0.42<br>55 0.54<br>55 0.54<br>55 0.54<br>55 0.54<br>55 0.54<br>55 0.55<br>55 0.55<br>55 0.5                     | Normalization         Permit Permit Perm                                                                                                    | hpart Parkambangan<br>9 0.13<br>1.00<br>1.00<br>1.00<br>1.00<br>1.00<br>1.00<br>1.00                                                                                                    | npak PositifyNegatif<br>Nemenubi Kati<br>Iai Responden<br>0.952<br>0.952<br>0.955<br>0.955<br>0.955<br>0.955<br>0.955<br>0.955<br>0.955<br>0.955<br>0.955<br>0.955                                                                                                    | batahan Cipita Lapangen K<br>6.034<br>0.054<br>0.184<br>0.272<br>0.184<br>0.272<br>0.184<br>0.272<br>0.184<br>0.184<br>0.184<br>0.184<br>0.184<br>0.184<br>0.184<br>0.184                                                                                                    | erja Cepta Usaha Baru<br>0.360<br>0.380<br>0.380                                                                                                    | Cipta Ganggan<br>0.136<br>1.000 7<br>1.000 0<br>1.000 0<br>0<br>0<br>0<br>0<br>0<br>0<br>0<br>0<br>0<br>0<br>0<br>0<br>0<br>0<br>0<br>0<br>0                                                                                                    | Junish Nilsi Rev<br>0.03<br>700<br>7274<br>772<br>8.89<br>8.80<br>8.80<br>7.70<br>7.70<br>7.70<br>7.70<br>7.70<br>7.70                                                                                                    |
| NINEL Responden RT<br>Criteria<br>2000 Kriteria<br>Sana Kesponden<br>Silk Handayani<br>frist trähyus Indesaveri<br>Putri Andika Hovitaani<br>transit<br>transit                                                                                                    | Piekarjaza         Piekarjaza         Piekarjaza           0.031         0.           0.406         0.           0.406         0.           0.406         0.           0.245         0.           0.245         0.           0.245         0.           0.246         0.           0.246         0.           0.245         0.           0.245         0.           0.245         0.           0.245         0.           0.245         0.           0.245         0.           0.406         0.           0.245         0.           0.406         0.           0.406         0.           0.406         0.           0.406         0.           0.406         0.                                                                                                    | Arteria         Personal           162         0.4           163         0.2           133         0.2           134         0.2           135         0.2           136         0.2           137         0.2           138         0.2           139         0.2           139         0.2           139         0.2           139         0.2           139         0.2           139         0.2           130         0.2           131         0.2           138         0.4           408         0.4           408         0.4           408         0.4           408         0.4           408         0.4           408         0.4           408         0.4                                                                                                    | ngeluaren inter<br>185 6.13<br>50 0.92<br>53 0.92<br>53 0.92<br>53 0.92<br>53 0.92<br>53 0.92<br>53 0.92<br>53 0.92<br>53 0.92<br>53 0.92<br>53 0.92<br>53 0.92<br>54 0.92<br>53 0.92<br>54 0.92<br>55 0.92<br>56 0.92<br>57 0.92<br>58 0.92<br>59 0.92<br>50 0.92<br>50 0.                     | New Inst Selanja         Percentaria           1         0.95           2         0.95           3         0.95           4         0.95           5         0.95           5         0.95           5         0.95           6         0.95           5         0.95           5         0.95           5         0.95           6         0.95           6         0.95           6         0.95           7         0.95           8         0.95           9         0.95           9         0.95           9         0.95           9         0.95           9         0.95           9         0.95           9         0.95           9         0.95                                                                                                    | Input Parkenbangan         Dan           0         0.13           0         0.13           1         0.00           1         0.00           1         0.00           1         0.00           1         0.00           1         0.00           1         0.00           1         0.00           1         0.00           1         0.00           1         0.00           1         0.00           1         0.00           1         0.00           1         0.00           1         0.00           1         0.00           1         0.00           1         0.00           1         0.00           1         0.00           1         0.00           1         0.00           1         0.00           1         0.00           1         0.00                                                                                                    | npak Positiff Negatif<br>Nemenbi Kat<br>Isi Responden<br>a 0.552<br>a 0.552<br>a 0.55                                                                                                    | batahan (1945 Lapangan K<br>6,034<br>0,054<br>0,144<br>0,272<br>0,144<br>0,272<br>0,144<br>0,272<br>0,044<br>0,045<br>0,045<br>0,141<br>0,141<br>0,141<br>0,141<br>0,141<br>0,056<br>0,056                                                                                                    | erja Ceta Usaha Baru<br>0.66<br>0.30<br>0.30<br>0.30<br>0.30<br>0.30<br>0.30<br>0.30                                                                                                    | Cipta Ganggan<br>0.134<br>1.008<br>1.009<br>1.009<br>1.00 | Jumish Nilsi Ref<br>7013<br>700<br>700<br>700<br>702<br>702<br>702<br>702<br>703<br>703<br>703<br>703<br>703<br>703<br>704<br>705<br>705<br>705<br>705<br>705<br>705<br>705<br>705<br>705<br>705                                                                                                    |
| NULLI Responden RT<br>victoria<br>totoria<br>tans Responden<br>Visti Utalya Undesava vi<br>risti Utalya Undesava vi<br>risti Utalya Undesava vi<br>ratri Andika Noviraani<br>tansiti<br>tansiti<br>tan                                                                                                    | Piekarjaan         Piekarjaan         Piekarj                 | Action         Action         Action           102         0.0         0.0           103         0.2         0.0           103         0.2         0.0           104         0.2         0.0           105         0.2         0.0           106         0.2         0.2           107         0.2         0.2           108         0.2         0.2           108         0.2         0.2           108         0.2         0.2           108         0.2         0.2           108         0.2         0.2           108         0.2         0.2           108         0.2         0.2           108         0.2         0.2           108         0.2         0.2           108         0.2         0.2           108         0.2         0.2           108         0.2         0.2           108         0.2         0.2           108         0.2         0.2           108         0.2         0.2           108         0.2         0.2           108         0.2         0.2<                                                                                                    | ngeluarsin<br>185 0.13<br>53 0.36<br>53 0.42<br>53 0.42<br>53 1.00<br>53 0.42<br>53 0.42<br>53 0.42<br>53 0.42<br>53 0.42<br>53 0.42<br>53 0.42<br>53 0.42<br>53 0.42<br>54 0.42<br>54 0.42<br>55 0.42<br>55                  | Waters Belane         Percent           0         6.11           0         6.2           0         6.2           0         6.2           0         6.2           0         6.2           0         6.2           0         6.2           0         6.2           0         6.2           0         6.2           0         6.2           0         6.2           0         6.2           0         6.2           0         6.2           0         6.2           0         6.2           0         6.2           0         6.2           0         6.2           0         6.2           0         6.2           0         6.2           0         6.2           0         6.2           0         6.2           0         6.2           0         6.2           0         6.2           0         6.2           0         6.2           0         6.2                                                                                                    | Base Parkenbangan         Dan           0         6.13           1         1.00           1         1.00           1         1.00           1         1.00           1         1.00           1         1.00           1         1.00           1         1.00           1         1.00           1         1.00           1         1.00           1         1.00           1         1.00           1         1.00           1         1.00           1         1.00           1         1.00           1         1.00           1         1.00           1         1.00           1         1.00           1         1.00           1         1.00           1         1.00           1         1.00           1         1.00           1         1.00           1         1.00           1         1.00           1         1.00           1         1.00           1         1.00                                                                                                    | apak Positif Megatif Menenahi Kat<br>ha control (19)<br>a Responden 0,502<br>a control (19)<br>a control (19)<br>a contr                                                                                                    | banhan Cipta Lapangan K<br>0.034<br>0.054<br>0.054<br>0.272<br>0.281<br>0.272<br>0.281<br>0.281<br>0.281<br>0.281<br>0.281<br>0.281<br>0.281<br>0.281<br>0.281                                                                                                    | arja Cipta Ukaha Baru<br>0.66<br>0.30<br>0.30<br>0.30<br>0.30<br>0.30<br>0.30<br>0.30                                                                                                    | Cipta Ganggan A<br>GJA 5<br>Loss 7<br>Loss 7<br>Loss 6<br>Loss 6<br>Loss 7<br>Loss 7<br>L                                                                                                    | Jumish Nilei Rer<br>7013<br>700<br>700<br>802<br>803<br>805<br>805<br>805<br>805<br>805<br>805<br>805<br>805<br>805<br>805                                                                                                    |
| NILLA Responden RT<br>Crieria<br>2005 Kristrala<br>3005 Kristrala<br>3                                                                                                    | Dikali Bobot K           Peterjaan         P           0.051         0           0.408         0           0.208         0           0.245         0           0.245         0           0.245         0           0.245         0           0.490         0           0.491         0           0.492         0           0.493         0           0.494         0           0.492         0           0.492         0           0.492         0           0.492         0           0.492         0           0.492         0           0.492         0           0.492         0           0.492         0           0.492         0           0.493         0           0.494         0           0.494         0           0.494         0           0.494         0           0.494         0           0.494         0                                                                                                    | Action         Person           1802         0.4           1802         0.4           1803         0.4           1804         0.4           1805         0.4           1806         0.4           1806         0.4           1806         0.4           1806         0.4           1806         0.4           1806         0.4           1806         0.2           1906         0.2           2772         0.2           2772         0.2           1908         0.4           1908         0.4           1908         0.4           1908         0.4           1908         0.4           1908         0.4           1908         0.4           1908         0.4           1908         0.4           1908         0.4           1908         0.4           1908         0.4           1908         0.4           1908         0.4           1908         0.4           1908         0.4           1908         0.4                                                                                                    | ngelun of<br>15 0.39<br>53 0.39<br>53 0.39<br>54 0.39<br>55 0.39<br>55 0.39                                                                                                    | withe         Percent           0         0.05           0         0.05           0         0.05           0         0.05           0         0.05           0         0.05           0         0.05           0         0.05           0         0.05           0         0.05           0         0.05           0         0.05           0         0.05           0         0.05           0         0.05           0         0.05           0         0.05           0         0.05           0         0.05           0         0.05           0         0.05           0         0.05           0         0.05           0         0.05           0         0.05           0         0.05           0         0.05           0         0.05           0         0.05           0         0.05           0         0.05           0         0.05           0         0.05 <td>Aper Parkambangan 0 an<br/>a 0.11<br/>1.00<br/>1.00</td> <td>Aposk Positiff Hegetif<br/>16 0.119<br/>13 Responden<br/>14 Responden<br/>15 0.502<br/>14 0.502<br/>15 0.502<br/>14 0.502<br/>15 0.502<br/>15 0</td> <td>Lanakan Cipita Lapangen K<br/>0.034<br/>0.034<br/>0.034<br/>0.034<br/>0.034<br/>0.034<br/>0.034<br/>0.034<br/>0.034<br/>0.034<br/>0.034<br/>0.034<br/>0.034<br/>0.034<br/>0.034<br/>0.034<br/>0.034<br/>0.034</td> <td>cyta         Cipta Usaha Baru           0.658         0.360           0.360         0.360           0.360         0.360           0.360         0.360           0.360         0.360           0.360         0.360           0.360         0.360           0.360         0.360           0.360         0.360           0.360         0.360           0.360         0.360           0.360         0.360           0.360         0.360           0.360         0.360           0.360         0.360           0.360         0.360           0.360         0.360           0.360         0.360           0.360         0.360           0.360         0.360           0.360         0.360           0.360         0.360           0.360         0.360           0.360         0.360           0.360         0.360           0.360         0.360           0.360         0.360           0.360         0.360           0.360         0.360</td> <td>Cipta Ganggan<br/>0.336<br/>1.008<br/>1.008<br/>1.00</td> <td>Jumish Nilsi Ren<br/>1013<br/>1700<br/>1700<br/>1702<br/>1882<br/>1889<br/>1893<br/>1893<br/>1893<br/>1893<br/>1893<br/>1893<br/>1893</td> | Aper Parkambangan 0 an<br>a 0.11<br>1.00<br>1.00                                                                                                    | Aposk Positiff Hegetif<br>16 0.119<br>13 Responden<br>14 Responden<br>15 0.502<br>14 0.502<br>15 0.502<br>14 0.502<br>15 0.502<br>15 0                                                                                                    | Lanakan Cipita Lapangen K<br>0.034<br>0.034<br>0.034<br>0.034<br>0.034<br>0.034<br>0.034<br>0.034<br>0.034<br>0.034<br>0.034<br>0.034<br>0.034<br>0.034<br>0.034<br>0.034<br>0.034<br>0.034                                                                                                    | cyta         Cipta Usaha Baru           0.658         0.360           0.360         0.360           0.360         0.360           0.360         0.360           0.360         0.360           0.360         0.360           0.360         0.360           0.360         0.360           0.360         0.360           0.360         0.360           0.360         0.360           0.360         0.360           0.360         0.360           0.360         0.360           0.360         0.360           0.360         0.360           0.360         0.360           0.360         0.360           0.360         0.360           0.360         0.360           0.360         0.360           0.360         0.360           0.360         0.360           0.360         0.360           0.360         0.360           0.360         0.360           0.360         0.360           0.360         0.360           0.360         0.360                                                                                                    | Cipta Ganggan<br>0.336<br>1.008<br>1.008<br>1.00 | Jumish Nilsi Ren<br>1013<br>1700<br>1700<br>1702<br>1882<br>1889<br>1893<br>1893<br>1893<br>1893<br>1893<br>1893<br>1893                                                                                                    |
| NULL Responden RT<br>stream<br>store of the stream<br>store of the stream<br>store of the store of the store<br>store of the store of the store<br>store of the store<br>store of the store of the store<br>store of the store of the store<br>store of the store of the store<br>store of the store of the store                                                                                                    | Dikali Bokot K           Pekarjaan         Pi           0.051         0           0.468         0           0.245         0           0.245         0           0.245         0           0.245         0           0.246         0           0.245         0           0.246         0           0.245         0           0.246         0           0.245         0           0.245         0           0.245         0           0.246         0           0.245         0           0.245         0           0.245         0           0.245         0           0.245         0           0.245         0           0.245         0           0.246         0           0.247         0           0.468         0           0.468         0           0.468         0                                                                                                    | Action         Action           and spatan         Pe           102         0.0           100         0.0           680         0.4           408         0.4           408         0.4           408         0.4           408         0.4           408         0.2           136         0.1           408         0.2           137         0.3           408         0.3           2772         0.3           408         0.4           408         0.4           408         0.4           408         0.2           408         0.4           408         0.4           408         0.4           408         0.4           408         0.4           408         0.4           408         0.4           408         0.4           408         0.4           408         0.4           408         0.4           408         0.4           408         0.4           408         0.4           <                                                                                                    | ngeluaria<br>193 0.13<br>50 0.20<br>53 0.413<br>54 0.55<br>55 0.421<br>57 1.002<br>53 0.22<br>53 0.22<br>53 0.22<br>53 0.22<br>53 0.22<br>54 0.002<br>54 0.002<br>55 1.002<br>56 0.22<br>57 0.22<br>58 0.22<br>58 0.22<br>59 0.22<br>50 0.22<br>50                                                                                                    | wins being<br>being<br>bein                                                                                                    | fpart Parkenbangan         Dan           p         6.13           p         6.13           1.00         1.00           1.00         1.00           1.00         1.00           1.00         1.00           1.00         1.00           1.00         1.00           1.00         1.00           1.00         1.00           1.00         1.00           1.00         1.00           1.00         1.00           1.00         1.00           1.00         1.00           1.00         1.00           1.00         1.00           1.00         1.00           1.00         1.00           1.00         1.00           1.00         1.00           1.00         1.00           1.00         1.00           1.00         1.00           1.00         1.00           1.00         1.00           1.00         1.00           1.00         1.00           1.00         1.00           1.00         1.00           1.00         1.00                                                                                                    | nosk Positif Negstif Menenahi Kat<br>16 0.119<br>1a Responden 0.502<br>9 0.502<br>9                                                                                                    | banahan Cipita Lapangan K<br>0.034<br>0.041<br>0.141<br>0.14 | erja Cipta Ukaha Baru<br>6.669<br>0.300<br>0.300000000                                                                                                    | Cipta Gangeson<br>0.134<br>Loos 7<br>Loos 6<br>Loos 6<br>Loos 7<br>Loos 7<br>Lo                                                                                                    | Jumish Nilsi Rer<br>1013<br>1700<br>1770<br>1777<br>1880<br>1880<br>1880<br>1897<br>1818<br>1819<br>1818<br>1819<br>1818<br>1819<br>1818<br>1819<br>1819<br>1818 |
| NULLI Responden RT<br>striefer<br>2005t Kriteria<br>2005t Kriteria                                                                                                    | Dikati Bobot K           Pekarjaan         Pr           0.051         0           0.462         0           0.245         0           0.245         0           0.245         0           0.245         0           0.246         0           0.245         0           0.246         0           0.246         0           0.246         0           0.246         0           0.246         0           0.245         0           0.246         0           0.245         0           0.246         0           0.246         0           0.245         0           0.246         0           0.246         0           0.246         0           0.246         0           0.246         0           0.246         0           0.246         0           0.468         0           0.468         0           0.468         0                                                                                                    | Action         Action           102         0.0           102         0.0           103         0.2           4608         0.4           403         0.4           403         0.4           403         0.4           403         0.4           403         0.4           403         0.4           403         0.4           403         0.4           403         0.3           272         0.3           403         0.4           403         0.4           404         0.3           405         0.4           408         0.4           409         0.4           408         0.4           408         0.4           408         0.4                                                                                                    | ngeluaren intern<br>189 6.13<br>50 0.620<br>57 0.621<br>57 1.022<br>57 1.022<br>50 0.621<br>50 0.625<br>50 0.626<br>50 0.626<br>50 0.626<br>50 0.626<br>51 0.626<br>52 0.626<br>53 0.644<br>55 0.644<br>55 0.644<br>55 0.644<br>55 0.644<br>55 0.644<br>55 0.644<br>55 0.644<br>55 0.644<br>56 0.644                                                                                                    | Normalization         Permit Part (1)           2         0.95           3         0.95           4         0.95           5         0.95           6         0.95           6         0.95           6         0.95           6         0.95           6         0.95           6         0.95           6         0.95           6         0.95           6         0.95           6         0.95           6         0.95           6         0.95           7         0.95           8         0.95           9         0.95           9         0.95           9         0.95           9         0.95           9         0.95           9         0.95           9         0.95           9         0.95           9         0.95           9         0.95           9         0.95           9         0.95           9         0.95           9         0.95           9         0                                                                                                    | Bpatt Parkenbangan         Dan           9         6.13           100         1.00           100         1.00           100         1.00           100         1.00           100         1.00           100         1.00           100         1.00           100         1.00           100         0.72           100         0.72           100         0.72           100         0.72           100         0.72           100         0.72           100         1.00           100         1.00           100         1.00           100         1.00           100         1.00           100         1.00           100         1.00           100         1.00           100         1.00           100         1.00           100         1.00           100         1.00           100         1.00           100         1.00           100         1.00           100         1.00           100         1.00 </td <td>npak Prahif (Negati)<br/>hosk Prahif (Negati)<br/>hosk Prahif (Negati)</td> <td>batahan Cipita Lapangen K<br/>6.034<br/>0.054<br/>0.184<br/>0.272<br/>0.272<br/>0.272<br/>0.272<br/>0.272<br/>0.272<br/>0.272<br/>0.272<br/>0.272<br/>0.272<br/>0.272<br/>0.272<br/>0.272<br/>0.21<br/>0.21<br/>0.21<br/>0.21<br/>0.21<br/>0.21<br/>0.21<br/>0.2</td> <td></td> <td>Cipta Ganggans<br/>6.134<br/>1.08 7<br/>1.08 7<br/>1.08 6<br/>1.08 6<br/>1.08 7<br/>1.08 6<br/>1.08 6<br/>1.08 6<br/>1.08 7<br/>1.09 7<br/>1.09 7<br/>1.09 7<br/>1.09 7<br/>1.00 7<br/>1.00 7<br/>1.</td> <td>Jumish Nilai Rer<br/>1.013<br/>770<br/>772<br/>8.204<br/>8.205<br/>8.205<br/>772<br/>8.205<br/>775<br/>775<br/>775<br/>775<br/>775<br/>785<br/>785<br/>785<br/>785<br/>78</td>                                                                                                    | npak Prahif (Negati)<br>hosk Prahif (Negati)<br>hosk Prahif (Negati)                                                                                                    | batahan Cipita Lapangen K<br>6.034<br>0.054<br>0.184<br>0.272<br>0.272<br>0.272<br>0.272<br>0.272<br>0.272<br>0.272<br>0.272<br>0.272<br>0.272<br>0.272<br>0.272<br>0.272<br>0.21<br>0.21<br>0.21<br>0.21<br>0.21<br>0.21<br>0.21<br>0.2                                                                                                    |                                                                                                    | Cipta Ganggans<br>6.134<br>1.08 7<br>1.08 7<br>1.08 6<br>1.08 6<br>1.08 7<br>1.08 6<br>1.08 6<br>1.08 6<br>1.08 7<br>1.09 7<br>1.09 7<br>1.09 7<br>1.09 7<br>1.00 7<br>1.00 7<br>1.                                                                                                    | Jumish Nilai Rer<br>1.013<br>770<br>772<br>8.204<br>8.205<br>8.205<br>772<br>8.205<br>775<br>775<br>775<br>775<br>775<br>785<br>785<br>785<br>785<br>78                                                                                                    |
| NULLI Responden RT<br>vicieria<br>abobt kiritaria<br>viana Responden<br>likitariaria<br>viana Responden<br>likitariaria<br>taniyani<br>kiritaria<br>kiritaria<br>ki                                                                                                    | Dikati Bobot K           Pakarjaan         Pi           0.051         0           0.468         0           0.468         0           0.468         0           0.468         0           0.468         0           0.468         0           0.468         0           0.468         0           0.468         0           0.468         0           0.468         0           0.468         0           0.468         0           0.468         0           0.468         0           0.468         0           0.468         0           0.468         0           0.468         0           0.468         0           0.468         0           0.468         0           0.468         0           0.468         0           0.468         0           0.468         0           0.468         0                                                                                                    | Action         Person           162         0.0           660         0.4           660         0.4           660         0.4           660         0.4           660         0.4           660         0.4           660         0.4           660         0.4           660         0.4           660         0.4           660         0.4           660         0.4           660         0.4           660         0.4           6777         0.2           660         0.4           660         0.4           6777         0.2           660         0.4           6772         0.2           660         0.4           6772         0.2           6772         0.2           6773         0.2           678         0.4           679         0.4           677         0.2           678         0.3           679         0.3           670         0.3           671         0.3 <t< td=""><td>ngelaaren inter<br/>183 6.13<br/>50 0.161<br/>57 1.025<br/>58 0.161<br/>57 1.025<br/>58 0.022<br/>59 0.525<br/>59 0.525<br/>59 0.525<br/>59 0.555<br/>59 0.555<br/>50 0.555<br/>50 0.555<br/>50 00</td><td>New Ins. Selando         Percent           3         0.955           4         0.955           5         0.955           6         0.955           6         0.955           6         0.955           6         0.955           6         0.955           6         0.955           6         0.955           6         0.955           6         0.955           6         0.955           6         0.955           6         0.955           7         0.955           8         0.955           9         0.955           9         0.955           9         0.955           9         0.955           9         0.955           9         0.955           9         0.955           9         0.955           9         0.955           9         0.955           9         0.955           9         0.955           9         0.955           9         0.955           9         0.955</td><td>Appet Parkinhangan         Dam           9         6.13           100         1.00           100         1.00           100         1.00           100         1.00           100         1.00           100         1.00           100         1.00           100         1.00           100         1.00           100         1.00           100         1.00           100         1.00           100         1.00           100         1.00           100         1.00           100         1.00           100         1.00           100         1.00           100         1.00           100         1.00           100         1.00           100         1.00           100         1.00           100         1.00           100         1.00           100         1.00           100         1.00           100         1.00           100         1.00</td><td>mpak PrositifyNegatif<br/>Hore could with the could with the could wi</td><td>batahan Cipita Lapangen K<br/>6.034<br/>0.051<br/>0.181<br/>0.272<br/>0.272<br/>0.272<br/>0.272<br/>0.272<br/>0.272<br/>0.272<br/>0.272<br/>0.272<br/>0.272<br/>0.281<br/>0.281<br/>0.281<br/>0.281<br/>0.281<br/>0.281<br/>0.281<br/>0.292<br/>0.292<br/>0.292<br/>0.292<br/>0.292</td><td>Cipta Usaha Baru     Code     Code</td><td>Cipta Gangener<br/>0.134<br/>1.008 7<br/>1.009 6<br/>1.009 6<br/>1</td><td>Jumleh Nilai Rer<br/>0.03<br/>700<br/>707<br/>707<br/>8.224<br/>8.552<br/>707<br/>707<br/>707<br/>707<br/>707<br/>707<br/>707<br/>707<br/>707<br/>70</td></t<>                                                                                                    | ngelaaren inter<br>183 6.13<br>50 0.161<br>57 1.025<br>58 0.161<br>57 1.025<br>58 0.022<br>59 0.525<br>59 0.525<br>59 0.525<br>59 0.555<br>59 0.555<br>50 0.555<br>50 0.555<br>50 00                                                                                                    | New Ins. Selando         Percent           3         0.955           4         0.955           5         0.955           6         0.955           6         0.955           6         0.955           6         0.955           6         0.955           6         0.955           6         0.955           6         0.955           6         0.955           6         0.955           6         0.955           6         0.955           7         0.955           8         0.955           9         0.955           9         0.955           9         0.955           9         0.955           9         0.955           9         0.955           9         0.955           9         0.955           9         0.955           9         0.955           9         0.955           9         0.955           9         0.955           9         0.955           9         0.955                                                                                                    | Appet Parkinhangan         Dam           9         6.13           100         1.00           100         1.00           100         1.00           100         1.00           100         1.00           100         1.00           100         1.00           100         1.00           100         1.00           100         1.00           100         1.00           100         1.00           100         1.00           100         1.00           100         1.00           100         1.00           100         1.00           100         1.00           100         1.00           100         1.00           100         1.00           100         1.00           100         1.00           100         1.00           100         1.00           100         1.00           100         1.00           100         1.00           100         1.00                                                                                                    | mpak PrositifyNegatif<br>Hore could with the could with the could wi                                                                                                    | batahan Cipita Lapangen K<br>6.034<br>0.051<br>0.181<br>0.272<br>0.272<br>0.272<br>0.272<br>0.272<br>0.272<br>0.272<br>0.272<br>0.272<br>0.272<br>0.281<br>0.281<br>0.281<br>0.281<br>0.281<br>0.281<br>0.281<br>0.292<br>0.292<br>0.292<br>0.292<br>0.292                                                                                                    | Cipta Usaha Baru     Code     Code                                                                                                    | Cipta Gangener<br>0.134<br>1.008 7<br>1.009 6<br>1.009 6<br>1                                                                                                    | Jumleh Nilai Rer<br>0.03<br>700<br>707<br>707<br>8.224<br>8.552<br>707<br>707<br>707<br>707<br>707<br>707<br>707<br>707<br>707<br>70                                                                                                    |
| NILLA Responden RT<br>strikeria<br>bobots Kriteria<br>kanas Responden<br>kanas Responden<br>kanas Responden<br>kanas Responden<br>uuri Andrika Novitesarit<br>taniyati<br>karua<br>tarita dika Novitesarit<br>tarita dika Novitesarit<br>tarita di tarita dika Novitesarita dika Novitesarita dika Novi                                                                                                    | Dikati Bobot K           Pakarjaan         Pri           0.048         0           0.468         0           0.468         0           0.468         0           0.468         0           0.468         0           0.468         0           0.468         0           0.468         0           0.468         0           0.468         0           0.468         0           0.468         0           0.468         0           0.468         0           0.468         0           0.468         0           0.468         0           0.468         0           0.468         0           0.468         0           0.468         0           0.468         0           0.468         0           0.468         0           0.468         0           0.468         0           0.468         0           0.468         0           0.468         0                                                                                                    | Action         Person           162         0.0           163         0.4           153         0.2           153         0.2           466         0.4           463         0.4           463         0.4           463         0.4           463         0.4           463         0.4           463         0.4           463         0.4           463         0.4           463         0.3           463         0.3           463         0.4           463         0.4           464         0.4           464         0.4           464         0.4           464         0.4           464         0.4           472         0.2           464         0.3           464         0.3           464         0.3           464         0.3           463         0.3           464         0.3           463         0.3           464         0.3           464         0.3           463<                                                                                                    | ngelaaren inter<br>183 6.13<br>50 0.100<br>50 0.11<br>57 1.025<br>53 0.120<br>53 0.022<br>53 0.022<br>53 0.022<br>53 0.022<br>53 0.022<br>53 0.022<br>54 0.027<br>54 0.027<br>55 0.020<br>53 0.022<br>53 0.022<br>53 0.022<br>53 0.022<br>53 0.022<br>53 0.022<br>53 0.022<br>54 0.025<br>55 0.025<br>55 0.0                                                                                                    | New Ins. Selanta         Percent           0         0.955           0         0.955           0         0.955           0         0.955           0         0.955           0         0.955           0         0.955           0         0.955           0         0.955           0         0.955           0         0.955           0         0.955           0         0.955           0         0.955           0         0.955           0         0.955           0         0.955           0         0.955           0         0.955           0         0.955           0         0.955           0         0.955           0         0.955           0         0.955           0         0.955           0         0.955           0         0.955           0         0.955           0         0.955           0         0.955           0         0.955                                                                                                    | Appet Parkinshangan         Dam           9         6.13           100         1.00           100         1.00           100         1.00           100         1.00           100         1.00           100         1.00           100         1.00           100         1.00           100         1.00           100         1.00           100         1.00           100         1.00           100         1.00           100         1.00           100         1.00           100         1.00           100         1.00           100         1.00           100         1.00           100         1.00           100         1.00           100         1.00           100         1.00           100         1.00           100         1.00           100         1.00           100         1.00           100         1.00           100         1.00           100         1.00           100         1.00<                                                                                                    | npak Positifytegatt Menerubi Kat<br>his consorden 0,92<br>a 0,92<br>a 0,92                                                                                                    | batahan Capat Capat Cabat Capat Capat Capat Capat Capat Capat Capat Capat Capat Capat Capa                                                                                                    | argin         Cipta Usaha Baru           0.663         0.380           0.380         0.380           0.380         0.380           0.380         0.380           0.380         0.380           0.380         0.380           0.380         0.380           0.380         0.380           0.380         0.380           0.380         0.380           0.380         0.380           0.380         0.380           0.380         0.380           0.380         0.380           0.380         0.380           0.380         0.380           0.380         0.380           0.380         0.380           0.380         0.380           0.380         0.380           0.380         0.380           0.380         0.380           0.380         0.380           0.380         0.380           0.380         0.380           0.380         0.380           0.380         0.380           0.380         0.380           0.380         0.380           0.380         0.380           <                                                                                                    | Cipta Gangeson<br>0.134<br>1.001 7<br>1.001 7<br>1                                                                                                    | Jumish Nilsi Res<br>700<br>700<br>700<br>700<br>700<br>700<br>700<br>700<br>700<br>70                                                                                                    |
| NILLA Responden RT<br>stoteria<br>aboot Kriteria<br>baobot Kriteria<br>kana Responden<br>like Hendelysni<br>trist Wahya Indexsev<br>trist Wahya Indexsev<br>trist Wahya Indexev<br>trist Wahya Indexsev<br>trist Wahya Indexev<br>trist Wahya Inde                                                                                                    | Dikati Bobot K           Pakarjaan         Pri           0.048         0           0.468         0           0.468         0           0.468         0           0.468         0           0.468         0           0.468         0           0.468         0           0.468         0           0.468         0           0.468         0           0.468         0           0.468         0           0.468         0           0.468         0           0.468         0           0.468         0           0.468         0           0.468         0           0.468         0           0.468         0           0.468         0           0.468         0           0.468         0           0.468         0           0.468         0           0.468         0           0.468         0           0.468         0           0.468         0           0.468         0           0.468                                                                                                    | Action         Person           162         0.0           163         0.4           153         0.2           460         0.4           153         0.2           460         0.4           463         0.4           463         0.4           463         0.4           463         0.4           463         0.4           463         0.4           463         0.4           463         0.3           463         0.3           463         0.4           463         0.4           463         0.4           464         0.4           4772         0.2           464         0.4           4772         0.2           464         0.3           464         0.3           464         0.3           464         0.3           464         0.3           464         0.3           464         0.3           464         0.3           464         0.3           464         0.3           46                                                                                                    | ngelaaren inter<br>183 6.13<br>50 0.150<br>50 0.150<br>53 0.120<br>53 0.120<br>53 0.22<br>53 0.022<br>53 0.022<br>53 0.022<br>53 0.025<br>53 0.025<br>54 0.025<br>55 0.025<br>55 0.0                                                                                                    | Normality         Permit Particular         Permit Particular         PermitParticular         Permit PartiParticular         <                                                                                                    | Bpatt Parkinsbangan         Dan           9         6.13           100         1.00           100         1.00           100         1.00           100         1.00           100         1.00           100         1.00           100         1.00           100         1.00           100         1.00           100         1.00           100         1.00           100         1.00           100         1.00           100         1.00           100         1.00           100         1.00           100         1.00           100         1.00           100         1.00           100         1.00           100         1.00           100         1.00           100         1.00           100         1.00           100         1.00           100         1.00           100         1.00           100         1.00           100         1.00           100         1.00           100         1.00<                                                                                                    | npak Positifytegatt Mernenubi Kat<br>Ist eusponden 0,92<br>a 0,92<br>a 0,92                                                                                                    | batahan Capat Capat Cabat Capat Capat Cabat Capat Capat Capat Capat Capat Capat Capat Capat Capat Capat Capa                                                                                                    | argin         Cipta Usaha Baru           0.66         0.36           0.36         0.36           0.36         0.36           0.36         0.36           0.36         0.36           0.36         0.36           0.36         0.36           0.36         0.36           0.36         0.36           0.36         0.36           0.36         0.36           0.36         0.36           0.36         0.36           0.36         0.36           0.36         0.36           0.36         0.36           0.36         0.36           0.36         0.36           0.36         0.36           0.36         0.36           0.36         0.36           0.36         0.36           0.36         0.36                                                                                                    | Cipta Ganggan A<br>0.134<br>1.001 7<br>1.001 7                                                                                                    | Jumish Nilsi Res<br>1013<br>1709<br>1709<br>1709<br>15274<br>15274<br>15274<br>15372<br>15372<br>15374<br>15374<br>15                                                                                                    |
| NILLA Responden RT<br>strikeria<br>abobt Kriteria<br>kana Responden<br>Trist Vichyral<br>Kana Responden<br>Urth Addita Noriterari<br>taniyati<br>kera<br>taniyati<br>kera<br>taniyati<br>kera<br>taniyati<br>kera<br>kera<br>taniyati<br>kera<br>taniyati<br>kera<br>taniyati<br>kera<br>taniyati<br>kera<br>taniyati<br>kera<br>taniyati<br>kera<br>taniyati<br>kera<br>taniyati<br>taniyati<br>taniyat                                                                                                    | Pietarjaza         Pietarjaza           0.051         0.           0.462         0.           0.462         0.           0.463         0.           0.463         0.           0.463         0.           0.463         0.           0.463         0.           0.463         0.           0.464         0.           0.464         0.           0.464         0.           0.464         0.           0.464         0.           0.464         0.           0.464         0.           0.464         0.           0.464         0.           0.464         0.           0.464         0.           0.464         0.           0.464         0.           0.464         0.           0.464         0.           0.464         0.           0.464         0.           0.464         0.           0.464         0.           0.464         0.           0.464         0.           0.464         0.           0.464         0.<                                                                                                    | Action         Person           162         0.0           163         0.4           133         0.2           460         0.4           133         0.2           460         0.4           463         0.4           463         0.4           463         0.4           463         0.4           463         0.3           134         0.1           463         0.3           463         0.3           463         0.4           463         0.4           463         0.4           463         0.4           463         0.4           463         0.4           463         0.4           463         0.4           4772         0.2           464         0.3           463         0.3           463         0.3           463         0.3           463         0.3           463         0.3           463         0.3           463         0.3           463         0.3           464                                                                                                    | ngelaaren inter<br>183 6.13<br>50 0.150<br>50 0.150<br>50 0.151<br>57 1.025<br>53 0.52<br>53 0.52<br>53 0.55<br>53 0.55<br>54 0.55<br>55 0.55<br>55 0.55<br>5                     | Normalization         Permit Science         Permit Science         Permit S                                                                                                    | Bpatt Parkinsbangan         Dan           9         6.13           100         1.00           100         1.00           100         1.00           100         1.00           100         1.00           100         1.00           100         1.00           100         1.00           100         1.00           100         1.00           100         1.00           100         1.00           100         1.00           100         1.00           100         1.00           100         1.00           100         1.00           100         1.00           100         1.00           100         1.00           100         1.00           100         1.00           100         1.00           100         1.00           100         1.00           100         1.00           100         1.00           100         1.00           100         1.00           100         1.00           100         1.00<                                                                                                    | npak Positifytegatt Mernenubi Kat<br>Ist eusponden 0,922<br>a 0,922<br>a                                                                                                    | batahan Cipita Lapangen K<br>6.034<br>0.051<br>0.181<br>0.272<br>0.272<br>0.272<br>0.272<br>0.272<br>0.272<br>0.272<br>0.281<br>0.281<br>0.281<br>0.281<br>0.281<br>0.281<br>0.281<br>0.281<br>0.281<br>0.281<br>0.281<br>0.281<br>0.281<br>0.281<br>0.292<br>0.292<br>0.29 | argin         Cipta Ukaha Baru           0.663         0.363           0.363         0.363           0.364         0.363           0.363         0.363           0.363         0.363           0.363         0.363           0.363         0.363           0.363         0.363           0.363         0.363           0.363         0.363           0.363         0.363           0.363         0.363           0.363         0.363           0.363         0.363           0.363         0.363           0.363         0.363           0.363         0.363           0.363         0.363           0.363         0.363           0.363         0.363           0.363         0.363           0.363         0.363                                                                                                    | Cipta Ganggan A<br>0.134<br>1.008 7<br>1.009 6<br>1.009 6                                                                                                    | Jumish Nilsi Res<br>1013<br>1709<br>1709<br>1707<br>1707<br>1707<br>1500<br>1500                                                                                                    |
| NILLA RESPONDEN ET<br>Kriteria<br>Bobot Kriteria<br>Nama Kesponden<br>Lillik Handaryani<br>Triali trahyu Indexawa yi<br>Puni Andika Novitzaari<br>Kanyi Kaka Novitzaari<br>Kanyi Kaka Novitzaari<br>Kanyi Kaka Novitzaari<br>Kanyi Kaka Novitzaari<br>Kanyi Kaka Novitzaari<br>Katayu Nama<br>Katayu Nama<br>Sadi Kaka Novitzaari<br>Katayu Nama<br>Sadi Novitzaari<br>Sadi Novitzaari<br>Sadi Novit                                                                                                    | Pickarjazov         Pickarjazov         Pickarjazov | Arteria         Person           162         0.0           163         0.4           139         0.2           139         0.2           139         0.2           139         0.2           139         0.2           139         0.1           408         0.4           408         0.4           408         0.4           408         0.4           408         0.4           408         0.4           408         0.3           408         0.3           408         0.4           408         0.4           408         0.4           408         0.4           408         0.4           408         0.4           408         0.4           408         0.4           408         0.4           408         0.4           408         0.4           408         0.4           408         0.4           408         0.3           408         0.3           408         0.3           408                                                                                                    | ngelaren inter<br>183 6.13<br>183 0.30<br>183 0.41<br>187 1.02<br>183 0.42<br>183 0.42<br>183 0.42<br>183 0.42<br>193 0.42<br>193 0.42<br>193 0.42<br>193 0.42<br>193 0.42<br>193 0.42<br>193 0.42<br>193 0.42<br>194 0.45<br>194 0.45<br>195 0.45<br>195 0.45                                                                                                    | Normalization         Percent (1)           1         0.95           2         0.95           2         0.95           3         0.95           3         0.95           3         0.95           3         0.95           3         0.95           3         0.95           3         0.95           3         0.95           3         0.95           3         0.95           3         0.95           3         0.95           3         0.95           3         0.95           3         0.95           3         0.95           3         0.95           3         0.95           3         0.95           3         0.95           3         0.95           3         0.95           3         0.95           3         0.95           3         0.95           3         0.95           3         0.95           3         0.95           3         0.95           3         0.95<                                                                                                    | Bast Parkambangan         Dan           9         6.13           100         1.00           100         1.00           100         1.00           100         1.00           100         1.00           100         1.00           100         1.00           100         1.00           100         1.00           100         1.00           100         1.00           100         1.00           100         1.00           100         1.00           100         1.00           100         1.00           100         1.00           100         1.00           100         1.00           100         1.00           100         1.00           100         1.00           100         1.00           100         1.00           100         1.00           100         1.00           100         1.00           100         1.00           100         1.00           100         1.00           100         1.00 <td>npak Pashif (Negati<br/>Kananaki Kata<br/>Isi kaopodan<br/>ala kaopodan<br/>ala kaopod</td> <td>batahan (bits Lapangen K<br/>6.034<br/>0.054<br/>0.054<br/>0.054<br/>0.054<br/>0.054<br/>0.054<br/>0.064<br/>0.064</td> <td>argin         Cipta Ukaha Baru           0.056         0.350           0.350         0.350           0.350         0.350           0.350         0.350           0.350         0.350           0.350         0.350           0.350         0.350           0.350         0.350           0.350         0.350           0.350         0.350           0.360         0.360           0.360         0.360           0.360         0.360           0.360         0.360           0.360         0.360           0.360         0.360           0.360         0.360           0.360         0.360           0.360         0.360           0.360         0.360           0.360         0.360           0.360         0.360           0.360         0.360           0.360         0.360           0.360         0.360           0.360         0.360           0.360         0.360           0.360         0.360           0.360         0.360           0.360         0.360           &lt;</td> <td>Cipta Ganggan<br/>0.334<br/>1.008<br/>1.009<br/>1.009<br/>1.00</td> <td>Jumish Nilsi Res<br/>1013<br/>1700<br/>1274<br/>1274<br/>1274<br/>1274<br/>1277<br/>1277<br/>1277<br/>1013<br/>1013<br/>1013<br/>1013<br/>1013<br/>1013<br/>1013<br/>10</td> | npak Pashif (Negati<br>Kananaki Kata<br>Isi kaopodan<br>ala kaopodan<br>ala kaopod                                                                                                    | batahan (bits Lapangen K<br>6.034<br>0.054<br>0.054<br>0.054<br>0.054<br>0.054<br>0.054<br>0.064<br>0.064 | argin         Cipta Ukaha Baru           0.056         0.350           0.350         0.350           0.350         0.350           0.350         0.350           0.350         0.350           0.350         0.350           0.350         0.350           0.350         0.350           0.350         0.350           0.350         0.350           0.360         0.360           0.360         0.360           0.360         0.360           0.360         0.360           0.360         0.360           0.360         0.360           0.360         0.360           0.360         0.360           0.360         0.360           0.360         0.360           0.360         0.360           0.360         0.360           0.360         0.360           0.360         0.360           0.360         0.360           0.360         0.360           0.360         0.360           0.360         0.360           0.360         0.360           0.360         0.360           <                                                                                                    | Cipta Ganggan<br>0.334<br>1.008<br>1.009<br>1.009<br>1.00 | Jumish Nilsi Res<br>1013<br>1700<br>1274<br>1274<br>1274<br>1274<br>1277<br>1277<br>1277<br>1013<br>1013<br>1013<br>1013<br>1013<br>1013<br>1013<br>10                                                                                                    |

Gambar 4.24 Antarmuka Halaman Proses Penilaian Data Kuesioner RT

Sedangkan proses penilaian data kuesioner TR dapat dilihat pada Gambar

4.25.

|                                                                                                    |                                                                                             |                                                                                                    |             |                                                                               |            |                                                                                                    |           |                                                                                                    |          | Wahyu Kaa                                                                                                    |
|----------------------------------------------------------------------------------------------------|---------------------------------------------------------------------------------------------|----------------------------------------------------------------------------------------------------|-------------|-------------------------------------------------------------------------------|------------|----------------------------------------------------------------------------------------------------|-----------|----------------------------------------------------------------------------------------------------|----------|----------------------------------------------------------------------------------------------------|
| PENILAIAN DAT                                                                                                    | ΓΑ KUESIONER '                                                                              | TR                                                                                                    |             |                                                                               |            |                                                                                                    |           |                                                                                                    |          |                                                                                                    |
| Nilai Responden TR                                                                                                    |                                                                                             |                                                                                                    |             |                                                                               |            |                                                                                                    |           |                                                                                                    |          |                                                                                                    |
| Kriteria                                                                                                    | Pendapatan                                                                                  |                                                                                                    | Pengeluaran | 1                                                                             | Omset Perb | ulan                                                                                                  | Peningkat | an Omset                                                                                                    | Pengaruh | positif/negatif                                                                                                    |
| Bobot Kriteria                                                                                                    | 0.242                                                                                       |                                                                                                    | 0.212       |                                                                               | 0.102      |                                                                                                    | 0.212     |                                                                                                    | 0.152    |                                                                                                    |
| iama Responden                                                                                                    |                                                                                             |                                                                                                    |             |                                                                               |            | Nilai F                                                                                               | lesponden |                                                                                                    |          |                                                                                                    |
| fardi                                                                                                    | 6.333                                                                                       |                                                                                                    | 4.000       |                                                                               | 6.000      |                                                                                                    | 0.000     |                                                                                                    | 6.000    |                                                                                                    |
| iulistiyono                                                                                                    | 6.667                                                                                       |                                                                                                    | 6.000       |                                                                               | 6.667      |                                                                                                    | 9.000.9   |                                                                                                    | 6.000    |                                                                                                    |
| nak Minto                                                                                                    | 6.333                                                                                       |                                                                                                    | 4.000       |                                                                               | 6.000      |                                                                                                    | 6.333     |                                                                                                    | 6.000    |                                                                                                    |
| ou Fatimah                                                                                                    | 0.007                                                                                       |                                                                                                    | 6.333       |                                                                               | 9.000      |                                                                                                    | 9.000     |                                                                                                    | 6.000    |                                                                                                    |
| Jino Soetrisno                                                                                                    | 6.333                                                                                       |                                                                                                    | 6.333       |                                                                               | 6.667      |                                                                                                    | 0.000     |                                                                                                    | 6.000    |                                                                                                    |
| Nilai Responden TR Dikali Bo                                                                                                    | obot Kriteria                                                                               |                                                                                                    |             |                                                                               |            |                                                                                                    |           |                                                                                                    |          |                                                                                                    |
| uriteri a                                                                                                    | Pendapatan                                                                                  | Pengeluaran                                                                                                    |             | Omset Perbulan                                                                |            | Peningkatan Omset                                                                                     |           | Pengaruh positif/hegatif                                                                                         |          |                                                                                                    |
| lobot Kriteria                                                                                                    | Pendapatan<br>0.242                                                                         | Pengeluaran<br>0.212                                                                                                    |             | Omset Perbulan<br>0.102                                                       |            | Peningkatan Omset<br>0.212                                                                            |           | Pengaruh positif/negatif<br>0.152                                                                                |          |                                                                                                    |
| lobot Kriteria<br>iama Responden                                                                                                    | Pendapatan<br>0.242                                                                         | Pengeluaran<br>0.212                                                                                                    |             | Omzet Perbulan<br>0.102                                                       | Nilai P    | Peningkatan Omset<br>0.212<br>Responden                                                               |           | Pengaruh positif/negatif<br>0.152                                                                                |          | Jumlah Nitai Responden                                                                                                    |
| interia<br>Jobot Kriteria<br>Jama Responden<br>Jardi                                                                                                    | Pendapatan<br>0.242<br>1.291                                                                | Pengeluaran<br>0.212<br>0.040                                                                                                    |             | Omset Perbulan<br>0.102<br>0.971                                              | Nilai P    | Peningkatan Omset<br>0.212<br>Tesponden<br>1.690                                                      |           | Pengaruh positif/negatif<br>0.152                                                                                |          | Jumlah Nilai Responden<br>6.617                                                                                                    |
| Interia<br>Iobot Kriteria<br>Jama Responden<br>Iardi<br>Ulistiyono                                                                                                    | Pendapatan<br>0.242<br>1.291<br>1.613                                                       | Pengeluaran<br>0.212<br>0.040<br>1.131                                                                                                    |             | Omset Perbulan<br>0.102<br>0.971<br>1.213                                     | Nilai P    | Peningkatan Omset<br>0.212<br>Responden<br>1.690                                                      |           | Pengaruh positifikegatif<br>0.152<br>0.011<br>0.911                                                              |          | Jumlah Nilai Responden<br>6.617<br>8.464                                                                                                    |
| Interna<br>Jobot Kriteria<br>Jama Responden<br>Jardi<br>Julistiyono<br>ak Minto                                                                                                    | Pendapatan<br>0.242<br>1.201<br>1.613<br>1.201                                              | Pengeluaran<br>0.212<br>0.040<br>1.131<br>0.040                                                                                                    |             | Omset Perbulan<br>0.102<br>0.971<br>1.213<br>0.971                            | Nilai P    | Peningkistan Omret<br>0.212<br>Responden<br>1.690<br>1.131                                            |           | Pengaruh positif/negatif<br>0.152<br>0.011<br>0.011<br>0.011                                                     |          | Jumlah Nilai Responden<br>6.617<br>6.464<br>6.662                                                                                                    |
| Interna<br>Bobot Kritteria<br>fardi<br>fardi<br>Nulistiyono<br>hak Minto<br>Su Patimah                                                                                                    | Pendapatan<br>0.242<br>1.201<br>1.613<br>1.291<br>1.013                                     | Pengeluaran<br>0.212<br>0.040<br>1.131<br>0.040<br>1.131                                                                                                    |             | Onzet Perbulan<br>0.102<br>0.971<br>1.213<br>0.971<br>1.450                   | Nitsi P    | Peningkistan Omset<br>0.212<br>Texponden<br>1.090<br>1.131<br>1.090                                   |           | Pengaruh positif/hegatif<br>0.152<br>0.811<br>0.811<br>0.811<br>0.811                                            |          | Juntah Nilai Responden<br>6.617<br>6.664<br>6.052<br>6.707                                                                                                    |
| Interna<br>Isana Responden<br>Iarda<br>Iarda<br>Iulistiyono<br>Iak Minto<br>Su Patimah<br>Iino Sostrisno                                                                                                    | Pendapatan<br>0.242<br>1.201<br>1.613<br>1.301<br>1.013<br>1.013<br>1.201                   | Pengetuaran<br>0.212<br>0.040<br>1.131<br>0.040<br>1.131<br>1.131                                                                                                    |             | Omset Perbolan<br>0.102<br>0.071<br>1.213<br>0.971<br>1.450<br>1.213          | Nitsi P    | Peringkatan Omaet<br>0.212<br>Responden<br>1.660<br>1.660<br>1.133<br>1.690<br>1.690                  |           | Pengaruh positif/negatif<br>0.152<br>0.811<br>0.811<br>0.811<br>0.811<br>0.811                                   |          | Jurnish Nile Responden<br>6.617<br>6.664<br>6.663<br>6.707<br>6.142                                                                                                    |
| onena<br>Isoti firiteria<br>Isana Responden<br>tardi<br>Jalutityono<br>Jalutityono<br>Jalutityon | Pendapatan<br>0.242<br>1.201<br>1.613<br>1.201<br>1.013<br>1.010<br>1.201                   | Pengetuaran<br>0.212<br>0.040<br>1.131<br>0.040<br>1.131<br>1.131                                                                                                    |             | Omset Perbolan<br>0.192<br>0.971<br>1.213<br>0.971<br>1.460<br>1.213          | Nilai P    | Peningkatan Omeet<br>0.212<br>Responden<br>1.696<br>1.596<br>1.131<br>1.696<br>1.696                  |           | Pengaruh positifhegatif<br>0.152<br>0.011<br>0.011<br>0.011<br>0.011<br>0.011<br>Total                           |          | Juntah Nilei Responden<br>6.617<br>6.644<br>6.602<br>6.707<br>6.707<br>6.707<br>20.562                                                                                                    |
| nama<br>lama Responden<br>ardi<br>ultitypono<br>nak Minto<br>Su Fatimah<br>lino Sostriano                                                                                                    | Pendapatan<br>0.242<br>1.201<br>1.013<br>1.201<br>1.013<br>1.201<br>1.201                   | Pengeluaran<br>0.212<br>0.040<br>1.131<br>0.040<br>1.131<br>1.131                                                                                                    |             | Omset Perbolisn<br>0.102<br>0.071<br>1.213<br>0.071<br>1.260<br>1.213         | Nitsi P    | Peringkatan Orwat<br>0.212<br>Responden<br>1.660<br>1.660<br>1.660<br>1.000<br>1.680                  |           | Pengeuh positifhegelf<br>0.152<br>0.811<br>0.811<br>0.811<br>0.811<br>0.811<br>0.811<br>7.643                    |          | Juntah Nilar Responses<br>6.07<br>6.44<br>6.06<br>6.707<br>6.14<br>6.23<br>8.24<br>6.25<br>8.25<br>6.25<br>6.25<br>6.25<br>6.25<br>7.25<br>7.25<br>7.25<br>7.25<br>7.25<br>7.25<br>7.25<br>7 |
| unana<br>Ibooh finiteria<br>Jama Responden<br>sedi<br>Milatiyono<br>Se Falmah<br>Jino Sedrisno<br>Total Nilai Responden                                                                                                    | Pendapatan<br>0.242<br>1.301<br>1.010<br>1.301<br>1.010<br>1.201                            | Pengeluaran<br>0.212<br>0.040<br>1.131<br>0.040<br>1.131<br>1.131                                                                                                    |             | Omset Perbolan<br>0.102<br>0.071<br>1.213<br>0.071<br>1.466<br>1.213          | Nitsi P    | Peringkatan Orast<br>0.212<br>Exponden<br>1.660<br>1.660<br>1.660<br>1.600<br>1.101<br>1.610<br>1.600 |           | Pengaruh positi/hegati/<br>0.152<br>0.011<br>0.011<br>0.011<br>0.011<br>0.011<br>Total                           |          | Juntah Nile Respondan<br>6.07<br>6.06<br>6.06<br>6.06<br>6.06<br>6.02<br>6.02<br>6.02<br>8.04<br>23.862                                                                                      |
| unana<br>boot kriteria<br>kana Responden<br>eardi<br>uitspono<br>hak likrko<br>Di Falimah<br>ilno Soetrisno<br>                                                                                                    | Pendapatan<br>9-42<br>1.201<br>1.013<br>1.201<br>1.201<br>1.201<br>1.201<br>1.201           | Pengaluaran<br>0.212<br>0.040<br>1.131<br>0.040<br>1.131<br>1.131<br>1.131<br>0.140<br>0.131<br>0.131                                                                                                    |             | Omait Perbulan<br>0.192<br>0.971<br>1.213<br>0.971<br>1.460<br>1.213          | Nilai R    | Peringkatan Onset<br>0.312<br>Exemption<br>1.000<br>1.000<br>1.131<br>1.000<br>1.000                  |           | Pengaruh positifikegalif<br>0.52<br>0.811<br>0.811<br>0.811<br>0.811<br>0.811<br>0.811<br>7.644                  |          | Juntah Nilai Reporten<br>6.617<br>6.62<br>6.62<br>6.727<br>6.14<br>23.922                                                                                                    |
| International Action of International Action Action                                                                                                    | Pendapatan<br>0.242<br>1.201<br>1.201<br>1.201<br>1.201<br>1.201<br>1.201<br>1.201<br>1.201 | Pengaluaran<br>0.040<br>1.131<br>0.040<br>1.131<br>1.131<br>1.131<br>0.101<br>0.131<br>0.040<br>0.0400<br>0.0400<br>0.0400000000 |             | Omail Perbulan<br>0.102<br>0.071<br>1.213<br>0.071<br>1.213<br>1.460<br>1.213 | Nătai P    | Peringkatan Onvet<br>0.812<br>1.900<br>1.900<br>1.131<br>1.900<br>1.900<br>1.900<br>1.900             |           | Pengenuh positikhegalf<br>0.152<br>0.811<br>0.811<br>0.811<br>0.811<br>0.911<br>0.911<br>0.911<br>0.911<br>0.911 |          | Juntah Nile Reporten<br>6.07<br>6.44<br>6.06<br>6.707<br>6.16<br>22.952                                                                                                    |

Gambar 4.25 Antarmuka Halaman Proses Penilaian Data Kuesioner TR

#### 4.2.13 Halaman Pencetakan Laporan

Dalam menjalani fungsi pencetakan laporan, halaman awal yang digunakan adalah halaman informasi indomaret. Halaman ini dapat dilihat pada Gambar 4.22. Untuk mencetak laporan-laporan yang ada, pengguna dapat langsung mengklik *link* laporan tersebut yang berada di sebelah kiri halaman dengan kepala *box* berwarna kuning.

## C.1 Rekapitulasi Data Rumah Tangga

Rekapitulasi data kuesioner rumah tangga ini merupakan laporan yang berisi data-data responden rumah tangga yang bertujuan sebagai bukti adanya kegiatan survey di daerah tersebut. Rekapitulasi data kuesioner responden rumah tangga ini dapat dilihat pada Gambar 4.26.

| Lphp |         | 1 / 1                             |                                                                                         |                                                                                                    |      |  | ి | 8 | ē | Î |
|------|---------|-----------------------------------|-----------------------------------------------------------------------------------------|----------------------------------------------------------------------------------------------------|------|--|---|---|---|---|
|      | S S REF | CV<br>IGMA Perum.<br>KAP DATA KUI | Alam Peson<br>No. T<br>Mobi                                                             | A SUKSES KREASI<br>a, Blok FB, No. 8, Krian, Sidoarjo<br>Ip: (031) 71986342<br>lie: 085731884765<br>R RESPONDEN RUMAH TANGGA |      |  |   |   |   |   |
|      | Nama    | Indomaret                         | t Dharmawangsa                                                                          | - 8                                                                                                    |      |  |   |   | l |   |
|      | Alama   | ıt                                | : Ialan Dharmawangsa. No. 41. Gubeng. Surabaya                                          |                                                                                                    |      |  |   |   |   |   |
|      | Tahun   | 1                                 | : 2015                                                                                  |                                                                                                    |      |  |   |   |   |   |
|      |         |                                   |                                                                                         |                                                                                                    | - 8  |  |   |   |   |   |
|      | No      | Data                              |                                                                                         | Persentase                                                                                                    | - 8  |  |   |   |   | P |
|      | 1       | Usia                              | 43 tah                                                                                  | un (rata-rata)                                                                                                    | - 10 |  |   |   |   |   |
|      | 2       | Jenis Kelamin                     | Perem                                                                                   | ipuan 80%, Laki-laki 20%,                                                                                                    | - 10 |  |   |   |   |   |
|      | 3       | Status                            | Menik                                                                                   | ah 92%, Duda 4%, Janda 4%,                                                                                                   | - 10 |  |   |   |   |   |
|      | 4       | Pendidikan Terakhir               | ndidikan Terakhir SMA 56%, Kurang dari atau SMP 32%, Sarjana/S1 8%, Akademi/D.I-III 4%, |                                                                                                    |      |  |   |   |   |   |
|      | 5       | Pekerjaan                         | egawai Swasta 36%, Wiraswasta 36%, Tidak Tentu 16%,<br>Rumah Tangga 12%,                |                                                                                                    | - 8  |  |   |   | + |   |
|      | 6       | Pendapatan                        | 1.250.<br>1.250.<br>4.000.                                                              | 001 - 2.000.000 60%, <700.000 16%, 700.000 -<br>000 16%, 2.000 001 - 3.000.000 4%, 3.000.001 -<br>000 4%,                    |      |  |   |   | - |   |
|      | 7       | Bongoluoron                       | 2.000                                                                                   | 001 - 3.000.000 40%, 1.250.001 - 2.000.000 24%,                                                                              |      |  |   |   |   |   |

Gambar 4.26 Antarmuka Halaman Rekapitulasi Data Kuesioner RT

## C.2 Rekapitulasi Data Toko Retail

Rekapitulasi data kuesioner toko retail ini merupakan laporan yang berisi data-data responden toko retail yang bertujuan sebagai bukti adanya kegiatan survey di daerah tersebut. Rekapitulasi data kuesioner responden rumah tangga ini dapat dilihat pada Gambar 4.27.

| rekap_data_tr.php |            |                     |                        |                                                                                                    | A 1 | Ċ   | ి | 8 | ē |
|-------------------|------------|---------------------|------------------------|----------------------------------------------------------------------------------------------------|-----|-----|---|---|---|
|                   |            |                     |                        |                                                                                                    |     | I A |   |   |   |
|                   | SI<br>Rese | CV.<br>IGMA Perum.  | . S<br><sup>Alar</sup> | IGMA SUKSES KREASI<br>n Pesona, Blok FB, No. 8, Krian, Sidoarjo<br>No. Tlp: (031) 71986342<br>Mobile: 085731884765><br>SIONER RESPONDEN TOKO RETAIL |     |     |   |   |   |
|                   | Nama       | Indomaret           | : In                   | domaret Dharmawangsa                                                                                                    |     |     |   |   |   |
|                   | Alama      | t                   | : Ja                   | lan Dharmawangsa, No. 41, Gubeng, Surabaya                                                                                                    |     |     |   |   |   |
|                   | Tahun      |                     | : 20                   | 015                                                                                                    |     |     |   |   |   |
|                   |            |                     | _                      | -                                                                                                    |     |     |   |   |   |
|                   | No         | Data                |                        | Persentase                                                                                                    |     |     |   |   |   |
|                   | 1          | Usia                |                        | 48 tahun (rata-rata)                                                                                                    |     |     |   |   |   |
|                   | 2          | Jenis Kelamin       |                        | Laki-laki 16%, Perempuan 4%,                                                                                                    |     |     |   |   |   |
|                   | 3          | Status              |                        | Menikah 20%,                                                                                                    |     |     |   |   |   |
|                   | 4          | Pendidikan Terakhir |                        | Akademi/D.I-III 12%, SMA 8%,                                                                                                    |     |     |   |   |   |
|                   | 5          | Sumber Modal Awal   |                        | Modal Sendiri 12%, Pinjaman dari Bank Swasta 4%, Pinjaman dari Bank Pemerintah 4%,                                                                  |     |     |   |   | + |
|                   | 6          | Sumber Modal Akhir  |                        | Pinjaman dari Saudara atau Teman 12%, Modal Sendiri 4%,<br>Modal Sendiri 4%,                                                                        |     |     |   |   |   |
|                   | 7          | Pendapatan          |                        | 2.000 001 - 3.000.000 60%, 3.000.001 - 4.000.000 40%,                                                                                               |     |     |   |   |   |
|                   | 8          | Pengeluaran         |                        | 2.000 001 - 3.000.000 60%, 1.250.001 - 2.000.000 40%,                                                                                               |     |     |   |   |   |
|                   |            | 1                   |                        | ·····                                                                                                    |     |     |   |   |   |

Gambar 4.27 Antarmuka Halaman Rekapitulasi Data Kuesioner TR

#### C.3 Rekapitulasi Penilaian Data Kuesioner

Rekapitulasi penilaian data kuesioner ini merupakan laporan yang berisi perhitungan dari nilai-nilai yang diperoleh dari kriteria-kriteria yang ada pada kuesioner untuk responden rumah tangga dan toko retail. Rekapitulasi ini bertujuan sebagai bukti adanya perhitungan yang konsisten dan konprehensif dalam menentukan nilai kelayakan suatu indomaret. Rekapitulasi penilaian data kuesioner ini dapat dilihat pada Gambar 4.28.

| 0                                                       | SIG!<br>Research & ( | MA                  | CV<br>Perum.                   | Alam Peson<br>No. T<br>Mobil                    | A SUKSES 1<br>a, Blok FB, No. 8,<br>p: (031) 7198634<br>e: 085731884765          | KREASI<br>Krian, Sidoarjo<br>2<br>>                   |                                |                                     |                                 |                           |   |   |
|---------------------------------------------------------|----------------------|---------------------|--------------------------------|-------------------------------------------------|----------------------------------------------------------------------------------|-------------------------------------------------------|--------------------------------|-------------------------------------|---------------------------------|---------------------------|---|---|
|                                                         |                      |                     | REKAP                          | PENILA                                          | IAN DATA                                                                         | KUESIONI                                              | ER                             |                                     |                                 |                           |   |   |
| Nama I                                                  | domaret              |                     | : Indom                        | naret Dharma                                    | awangsa                                                                          |                                                       |                                |                                     |                                 |                           |   |   |
| Alamat                                                  |                      |                     | : Jalan                        | Dharmawan                                       | jsa, No. 41, Guber                                                               | ng, Surabaya                                          |                                |                                     |                                 |                           |   |   |
|                                                         |                      | /                   |                                |                                                 |                                                                                  |                                                       |                                |                                     |                                 |                           |   |   |
| Tahun                                                   |                      |                     | : 2015                         |                                                 |                                                                                  |                                                       |                                |                                     |                                 |                           |   |   |
| Tahun                                                   | Pekeriaan            | Pendapatan          | : 2015                         | RUM<br>I. Nil                                   | AH TANGC<br>ai Responden R<br>Pendapat                                           | GA<br>r<br>Dampak                                     | Memenuhi                       | Cipta                               | Cipta                           | Cipta                     | S |   |
| Tahun                                                   | 1 Pekerjaan          | Pendapatan          | : 2015                         | RUM<br>I. Nil<br>Intensitas<br>Belanja          | AH TANGC<br>ai Responden R<br>Pendapat<br>Perkembangan                           | GA<br>r<br>Dampak<br>Positif/Negatif                  | Memenuhi<br>Kebutuhan          | Cipta<br>Lapangan<br>Kerja          | Cipta<br>Usaha<br>Baru          | Cipta<br>Ganggua          | S | 5 |
| Tahun<br>Kriteri<br>Bobot                               | Pekerjaan<br>0.051   | Pendapatan<br>0.102 | : 2015<br>Pengeluaran<br>0.085 | RUM<br>I. Nil<br>Intensitas<br>Belanja<br>0.153 | AH TANGC<br>ai Responden R<br>Pendapat<br>Perkembangan<br>0.119                  | GA<br>T<br>Dampak<br>Positif/Negatif<br>0.136         | Memenuhi<br>Kebutuhan<br>0.119 | Cipta<br>Lapangan<br>Kerja<br>0.034 | Cipta<br>Usaha<br>Baru<br>0.068 | Cipta<br>Ganggua<br>0.136 | S |   |
| Tahun<br>Kriteri<br>Robot<br>Kriteri<br>Nama<br>Respond | Pekerjaan<br>0.051   | Pendapatan<br>0.102 | : 2015<br>Pengeluaran<br>0.085 | RUM<br>I. Nil<br>Intensitas<br>Belanja<br>0.153 | AH TANGC<br>ai Responden RT<br>Pendapat<br>Perkembangan<br>0.119<br>Nilai Respon | GA<br>T<br>Dampak<br>Positif/Negatif<br>0.136<br>nden | Memenuhi<br>Kebutuhan<br>0.119 | Cipta<br>Lapangan<br>Kerja<br>0.034 | Cipta<br>Usaha<br>Baru<br>0.068 | Cipta<br>Ganggua<br>0.136 |   |   |

Gambar 4.28 Antarmuka Halaman Rekapitulasi Penilaian Data Kuesioner

#### C.4 Laporan Kajian Sosial Ekonomi

Laporan kajian sosial ekonomi ini merupakan hasil dari proses pengumpulan dan pengolahan data dari kegiatan survey yang telah dilakukan. Di dalam laporan kajian sosial ekonomi ini terdapat informasi-informasi berupa grafik dari data-data yang responden yang telah diperoleh. Selain itu juga terdapat kesimpulan tentang layak atau tidaknya pendirian indomaret yang akan dilakukan. Berikut ini laporan kajian sosial ekonomi yang dihasilkan oleh aplikasi dapat dilihat pada Gambar 4.29.

| 🗙 🗣 Page: 👥 1 of 5 |                                                                                                    | 21 🖨 🖪 📕 >> |
|--------------------|----------------------------------------------------------------------------------------------------|-------------|
|                    | CV. Sigma Sukses Kreasi<br>Perum. Alam Pesona, Blok FB, No. 8, Krian, Bidanpo<br>No. The (30) 71898342<br>Medile: 085731884785 |             |
|                    | Laporan Kajian Sosial Ekonomi                                                                                                  |             |
|                    | Nama Indomaret 💠 Indomaret Dharmawangsa<br>Alamat 🗧 Jalan Dharmawangsa, No. 41<br>Tahun 2015                                   |             |
|                    | A. Tingkat Pendapatan dan Pengeluaran RT                                                                                       |             |
|                    | Tingkat Pendapatan dan Pengeluaran Rumah Tangga per-<br>Bulan                                                                  |             |
|                    | 50<br>• 40                                                                                                    |             |
|                    | Pendapatan<br>→ Pengeluaran                                                                                                    |             |
|                    | -20<br><700.000 700.000 1.250.001 2.000 9.000.001 5.000.000<br>1.250.000 2.000 000 9.000 000 000                               |             |
|                    | Kephiners com<br>Oambar 1 Tingkat Pendapatan dan Pengeluaran Rumah Tangga Per-Bulan                                            | Ē           |

Gambar 4.29 Antarmuka Halaman Laporan Kajian Sosial Ekonomi

## 4.3 Uji Coba Perangkat Lunak

Proses uji coba aplikasi ini dilakukan untuk memastikan semua fungsi pada aplikasi berjalan sesuai dengan tujuan. Proses uji coba aplikasi memiliki tahapan menguji semua *input*-an dan membandingkan *input*-an tersebut dengan hasil yang diharapkan. Data *input*-an yang digunakan pada proses uji coba ini merupakan data yang berasal dari hasil survey pada Indomaret Dharmawangsa, No. 41, Surabaya.

Berikut ini merupakan hasil uji coba aplikasi yang telah dilakukan dalam bentuk tabel dan *screenshot* dari halaman aplikasi.

## 4.3.1 Uji Coba Halaman Login Aplikasi

|   | No | Nama Tes | Proses                | <i>Output</i> yang<br>diharapkan | Hasil  | Dokumentasi      |
|---|----|----------|-----------------------|----------------------------------|--------|------------------|
|   | 1  | Uji Coba | Login Aplikasi        | Pengguna                         | Sesuai | Pengguna dapat   |
|   |    | Halaman  | Bagian                | bagian                           |        | mengakses        |
|   |    | Login    | Manajer.              | Manajer dapat                    |        | halaman Home     |
|   |    | Aplikasi |                       | mengakses                        |        | pada aplikasi    |
|   |    |          |                       | aplikasi sesuai                  |        | sesuai hak akses |
|   |    |          |                       | hak aksesnya.                    |        | Manajer (Gambar  |
|   |    |          |                       |                                  |        | 4.30).           |
|   |    |          | <i>Login</i> Aplikasi | Pengguna                         | Sesuai | Pengguna dapat   |
| < |    |          | Bagian Admin.         | bagian Admin                     | OR     | mengakses        |
|   |    |          |                       | dapat                            |        | halaman Home     |
|   |    |          |                       | mengakses                        |        | pada aplikasi    |
|   |    |          |                       | aplikasi sesuai                  | ABA    | sesuai hak akses |
|   |    |          |                       | hak aksesnya.                    |        | Admin (Gambar    |
|   |    |          |                       |                                  |        | 4.31).           |
|   |    |          | Login Aplikasi        | Pengguna                         | Sesuai | Pengguna dapat   |
|   |    |          | Bagian                | bagian                           |        | mengakses        |
|   |    |          | Surveyor.             | Surveyor dapat                   |        | halaman Home     |
|   |    |          |                       | mengakses                        |        | pada aplikasi    |
|   |    |          |                       | aplikasi sesuai                  |        | sesuai hak akses |

## Tabel 4.3 Hasil Uji Coba Halaman Login Aplikasi

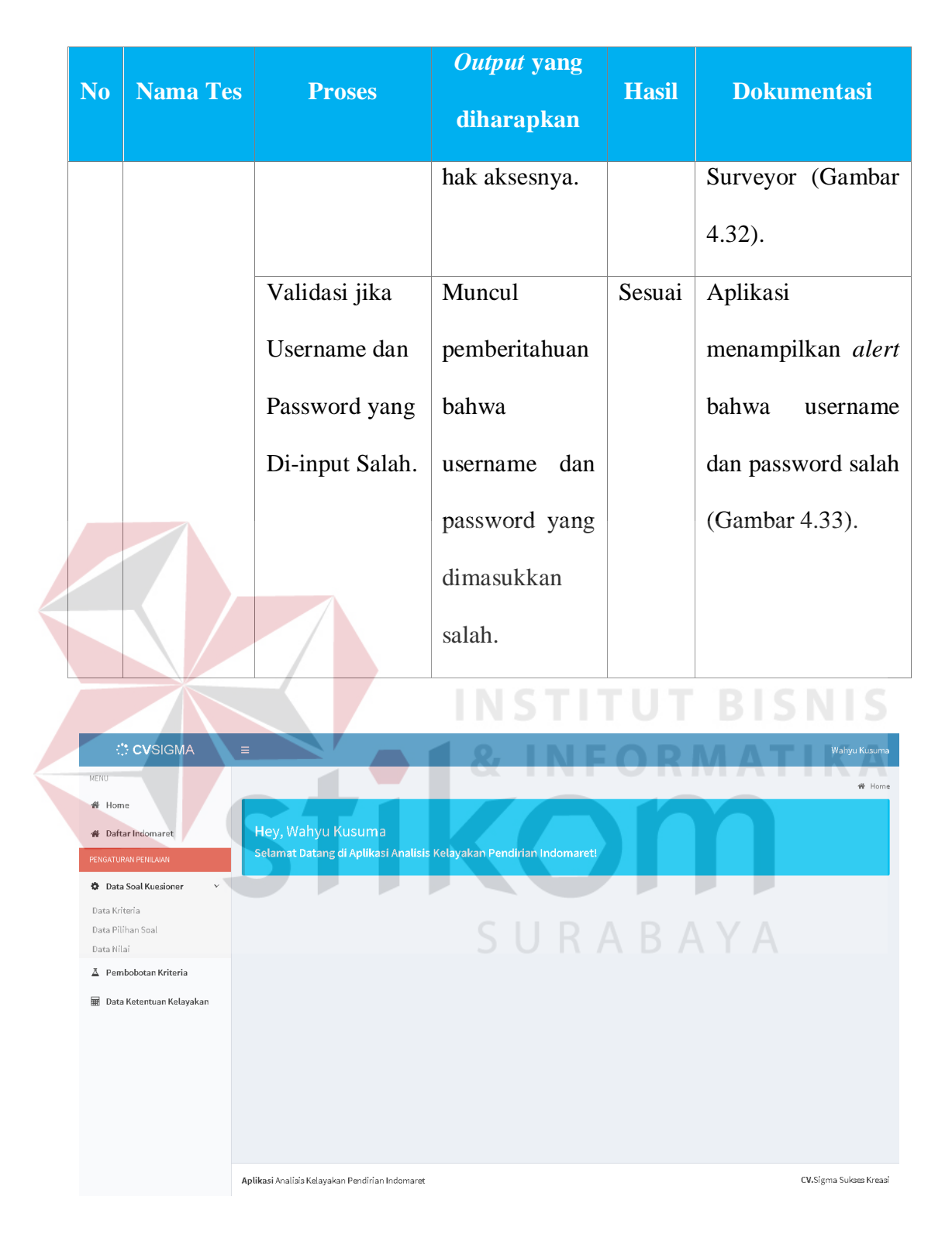

Gambar 4.30 Uji Coba Halaman Login Aplikasi dengan Pengguna sebagai

Manajer

| <b>() CV</b> SIGMA         | =                                                                  | Ayu Eka               |
|----------------------------|--------------------------------------------------------------------|-----------------------|
| MENU                       |                                                                    | 🗌 Home                |
| ·睂 Home                    |                                                                    |                       |
| 🐐 Daftar Indomaret         | Hey, Ayu Eka                                                       |                       |
| DATA MASTER                | Selamat Datang di Aplikasi Analisis Kelayakan Pendirian Indomaret! |                       |
| 👗 Data User & Jabatan 🔹 🗸  |                                                                    |                       |
| Data User<br>Jabatan User  |                                                                    |                       |
| 🍹 Komoditas dan Tempat 🗸 🗸 |                                                                    |                       |
| Komoditas Belanja          |                                                                    |                       |
| Tempat Belanja             |                                                                    |                       |
|                            |                                                                    |                       |
|                            |                                                                    |                       |
|                            |                                                                    |                       |
|                            |                                                                    |                       |
|                            |                                                                    |                       |
|                            | Aplikasi Analisis Kelayakan Pendirian Indomaret                    | V.Sigma Sukses Kreasi |

Gambar 4.31 Uji Coba Halaman Login Aplikasi dengan Pengguna sebagai Admin

|                | burveyor Narm.         |    |     |         |    |
|----------------|------------------------|----|-----|---------|----|
| ftar Indomaret |                        |    | FOR | MAT     | IK |
|                | Nama Indomaret         |    |     | Status  |    |
| 001            | Indomaret Dharmawangsa | KC |     | Selesai |    |
|                |                        |    |     |         |    |

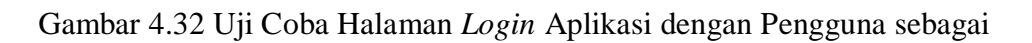

Surveyor

| Descente         Login         Aplikasi Analisis Kelayakan Pendirian Indomaret         Masukan Username         Masukan Password |
|----------------------------------------------------------------------------------------------------|
| Login<br>Aplikasi Analisis Kelayakan Pendirian Indomaret<br>Masukan Username 🔯<br>Masukan Password                               |
| Aplikasi Analisis Kelayakan Pendirian Indomaret<br>Masukan Username 💌<br>Masukan Password 🔒                                      |
| Hasukan Username 🔯<br>Hasukan Password 🔒                                                                                         |
| Masukan Password                                                                                                    |
| ct                                                                                                    |
| Sign In                                                                                                    |

Gambar 4.33 Uji Coba Halaman *Login* Aplikasi jika Username dan Password yang Di-*input* Salah

## 4.3.2 Uji Coba *Maintenance* Data Jabatan

## Tabel 4.4 Hasil Uji Coba Maintenance Data Jabatan

| No | Nama Tes     | Proses   | <i>Output</i> yang<br>diharapkan | Hasil  | Dokumentasi         |
|----|--------------|----------|----------------------------------|--------|---------------------|
| 2  | Uji Coba     | Simpan   | Data Sjabatan                    | Sesuai | Data jabatan        |
|    | Maintenance  | data     | tersimpan di                     |        | tersimpan dalam     |
|    | Data Jabatan | jabatan. | dalam tabel data                 |        | tabel dan           |
|    |              |          | jabatan.                         |        | ditampilkan pada    |
|    |              |          |                                  |        | aplikasi (Gambar    |
|    |              |          |                                  |        | 4.34).              |
|    |              | Ubah     | Data jabatan                     | Sesuai | Data jabatan diubah |
|    |              | data     | yang ada di                      |        | dalam tabel dan     |

| No | Nama Tes | Proses           | <i>Outp</i><br>diha | <i>ut</i> yang<br>rapkan | Hasil  | Dokumen                       | ıtasi   |
|----|----------|------------------|---------------------|--------------------------|--------|-------------------------------|---------|
|    |          | jabatan.         | dalam               | tabel                    |        | ditampilkan                   | pada    |
|    |          |                  | telah di            | ubah.                    |        | aplikasi.                     |         |
|    |          |                  |                     |                          |        | CVSIGMA                       | E       |
|    |          | Hapus            | Data                | jabatan                  | Sesuai | Data                          | jabatan |
|    |          | data             | yang                | ada di                   |        | terhapus dala                 | m tabel |
|    |          | jabatan          | dalam               | tabel                    |        | dan                           | tidak   |
|    |          |                  | Sesuai              | telah                    |        | ditampilkan                   | pada    |
|    |          |                  | dihapus             |                          | FOR    | aplikasi.<br>⇔cvsigma         | KA<br>= |
|    | 3        |                  |                     | S U R                    | A B    | Alert! Data berhasil dihapus! | BATAN   |
|    |          | Validasi         | Muncu               | 1                        | Sesuai | Aplikasi                      |         |
|    |          | jika             | pember              | ritahuan                 |        | menampilkan                   | alert   |
|    |          | <i>input</i> -an | bahwa               | <i>input-</i> an         |        | bahwa                         | "Nama   |
|    |          | salah.           | tidak va            | alid.                    |        | Jabatan Tidal                 | k Boleh |
|    |          |                  |                     |                          |        | Angka".                       |         |
| No | Nama Tes | Proses | <i>Output</i> yang<br>diharapkan | Hasil | Dokumentasi                                 |
|----|----------|--------|----------------------------------|-------|---------------------------------------------|
|    |          |        |                                  |       | CVSIGMA ≡                                   |
|    |          |        |                                  |       | ⊘ Alert!<br>Nama jabatan tidak boleh angka! |

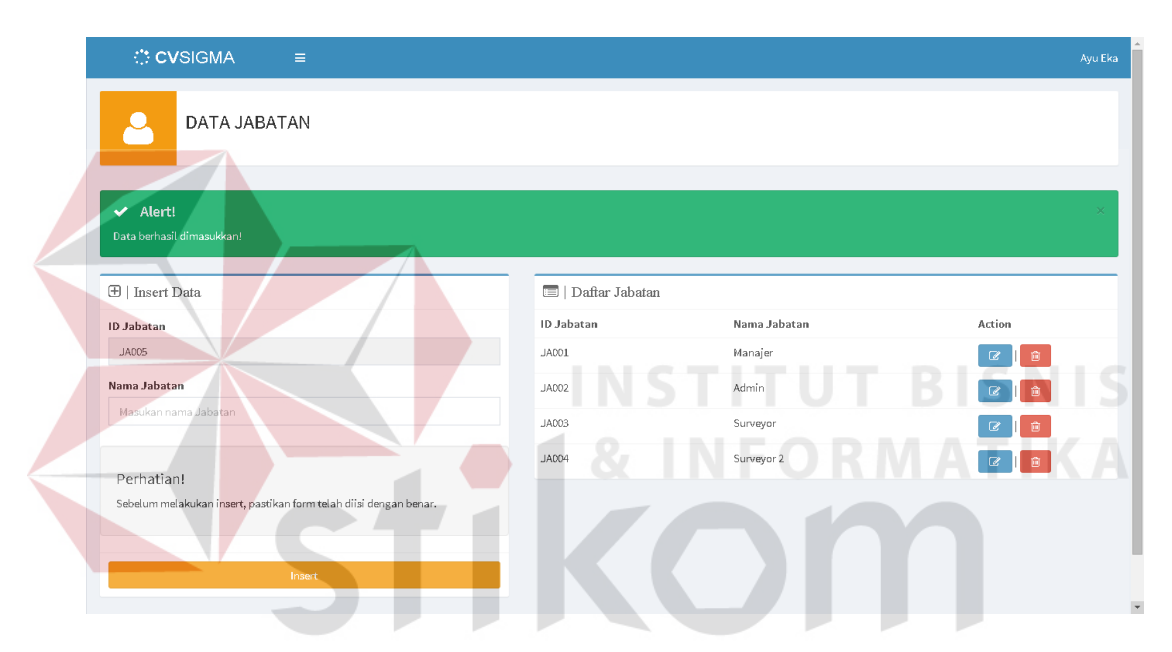

Gambar 4.34 Uji Coba Halaman Maintenance Data Jabatan Proses Simpan Data

#### 4.3.3 Uji Coba Maintenance Data User

#### Tabel 4.5 Hasil Uji Coba Maintenance Data User

| No | Nama Tes    | Proses     | <i>Output</i> yang<br>diharapkan | Hasil  | Dokumentasi     |
|----|-------------|------------|----------------------------------|--------|-----------------|
| 3  | Uji Coba    | Simpan     | Data user                        | Sesuai | Data user       |
|    | Maintenance | data user. | tersimpan di                     |        | tersimpan dalam |
|    | Data User   |            | dalam tabel                      |        | tabel dan       |

| No | Nama Tes | Proses     | <i>Output</i> yang<br>diharapkan | Hasil             | Dokumentasi                        |
|----|----------|------------|----------------------------------|-------------------|------------------------------------|
|    |          |            | data user.                       |                   | ditampilkan pada                   |
|    |          |            |                                  |                   | aplikasi (Gambar                   |
|    |          |            |                                  |                   | 4.35).                             |
|    |          | Ubah data  | Data user yang                   | Sesuai            | Data user diubah                   |
|    |          | user.      | ada di dalam                     |                   | dalam tabel dan                    |
|    |          |            | tabel telah                      |                   | ditampilkan pada                   |
|    |          |            | diubah.                          |                   | aplikasi.                          |
|    |          |            |                                  |                   | CVSIGMA =                          |
|    |          |            | INSTIT<br>1 & INF                | UT<br>OR <i>I</i> | Alert! Data berhasit diupdate!     |
|    |          | Hapus data | Data user yang                   | Sesuai            | Data user terhapus                 |
|    |          | user.      | ada di dalam                     |                   | dalam tabel dan                    |
|    |          |            | tabel telah                      |                   | tidak ditampilkan                  |
|    |          |            | dihapus.                         | DA                | pada aplikasi .                    |
|    |          |            |                                  |                   | CVSIGMA ≡                          |
|    |          |            |                                  |                   | DATA USER                          |
|    |          |            |                                  |                   | ✓ Alert!<br>Data berhaail dihapus! |

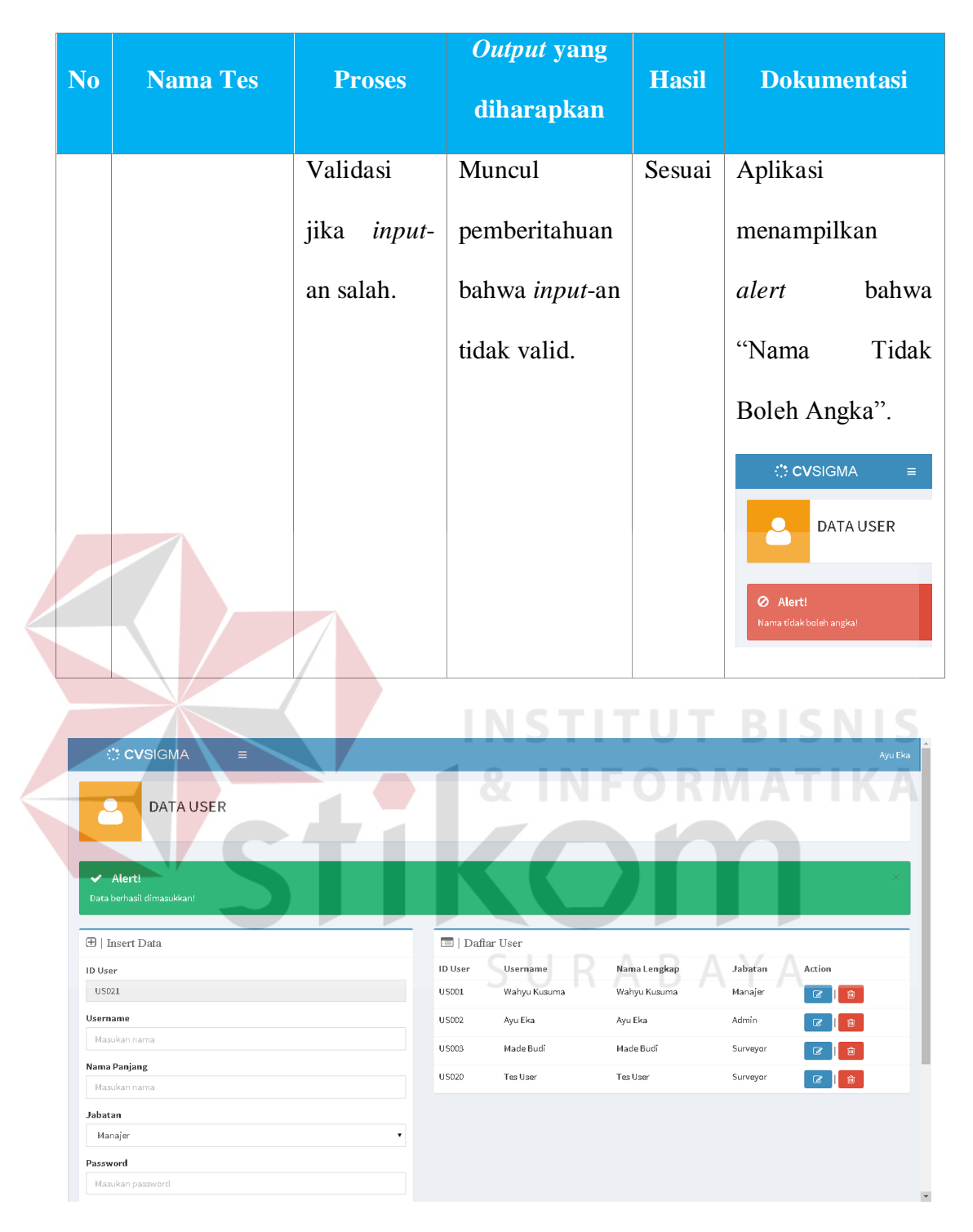

Gambar 4.35 Uji Coba Halaman Maintenance Data User Proses Simpan Data

|  |                             |             |             | Output       |                       |                                     |
|--|-----------------------------|-------------|-------------|--------------|-----------------------|-------------------------------------|
|  | No                          | Nama Tes    | Proses      | yang         | Hasil                 | Dokumentasi                         |
|  |                             |             |             | diharapkan   |                       |                                     |
|  | 4                           | Uji Coba    | Simpan      | Data         | Sesuai                | Data indomaret                      |
|  |                             | Maintenance | data        | indomaret    |                       | tersimpan dalam tabel               |
|  |                             | Data        | indomaret.  | tersimpan di |                       | dan ditampilkan pada                |
|  |                             | Indomaret   |             | dalam tabel  |                       | aplikasi (Gambar 4.36).             |
|  |                             |             |             | data         |                       |                                     |
|  |                             |             |             | indomaret.   |                       |                                     |
|  |                             |             | Ubah data   | Data         | Sesuai                | Data indomaret diubah               |
|  |                             |             | indomaret.  | indomaret    |                       | dalam tabel dan                     |
|  |                             | VC          |             | yang ada di  |                       | ditampilkan pada                    |
|  |                             |             |             | dalam tabel  |                       | aplikasi.                           |
|  |                             |             |             | telah        | RAF                   | CVSIGMA ≡                           |
|  |                             |             |             | diubah.      |                       |                                     |
|  | Hapus<br>data<br>indomaret. |             |             |              |                       | ✓ Alert!<br>Data berhaail diupdate! |
|  |                             |             | Hapus       | Data         | Sesuai                | Data indomaret                      |
|  |                             |             | data        | indomaret    |                       | terhapus dalam tabel                |
|  |                             |             | yang ada di |              | dan tidak ditampilkan |                                     |
|  |                             |             |             | dalam tabel  |                       | pada aplikasi.                      |
|  |                             |             |             | telah        |                       |                                     |

# Tabel 4.6 Hasil Uji Coba Maintenance Data Indomaret

4.3.4 Uji Coba Maintenance Data Indomaret

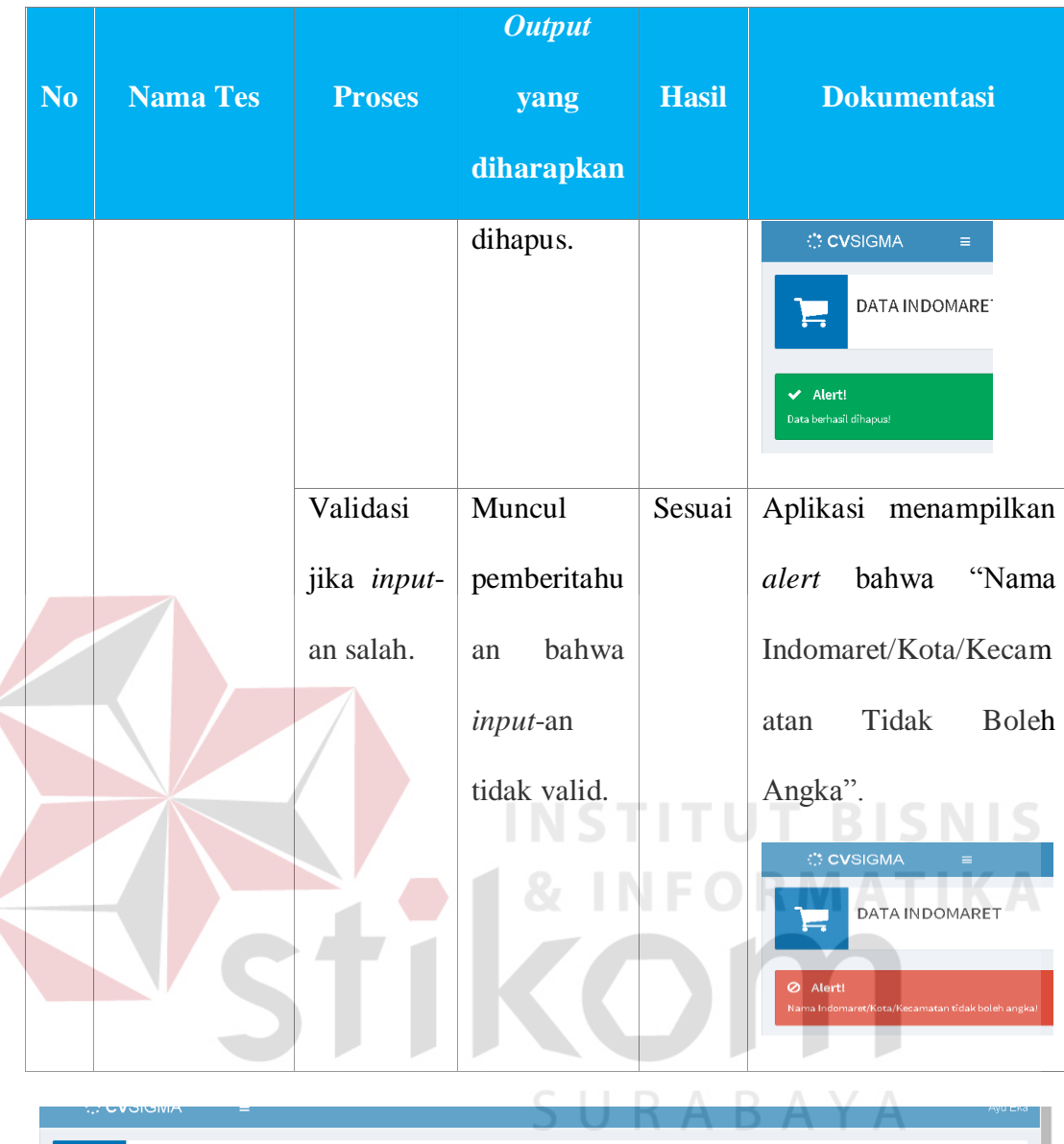

|                                       |                |                 | 50                        | к                             |           | A         | Ayu    |
|---------------------------------------|----------------|-----------------|---------------------------|-------------------------------|-----------|-----------|--------|
|                                       |                |                 |                           |                               |           |           |        |
| ✔ Alert!<br>Data berhasil dimasukkani |                |                 |                           |                               |           |           | ,      |
| 🗄   Insert Data                       | 🗐   Daft       | ar Indomaret    |                           |                               |           |           |        |
| d Indomaret                           | ID<br>Surveyor | ID<br>Indomaret | Nama Indomaret            | Alamat                        | Kecamatan | Kota      | Action |
| ID0003<br>Jser                        | US003          | ID0001          | Indomaret<br>Dharmawangsa | Jalan Dharmawangsa, No.<br>41 | Gubeng    | Surabaya  | Ø   🕯  |
| Made Budi                             | US003          | ID0002          | Indomaret Tes             | Jalan Indomaret Tes           | Indomaret | Indomaret |        |
| Nama Indomaret                        |                |                 |                           |                               | 165       |           |        |
| Masukan nama Indomaret                |                |                 |                           |                               |           |           |        |
| Alamat Indomaret                      |                |                 |                           |                               |           |           |        |
| Masukan alamat                        | £              |                 |                           |                               |           |           |        |

Gambar 4.36 Uji Coba Halaman *Maintenance* Data Indomaret Proses Simpan Data

## 4.3.5 Uji Coba Maintenance Data Komoditas Belanja

| No | Nama Tes    | Proses     | <i>Output</i> yang<br>diharapkan | Hasil  | Dokumentasi                         |
|----|-------------|------------|----------------------------------|--------|-------------------------------------|
| 5  | Uji Coba    | Simpan     | Data                             | Sesuai | Data komoditas                      |
|    | Maintenance | data       | komoditas                        |        | belanja tersimpan                   |
|    | Data        | komoditas  | belanja                          |        | dalam tabel dan                     |
|    | Komoditas   | belanja.   | tersimpan di                     |        | ditampilkan pada                    |
|    | Belanja     |            | dalam tabel                      |        | aplikasi (Gambar                    |
|    |             |            | komoditas                        |        | 4.37).                              |
|    |             |            | belanja.                         |        |                                     |
|    |             | Ubah data  | Data                             | Sesuai | Data komoditas                      |
|    |             | komoditas  | komoditas                        | FOR    | belanja diubah                      |
|    | VC          | belanja.   | belanja yang                     |        | dalam tabel dan                     |
|    |             |            | ada di dalam                     |        | ditampilkan pada                    |
|    |             |            | tabel telah                      |        | aplikasi .                          |
|    |             |            | diubah.                          |        | CVSIGMA ≡                           |
|    |             |            |                                  |        |                                     |
|    |             |            |                                  |        | ✓ Alert!<br>Data berhasil diupdate! |
|    |             | Hapus data | Data                             | Sesuai | Data komoditas                      |
|    |             | komoditas  | komoditas                        |        | belanja terhapus                    |
|    |             | belanja.   | belanja yang                     |        | dalam tabel dan                     |
|    |             |            | ada di dalam                     |        | tidak ditampilkan                   |

Tabel 4.7 Hasil Uji Coba Maintenance Data Komoditas Belanja

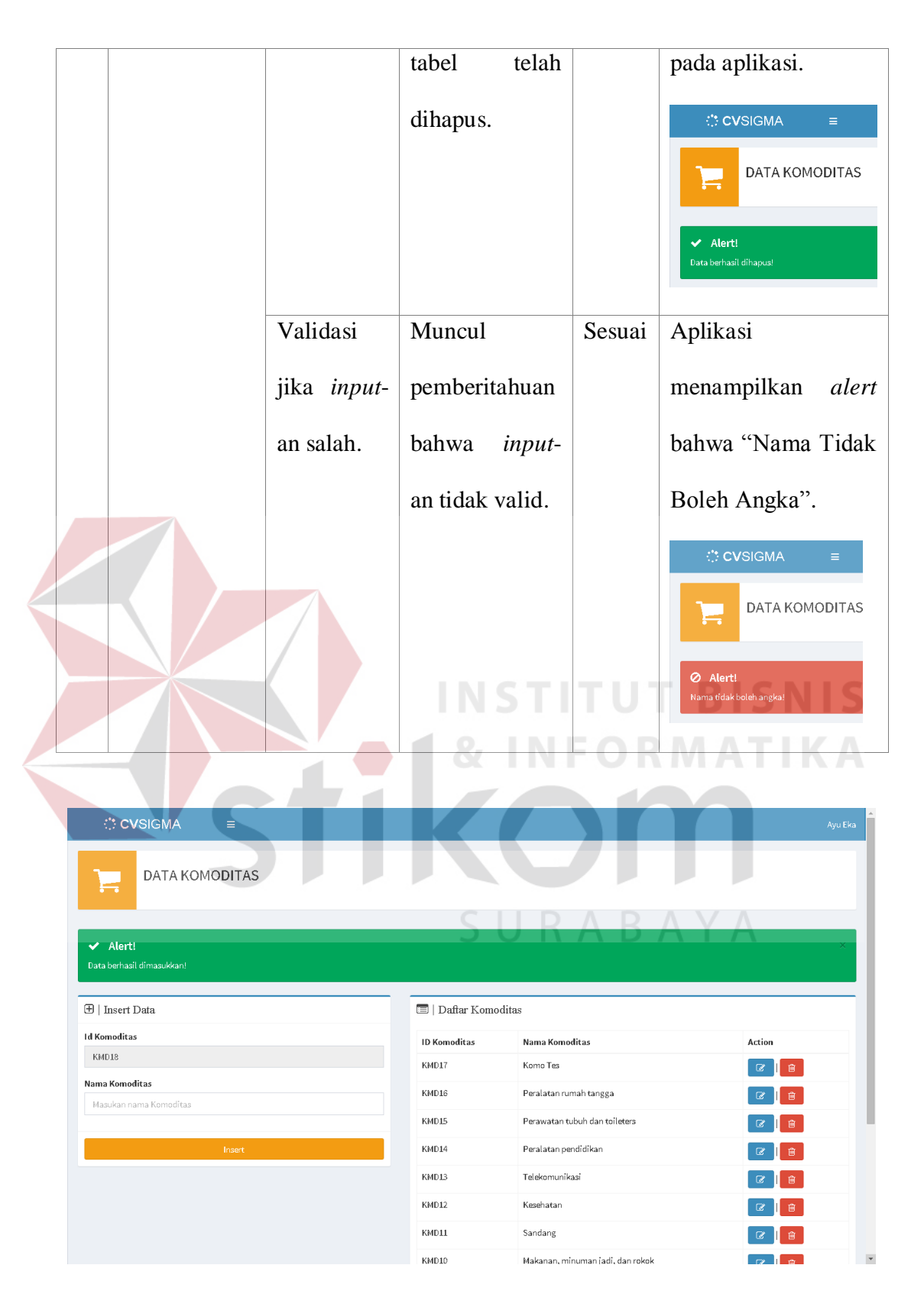

Gambar 4.37 Uji Coba Halaman *Maintenance* Data Komoditas Belanja Proses Simpan Data

## 4.3.6 Uji Coba Maintenance Data Tempat Belanja

| N | 0 | Nama Tes    | Proses   | Output yang  | Hasil  | Dokumentasi                         |
|---|---|-------------|----------|--------------|--------|-------------------------------------|
|   |   |             |          | diharapkan   |        |                                     |
| 6 |   | Uji Coba    | Simpan   | Data tempat  | Sesuai | Data tempat belanja                 |
|   |   | Maintenance | data     | belanja      |        | tersimpan dalam tabel               |
|   |   | Data Tempat | tempat   | tersimpan di |        | dan ditampilkan pada                |
|   |   | Belanja     | belanja. | dalam tabel  |        | aplikasi (Gambar 4.38).             |
|   |   |             |          | tempat       |        |                                     |
|   |   |             |          | belanja.     |        |                                     |
|   |   |             | Ubah     | Data tempat  | Sesuai | Data tempat belanja                 |
|   |   |             | data     | belanja yang | LIT!   | diubah dalam tabel dan              |
|   |   |             | tempat   | ada di dalam | NFC    | ditampilkan pada                    |
|   |   | Vc          | belanja. | tabel telah  |        | aplikasi .                          |
|   |   |             |          | diubah.      |        | ⇔ CVSIGMA =                         |
|   |   |             |          | S U          | RA     | DATA TEMPAT BELANJA                 |
|   |   |             |          |              |        | ✓ Alert!<br>Data berhasïl diupdate! |
|   |   |             | Hapus    | Data tempat  | Sesuai | Data tempat belanja                 |
|   |   |             | data     | belanja yang |        | terhapus dalam tabel dan            |
|   |   |             | tempat   | ada di dalam |        | tidak ditampilkan pada              |
|   |   |             | belanja. | tabel telah  |        | aplikasi.                           |
|   |   |             |          | dihapus.     |        |                                     |

## Tabel 4.8 Hasil Uji Coba Maintenance Data Tempat Belanja

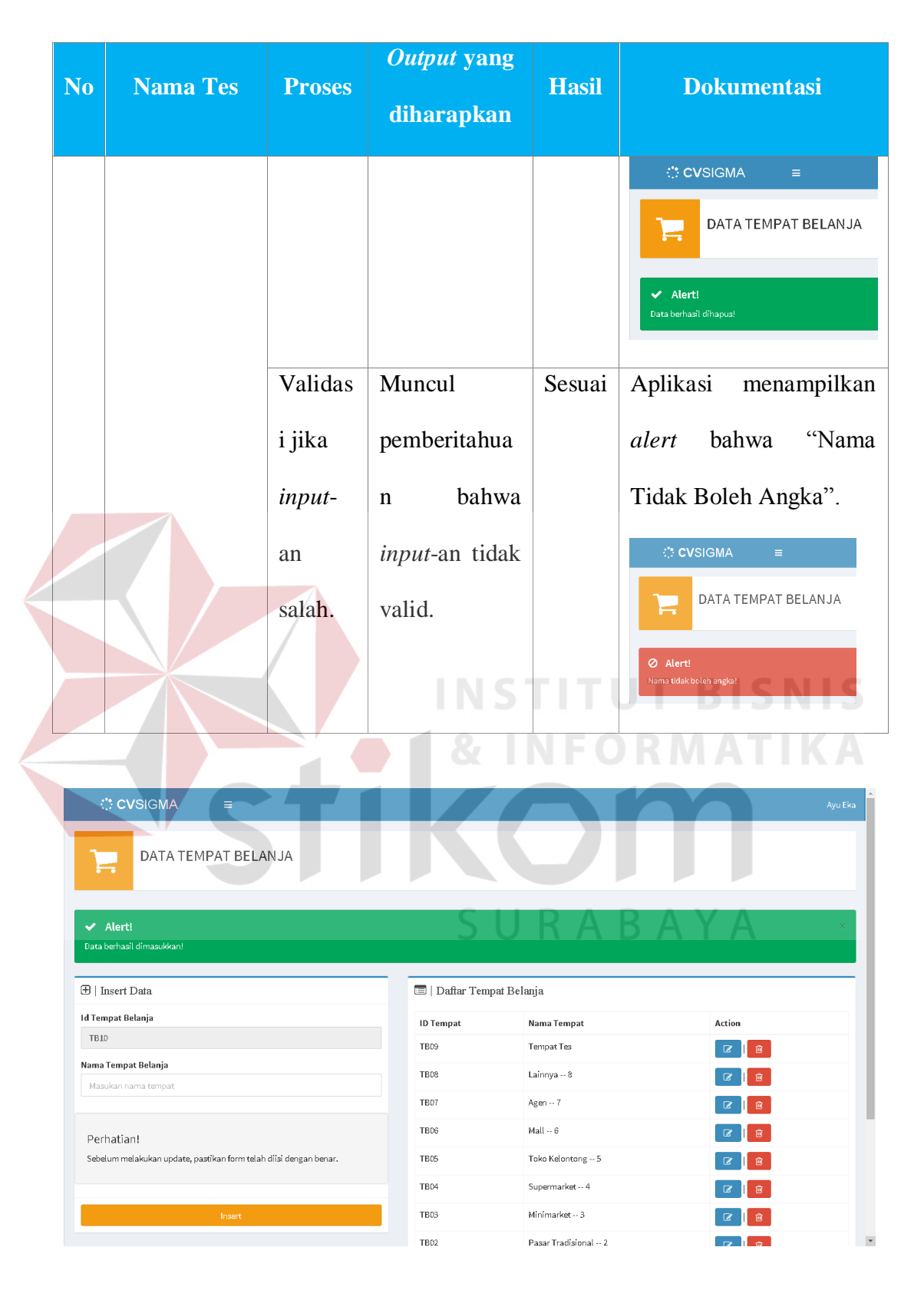

Gambar 4.38 Uji Coba Halaman *Maintenance* Data Tempat Belanja Proses Simpan Data

## 4.3.7 Uji Coba Maintenance Data Kriteria Responden

| No | Nama Tes      | Proses      | <i>Output</i> yang<br>diharapkan | Hasil  | Dokumentasi                         |
|----|---------------|-------------|----------------------------------|--------|-------------------------------------|
| 7  | Uji Coba      | Simpan data | Data kriteria                    | Sesuai | Data kriteria                       |
|    | Maintenance   | kriteria    | responden                        |        | responden                           |
|    | Data Kriteria | responden.  | tersimpan di                     |        | tersimpan dalam                     |
|    | Responden     |             | dalam tabel                      |        | tabel dan                           |
|    |               |             | kriteria                         |        | ditampilkan pada                    |
|    |               | responden.  |                                  |        | aplikasi (Gambar                    |
|    |               |             |                                  |        | 4.39).                              |
|    |               | Ubah data   | Data kriteria                    | Sesuai | Data kriteria                       |
|    |               | kriteria    | responden                        | DRN    | responden                           |
|    | Vc            | responden.  | yang ada di                      | 5      | diubah dalam                        |
|    |               |             | dalam tabel                      |        | tabel dan                           |
|    |               |             | telah diubah.                    | ΒA     | ditampilkan pada                    |
|    |               |             |                                  |        | aplikasi .                          |
|    |               |             |                                  |        |                                     |
|    |               |             |                                  |        | ✓ Alert!<br>Data berhasil diupdate? |
|    |               | Hapus data  | Data kriteria                    | Sesuai | Data kriteria                       |
|    |               | kriteria    | responden                        |        | responden                           |
|    |               | responden.  | yang ada di                      |        | terhapus dalam                      |
|    |               |             | dalam tabel                      |        | tabel dan tidak                     |

Tabel 4.9 Hasil Uji Coba Maintenance Data Kriteria Responden

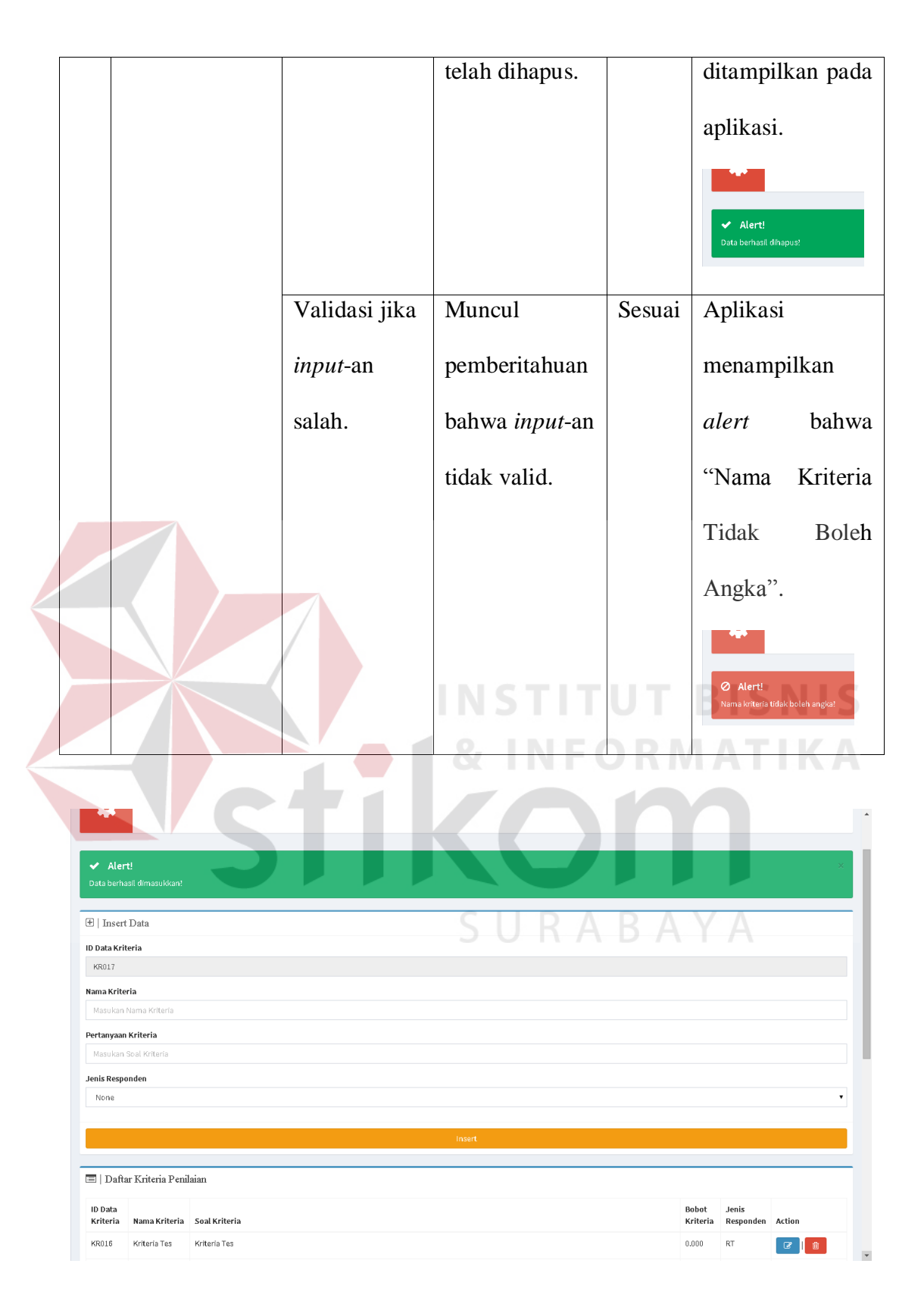

Gambar 4.39 Uji Coba Halaman *Maintenance* Data Kriteria Responden Proses Simpan Data

## 4.3.8 Uji Coba Maintenance Data Nilai Pilihan

| NI | Norra Theo  | Decement   | Output yang    | TT 1   | Delementeri                         |
|----|-------------|------------|----------------|--------|-------------------------------------|
| N0 | Nama Tes    | Proses     | diharapkan     | Hasii  | Dokumentasi                         |
| 8  | Uji Coba    | Simpan     | Data nilai     | Sesuai | Data nilai pilihan                  |
|    | Maintenance | data nilai | pilihan        |        | tersimpan dalam                     |
|    | Data Nilai  | pilihan.   | tersimpan di   |        | tabel dan                           |
|    | Pilihan     |            | dalam tabel    |        | ditampilkan pada                    |
|    |             |            | nilai pilihan. |        | aplikasi (Gambar                    |
|    |             |            |                |        | 4.40).                              |
|    |             | Ubah data  | Data nilai     | Sesuai | Data nilai pilihan                  |
|    |             | nilai      | pilihan yang   | TUT    | diubah dalam tabel                  |
|    |             | pilihan.   | ada di dalam   | FOR    | dan ditampilkan                     |
|    | VC          |            | tabel telah    |        | pada aplikasi .                     |
|    |             |            | diubah.        |        | DATA NILAI PILIHAN                  |
|    |             |            | S U R          | AB     | ✓ Alert!<br>Data berhasil diupdate! |
|    |             | Hapus      | Data nilai     | Sesuai | Data nilai pilihan                  |
|    |             | data nilai | pilihan yang   |        | terhapus dalam tabel                |
|    |             | pilihan.   | ada di dalam   |        | dan tidak                           |
|    |             |            | tabel telah    |        | ditampilkan pada                    |
|    |             |            | dihapus.       |        | aplikasi.                           |
|    |             |            |                |        | DATA NILAI PILIHAN                  |
|    |             |            |                |        | ✓ Alert!<br>Data berhasil dihapus!  |

# Tabel 4.10 Hasil Uji Coba Maintenance Data Nilai Pilihan

|                     |                 | ~ .    |                                     |
|---------------------|-----------------|--------|-------------------------------------|
| Validasi            | Muncul          | Sesuai | Aplikasi                            |
| jika <i>input</i> - | pemberitahuan   |        | menampilkan alert                   |
| an salah.           | bahwa input-    |        | bahwa "Nilai Tidak                  |
|                     | an tidak valid. |        | Boleh Huruf".                       |
|                     |                 |        | DATA NILAI PILIHAN                  |
|                     |                 |        | ⊘ Alert!<br>Nilaitidak boleh huruf! |
|                     |                 |        |                                     |

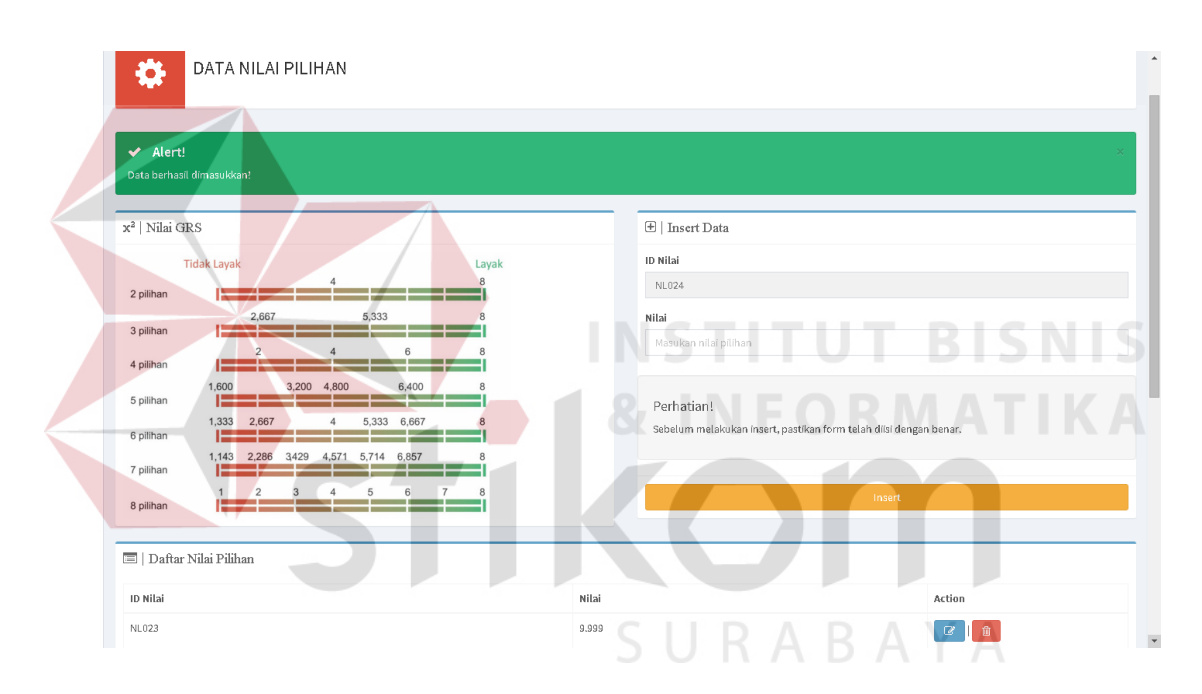

Gambar 4.40 Uji Coba Halaman *Maintenance* Data Nilai Pilihan Proses Simpan Data

#### 4.3.9 Uji Coba Maintenance Data Pilihan Jawaban

| Tabel 4.11 Hasil Uji | Coba Mainte | enance Data I | Nilai Pilihan |
|----------------------|-------------|---------------|---------------|
|----------------------|-------------|---------------|---------------|

| No | Nama Tes | Proses | <i>Outp</i><br>diha | <i>ut</i> yang<br>rapkan | Hasil  | Dokumentasi          |
|----|----------|--------|---------------------|--------------------------|--------|----------------------|
| 9  | Uji Coba | Simpan | Data                | pilihan                  | Sesuai | Data pilihan jawaban |

| No | Nama Tes     | Proses    | <i>Output</i> yang<br>diharapkan | Hasil  | Dokumentasi                                                       |
|----|--------------|-----------|----------------------------------|--------|-------------------------------------------------------------------|
|    | Maintenance  | data      | jawaban                          |        | tersimpan dalam                                                   |
|    | Data Pilihan | pilihan   | tersimpan di                     |        | tabel dan                                                         |
|    | Jawaban      | jawaban.  | dalam tabel                      |        | ditampilkan pada                                                  |
|    |              |           | pilihan                          |        | aplikasi (Gambar                                                  |
|    |              |           | jawaban.                         |        | 4.41).                                                            |
|    |              | Ubah data | Data pilihan                     | Sesuai | Data pilihan jawaban                                              |
|    |              | pilihan   | jawaban yang                     |        | diubah dalam tabel                                                |
|    |              | jawaban.  | ada di dalam                     |        | dan ditampilkan pada                                              |
|    |              |           | tabel telah                      |        | aplikasi.                                                         |
|    |              |           | diubah. ST                       |        | CVSIGMA E CONSIGMA<br>DATA PILIHAN SOAL                           |
|    |              | Hapus     | Data pilihan                     | Sesuai | Data pilihan jawaban                                              |
|    |              | data      | jawaban yang                     | AB     | terhapus dalam tabel                                              |
|    |              | pilihan   | ada di dalam                     |        | dan tidak                                                         |
|    |              | jawaban.  | tabel telah                      |        | ditampilkan pada                                                  |
|    |              |           | dihapus.                         |        | aplikasi.                                                         |
|    |              |           |                                  |        | CVSIGMA = DATA PILIHAN SOAL ATA PILIHAN SOAL Ata berhasil dhapus! |
|    |              | Validasi  | Muncul                           | Sesuai | Aplikasi                                                          |

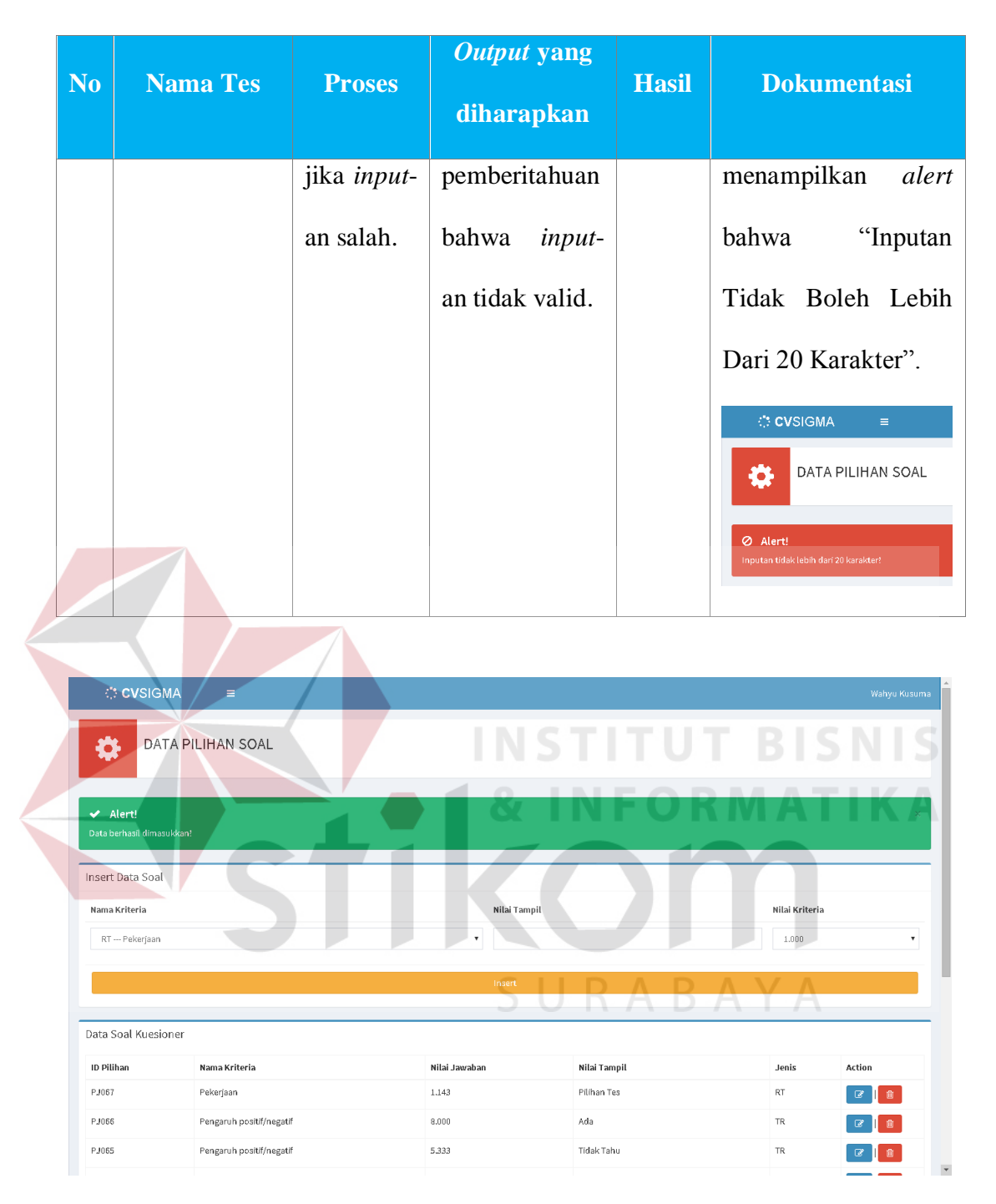

Gambar 4.41 Uji Coba Halaman *Maintenance* Data Pilihan Jawaban Proses Simpan Data

|    |             |            | Output       |        |                                    |  |  |  |  |
|----|-------------|------------|--------------|--------|------------------------------------|--|--|--|--|
| No | Nama Tes    | Proses     | yang         | Hasil  | Dokumentasi                        |  |  |  |  |
|    |             |            | diharapkan   |        |                                    |  |  |  |  |
| 10 | Uji Coba    | Simpan     | Data         | Sesuai | Data ketentuan                     |  |  |  |  |
|    | Maintenance | data       | ketentuan    |        | kelayakan tersimpan                |  |  |  |  |
|    | Data        | ketentuan  | kelayakan    |        | dalam tabel dan                    |  |  |  |  |
|    | Ketentuan   | kelayakan. | tersimpan di |        | ditampilkan pada                   |  |  |  |  |
|    | Kelayakan   |            | dalam tabel  |        | aplikasi (Gambar                   |  |  |  |  |
|    |             |            | ketentuan    |        | 4.42).                             |  |  |  |  |
|    |             |            | kelayakan.   | ITU    | T BISNIS                           |  |  |  |  |
|    |             | Ubah data  | Data         | Sesuai | Data ketentuan                     |  |  |  |  |
|    | Vc          | ketentuan  | ketentuan    |        | kelayakan diubah                   |  |  |  |  |
|    |             | kelayakan. | kelayakan    |        | dalam tabel dan                    |  |  |  |  |
|    |             |            | yang ada di  | AB     | ditampilkan pada                   |  |  |  |  |
|    |             |            | dalam tabel  |        | aplikasi.                          |  |  |  |  |
|    |             |            | telah        |        | DATA KETENTUAN KELAYAKAN           |  |  |  |  |
|    |             |            | diubah.      |        | ✓ Alert!<br>Data berhaat dispdate! |  |  |  |  |
|    |             | Hapus      | Data         | Sesuai | Data ketentuan                     |  |  |  |  |
|    |             | data       | ketentuan    |        | kelayakan terhapus                 |  |  |  |  |
|    |             | ketentuan  | kelayakan    |        | dalam tabel dan tidak              |  |  |  |  |
|    |             | kelayakan  | yang ada di  |        | ditampilkan pada                   |  |  |  |  |

4.3.10 Uji Coba Maintenance Data Ketentuan Kelayakan

Tabel 4.12 Hasil Uji Coba Maintenance Data Ketentuan Kelayakan

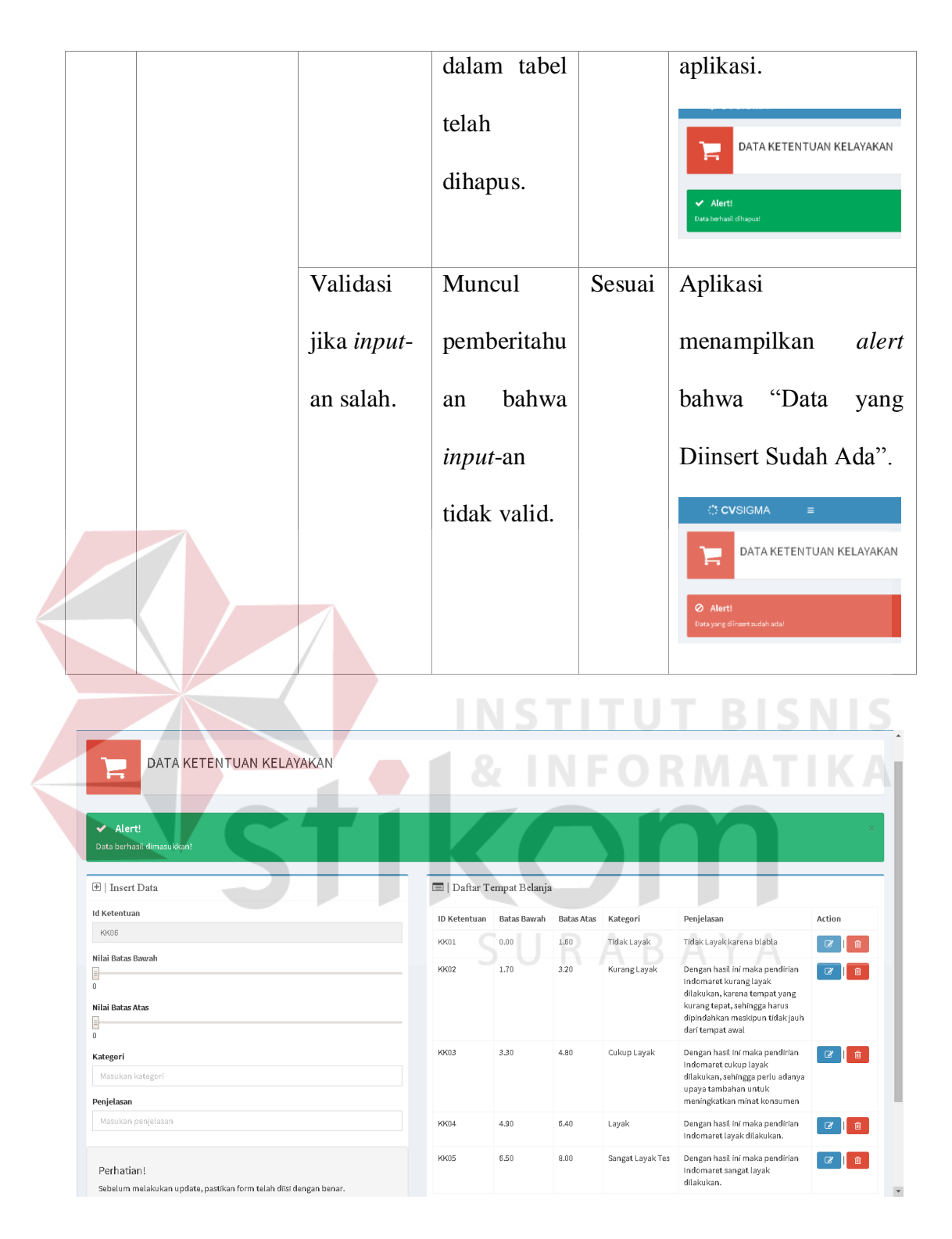

Gambar 4.42 Uji Coba Halaman *Maintenance* Data Ketentuan Kelayakan Proses Simpan Data

## 4.3.11 Uji Coba Mengelola Kuesioner RT

|    | Nama     |                | <i>Output</i> yang |                   |                    |
|----|----------|----------------|--------------------|-------------------|--------------------|
| No | Tes      | Proses         | diharapkan         | Hasil             | Dokumentasi        |
| 11 | Uji Coba | Pembuatan      | Halaman            | Sesuai            | Ketiga halaman     |
|    | Mengelo  | kuesioner RT.  | kuesioner          |                   | kuesioner dapat    |
|    | la       |                | pertama,           |                   | tampil dan dapat   |
|    | Kuesion  |                | kedua, dan         |                   | diisi. Halaman 1   |
|    | er RT    |                | ketiga beserta     |                   | ada pada Gambar    |
|    |          |                | pertanyaan-        |                   | 4.16, halaman 2    |
|    |          |                |                    | pada Gambar 4.17, |                    |
|    |          |                | dapat tampil.      |                   | dan halaman 3      |
|    |          |                | & INF              | OR                | pada Gambar 4.18.  |
|    |          | Menyimpan data | Daftar data        | Sesuai            | Daftar data        |
|    |          | kuesioner dan  | kuesioner          |                   | kuesioner          |
|    |          | menampilkan    | responden RT       | BA                | responden RT       |
|    |          | daftar data    | dapat tampil       |                   | tampil dan juga    |
|    |          | kuesioner      | dan tersimpan      |                   | tersimpan di dalam |
|    |          | responden RT.  | di dalam           |                   | database.          |
|    |          |                | database.          |                   | (Gambar 4.43).     |

# Tabel 4.13 Hasil Uji Coba Mengelola Kuesioner RT

|        | CVS.S.K.                                                               | :                          | =                |           |                                |              |         |                         |                                       |                                       |                           |                     |                         |                          |                          |                           |                       |                            |                        | ŀ                 | tade Budi |
|--------|------------------------------------------------------------------------|----------------------------|------------------|-----------|--------------------------------|--------------|---------|-------------------------|---------------------------------------|---------------------------------------|---------------------------|---------------------|-------------------------|--------------------------|--------------------------|---------------------------|-----------------------|----------------------------|------------------------|-------------------|-----------|
| Data   | ta Indomaret                                                           |                            |                  |           |                                |              |         |                         |                                       |                                       |                           |                     |                         |                          |                          |                           |                       |                            |                        |                   |           |
|        | Neme Indoneret I bismuet Diemonoge<br>Alexet I bism Diemonogen, No. 41 |                            |                  |           |                                |              |         |                         |                                       |                                       |                           |                     |                         |                          |                          |                           |                       |                            |                        |                   |           |
|        | Kecemeten : G<br>Kote : Surebey                                        | ubeng                      |                  |           |                                |              |         |                         |                                       |                                       |                           |                     |                         |                          |                          |                           |                       |                            |                        |                   |           |
|        |                                                                        |                            |                  |           |                                |              |         |                         |                                       |                                       |                           |                     |                         |                          |                          |                           |                       |                            |                        |                   |           |
| Data I | Cuesioner R                                                            | esponden R                 | Т                |           |                                |              |         |                         |                                       |                                       |                           |                     |                         |                          |                          |                           |                       |                            |                        |                   |           |
| Nomor  | ID<br>Responden                                                        | Neme<br>Responden          | Jenis<br>Kelamin | Ucia      | Alemet                         | No. Telp     | Stetus  | Pendidikan<br>Terakhir  | Indomaret<br>mengubah pola<br>belanja | Pendapat kondisi<br>pasar tradisional | Waktu survey<br>responden | Pekerjeen           | Pendepeten              | Pengelweren              | Pendapat<br>Perkembangan | Dampak<br>Positif/Negatif | Nemenuhi<br>Kebutuhen | Cipta<br>Lapangan<br>Kerje | Cipta<br>Usaha<br>Bara | Cipta<br>Gangguan | Action    |
| 1      | RT00001                                                                | Lilik<br>Handayani         | Perempuan        | <b>37</b> | Keputih mekem<br>blak B na. 26 | 007054435007 | Menikah | SMA                     | Ya                                    | murah, lengkap                        | 2015-09-09<br>20:22:07    | Wineconecta<br>S    | 3.000.001-<br>4.000.000 | 2.000 001-<br>5.000.000  | Setuju 1                 | Ada 1                     | lys 1                 | Berkurang<br>S             | Tetap 2                | Tidek 2           | Delete    |
| 2      | RT00002                                                                | Tristi Wahyu<br>Indresweri | Perempuan        | 35        | Dukuh Pakis II No.<br>44c      | 05151577076  | Menikah | Sanjana/Si              | Tidak                                 | murah, kagkap                         | 2015-09-23<br>2545:36     | Wirnewaeta<br>S     | 1250.001-<br>2.000.000  | 2.000 001 -<br>5.000.000 | Setuja 1                 | Ade 1                     | lys 1                 | Tetap 2                    | Tetap 2                | Tidek 2           | Delete    |
| 8      | RT00003                                                                | Putri Andika<br>Novitacari | Perempuan        | 21        | dharmawangka 9<br>No.25        | 069697547124 | Menikah | SMA                     | Tidak                                 | murah                                 | 2015-09-24<br>00:25:24    | Pegawai<br>Swecta 2 | <700.000                | 700.000 -<br>1.250.000   | Setuju 1                 | Ada - 1                   | lye 1                 | Tetap 2                    | Tetap 2                | Tidek 2           | Delete    |
| 4      | RT00004                                                                | Rumiyati                   | Perempuan        | 99        | dhermewangce XII<br>No. 12     | 0515031958   | Menikah | Kurang dari<br>atau SMP | Tidak                                 | murah                                 | 2015-09-24<br>00:41:57    | Rumah<br>Tangga - 4 | 1250.001-<br>2.000.000  | 2.000 001-<br>5.000.000  | Setuju 1                 | Ada 1                     | ly∎ 1                 | Bertambah<br>1             | Tetap 2                | Tidek 2           | Delete    |
| 5      | RT00005                                                                | Wereiti                    | Perempuan        | 45        | dharmawangca K                 | 067905441458 | Menikah | Kurang dari             | Tidek                                 | nyamaa                                | 2015-09-24                | Pegewei             | 1.250.001 -             | 2.000 001 -              | Setuju 1                 | Ads - 1                   | lys 1                 | Tetsp2                     | Tets p 2               | Tidek 2           | Delete    |

Gambar 4.43 Uji Coba Halaman Tampilan Daftar Data Kuesioner Responden RT yang Tersimpan

|        |    |      | Tab    | el 4.14 Hasil U | ji Coba Mengelol                 | a Kuesio | ner TR               |
|--------|----|------|--------|-----------------|----------------------------------|----------|----------------------|
|        | No | Nan  | 1a/Tes | Proses          | <i>Output</i> yang<br>diharapkan | Hasil    | Dokumentasi          |
|        | 12 | Uji  | Coba   | Pembuatan       | Halaman                          | Sesuai   | Ketiga halaman       |
| $\leq$ |    | Men  | gelola | kuesioner       | kuesioner                        |          | kuesioner dapat      |
|        |    | Kues | ioner  | TR.             | pertama,                         |          | tampil dan dapat     |
|        |    | TR   |        |                 | kedua, dan                       |          | diisi. Halaman 1 ada |
|        |    |      |        |                 | ketiga beserta                   |          | pada Gambar 4.19,    |
|        |    |      |        |                 | pertanyaan-                      |          | halaman 2 pada       |
|        |    |      |        |                 | pertanyaannya                    |          | Gambar 4.20, dan     |
|        |    |      |        |                 | dapat tampil.                    |          | halaman 3 pada       |
|        |    |      |        |                 |                                  |          | Gambar 4.21.         |

## 4.3.12 Uji Coba Mengelola Kuesioner TR

| No                          | Nama Te                                                                                                    | s Proses                          | Out<br>dih                          | <i>tput</i> yan<br>arapka | g<br>Ha                          | asil                  | Dokumentasi                                    |
|-----------------------------|----------------------------------------------------------------------------------------------------|-----------------------------------|-------------------------------------|---------------------------|----------------------------------|-----------------------|------------------------------------------------|
|                             |                                                                                                    | Menampi                           | lk Daft                             | ar da                     | ata Ses                          | suai                  | Daftar data                                    |
|                             |                                                                                                    | an daf                            | ftar kues                           | ioner                     |                                  |                       | kuesioner responden                            |
|                             |                                                                                                    | data                              | respo                               | onden 7                   | ΓR                               |                       | TR tampil dan juga                             |
|                             |                                                                                                    | kuesioner                         | dapa                                | t tampil.                 | ,                                |                       | tersimpan di dalam                             |
|                             |                                                                                                    | responder                         | ı                                   |                           |                                  |                       | database.                                      |
|                             |                                                                                                    | TR.                               |                                     |                           |                                  |                       | (Gambar 4.44).                                 |
|                             |                                                                                                    |                                   |                                     |                           |                                  |                       |                                                |
| Data II<br>M<br>A<br>K<br>K | CVS.S.K. =<br>idomaret<br>lama fidomaret i hidomaret Dharm.<br>lama t aloin Dharmawangao, No. 43<br>iccamatan : Guberg<br>ofar : Surabaya | wangso                            |                                     | N S T                     | r I T                            | UT                    | MadeBud                                        |
| Data K                      | uesioner Responden RT                                                                                                    |                                   | Pendidikan                          | Lama<br>Nama Toko         | Luas Jumlah<br>Bangunan Karyawan | Si<br>Tempat M        | umber Sumber<br>fodal Modal                    |
| Nomor                       | Responden Responden Kelami                                                                                                    | No. Telp<br>37 Kertajaya 08183800 | Status Terakhir<br>5872 Menikah SMA | Toko Berdiri<br>toko 5    | Toko Toko<br>8 Ada               | Kulakan An<br>Agen, M | wal Kini Pembeli Pesaing Penc                  |
| -                           | TROUGE THAT IT LARMAN                                                                                                    |                                   |                                     | usaha                     |                                  | pasar Se              | endiri dari 3.000<br>Saudara<br>atau<br>Tempan |

Gambar 4.44 Uji Coba Halaman Tampilan Daftar Data Kuesioner Responden TR yang Tersimpan

## 4.3.13 Uji Coba Pembobotan Kriteria Menggunakan AHP

| Tabal / 15 | II. all II. | Cala    | Damahahahatam | Valtania       | Man annalia     |       |
|------------|-------------|---------|---------------|----------------|-----------------|-------|
| Taper 4.15 | Hash Ui     | n Coba  | Pempopolan    | Kriteria       | Menggunaka      | п анр |
| 14001 1110 | indon O     | ,1 000u | I emecocotam  | 1 II It of Ita | 1101165 and the | ,     |

| No | Nama Tes   | Proses      | <i>Output</i><br>dihara | yang<br>pkan | Hasil  | Dokumentasi  |  |  |
|----|------------|-------------|-------------------------|--------------|--------|--------------|--|--|
| 13 | Uji Coba   | Uji         | Nilai bobot             |              | Sesuai | Sistem dapat |  |  |
|    | Pembobotan | konsistensi | kriteria dari           |              |        | menampilkan  |  |  |

| No | Nama Tes  | Proses      | <i>Output</i> yang<br>diharapkan | Hasil  | Dokumentasi                                                                      |
|----|-----------|-------------|----------------------------------|--------|----------------------------------------------------------------------------------|
|    | Kriteria  | nilai       | hasil                            |        | proses uji                                                                       |
|    | Menggunak | perbandinga | pembobotan                       |        | konsistensi                                                                      |
|    | an AHP    | n AHP       | AHP dapat                        |        | (Gambar 4.45)                                                                    |
|    |           | dengan      | tampil sesuai                    |        | dan bobot kriteria                                                               |
|    |           | kriteria    | standar                          |        | hasil pembobotan                                                                 |
|    |           | kuesioner   | perhitungan                      |        | (Gambar 4.46)                                                                    |
|    |           | RT sebagai  | AHP, yaitu saat                  |        | sesuai dengan                                                                    |
|    |           | contoh.     | uji konsistensi                  |        | hasil perhitungan                                                                |
|    |           |             | CI/RI bernilai                   |        | manual pada                                                                      |
| -  |           |             | tidak lebih dari                 | UT     | Tabel 4.20.                                                                      |
|    |           |             | <sup>0.</sup> & INF              | ORN    | ΛΑΤΙΚΑ                                                                           |
|    | VC        | Ubah data   | Data bobot                       | Sesuai | Bobot kriteria                                                                   |
|    |           | bobot       | kriteria yang ada                |        | dapat diubah dan                                                                 |
|    |           | kriteria.   | pada tabel telah                 | ΒA     | ditampilkan pada                                                                 |
|    |           |             | diubah.                          |        | aplikasi.                                                                        |
|    |           |             |                                  |        | CVSIGMA = SET METODE AHP SET METODE AHP Alert8 Debott Cifer's #IT Behad ( Durah) |

|                            | Pekerjaar   | Pendapatar | nPengeluara      | Intensitas<br>Belanja | Pendapat<br>Perkembangan |               | Dampak<br>Positif/Negatif |                 | Memenuhi<br>Kebutuhan |                    | Cipta Lap<br>Kerja | angan                        | Cipta U!<br>Baru | saha C       | ipta Gar | gguanf         | Rata-rata |
|----------------------------|-------------|------------|------------------|-----------------------|--------------------------|---------------|---------------------------|-----------------|-----------------------|--------------------|--------------------|------------------------------|------------------|--------------|----------|----------------|-----------|
| Pekerjaan                  | 1.000       | 0.500      | 0.600            | 0.333                 | 0.429                    |               | 0.375                     |                 | 0.429                 |                    | 1.500              |                              | 0.750            | 0.           | 375      | (              | 0.629     |
| Pendapatan                 | 2.000       | 1.000      | 1.200            | 0.667                 | 0.857                    |               | 0.750                     |                 | 0.857                 |                    | 3.000              |                              | 1.500            | 0.           | .750     | 1              | 1.258     |
| Pengeluaran                | 1.667       | 0.833      | 1.000            | 0.556                 | 0.714                    |               | 0.625                     |                 | 0.714                 |                    | 2.500              |                              | 1.250            | 0.           | .625     | 1              | 1.048     |
| Intensitas Belanja         | 3.000       | 1.500      | 1.800            | 1.000                 | 1.286                    |               | 1.125                     |                 | 1.286                 |                    | 4.500              |                              | 2.250            | 1.           | 125      | 1              | 1.887     |
| Pendapat<br>Perkembangan   | 2.333       | 1.167      | 1.400            | 0.778                 | 1.000                    |               | 0.875                     |                 | 1.000                 |                    | 3.500              | :                            | 1.750            | 0.           | .875     | 1              | 1.468     |
| Dampak Positif/Negatif     | 2.667       | 1.333      | 1.600            | 0.889                 | 1.143                    |               | 1.000                     |                 | 1.143                 |                    | 4.000              |                              | 2.000            | 1.           | .000     | 1              | 1.677     |
| Memenuhi Kebutuhan         | 2.333       | 1.167      | 1.400            | 0.778                 | 1.000                    |               | 0.875                     |                 | 1.000                 |                    | 3.500              |                              | 1.750            | 0.           | 875      | 1              | 1.468     |
| Cipta Lapangan Kerja       | 0.667       | 0.333      | 0.400            | 0.222                 | 0.286                    |               | 0.250                     |                 | 0.286                 |                    | 1.000              |                              | 0.500            | 0.           | .250     | (              | 0.419     |
| Cipta Usaha Baru           | 1.333       | 0.667      | 0.800            | 0.444                 | 0.571                    |               | 0.500                     |                 | 0.571                 |                    | 2.000              |                              | 1.000            | 0.           | 500      | (              | ).839     |
| Cipta Gangguan             | 2.667       | 1.333      | 1.600            | 0.889                 | 1.143                    |               | 1.000                     |                 | 1.143                 |                    | 4.000              |                              | 2.000            | 1.           | .000     | 1              | 1.677     |
| Dekoriaan                  | Pekerjaan F | Pendapatan | Pengeluaran<br>E | ntensitas<br>Selanja  | Pendapat<br>Perkembangan | Damp<br>Posit | oak<br>if/Negatif         | Memer<br>Kebutu | iuhi<br>ihan          | Cipta Lap<br>Kerja | angan              | Cipta Usaha<br>Baru<br>0.620 | Gar              | ta<br>ngguan | Jumlah   | Jumlah<br>rata | ı/Rata-   |
| Pekerjaan                  | J.529 L     | 1.629 L    | 1.629            | .529                  | 1.029                    | 0.629         |                           | 0.629           |                       | 0.629              |                    | 0.629                        | 0.6              | 29           | 6.290    | 10.000         |           |
| Penuapatan .               | 1.2.30 1    | 040        | 1.2.36           | 040                   | 1.2.040                  | 1.040         |                           | 1.040           |                       | 1.040              |                    | 1.2.36                       | 1.2:             | 40           | 10 404   | 10.000         |           |
| Intensitas Belania         | 1.997 1     | 997 1      | 997 1            | 997                   | 1.997                    | 1.997         |                           | 1.997           |                       | 1.997              |                    | 1.046                        | 1.04             | +0           | 19.971   | 10.000         |           |
| Pendapat<br>Perkembangan   | 1,468 1     | .468 1     | 1.468 1          | .468                  | 1.468                    | 1.468         |                           | 1.468           |                       | 1.458              |                    | 1.468                        | 1.44             | 58           | 14.678   | 10.000         |           |
| Dampak<br>Positif/Negatif  | 1.677 1     | .677 1     | 1.677 1          | .677                  | 1.677                    | 1.677         |                           | 1.677           |                       | 1.677              |                    | 1.677                        | 1.6              | 77           | 16.775   | 10.000         |           |
| Memenuhi Kebutuhan .       | 1.468 1     | .468 1     | 1,468 1          | .458                  | 1.468                    | 1.458         |                           | 1.468           |                       | 1.458              |                    | 1.468                        | 1.44             | 58           | 14.678   | 10.000         |           |
| Cipta Lapangan Kerja 🛛     | 0.419 0     | .419 0     | 0.419 0          | .419                  | 0.419                    | 0.419         |                           | 0.419           |                       | 0.419              |                    | 0.419                        | 0.43             | 19           | 4.194    | 10.000         |           |
| Cipta Usaha Baru           | 0.839 0     | .839 0     | 0.839 0          | .839                  | 0.839                    | 0.839         |                           | 0.839           |                       | 0.839              |                    | 0.839                        | 0.82             | 39           | 8.387    | 10.000         |           |
| Cipta Gangguan             | 1.677 1     | .677 1     | 1.677 1          | .677                  | 1.677                    | 1.677         |                           | 1.677           |                       | 1.677              |                    | 1.677                        | 1.6              | 77           | 16.775   | 10.000         |           |
| CI:0<br>RI:1,51<br>CI/RI:0 | 1           |            |                  |                       |                          |               |                           |                 |                       |                    |                    |                              |                  |              |          |                |           |

Gambar 4.45 Uji Coba Halaman Uji Kosistensi Nilai Perbandingan

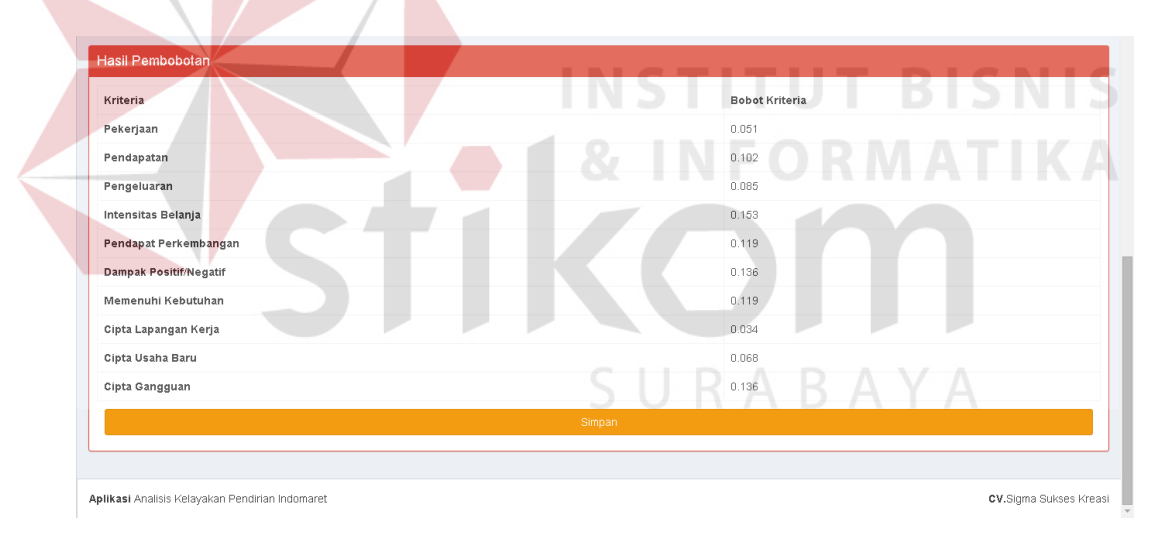

Gambar 4.46 Uji Coba Halaman Hasil Pembobotan Kriteria RT

Hasil yang tampil pada aplikasi tersebut sesuai dengan perhitungan metode AHP yang telah dihitung sebelumnya dengan menggunakan program Microsoft Excel. Berikut ini merupakan tabel-tabel tahapan proses perhitungan AHP untuk menghasilkan bobot kriteria, serta proses uji konsistensi.

## 1. Kriteria Kuesioner Rumah Tangga

## Tabel 4.16 Matriks Perbandingan Pasangan (Pairwise Comparison Matrix) Rumah Tangga

|                             | Pekerjaan | Pendapatan | Pengeluaran | Intesitas<br>Belanja | Pendapat<br>Perkembangan | Pendapat<br>Positif/Negatif | Memenuhi<br>Kebutuhan  | Cipta<br>Lapangan<br>Kerja | Cipta<br>Usaha<br>Baru | Cipta<br>Gangguan |
|-----------------------------|-----------|------------|-------------|----------------------|--------------------------|-----------------------------|------------------------|----------------------------|------------------------|-------------------|
| Pekerjaan                   | 3/3       | 3/6        | 3/5         | 3/9                  | 3/7                      | 3/8                         | 3/7                    | 3/2                        | 3/4                    | 3/8               |
| Pendapatan                  | 6/3       | 6/6        | 6/5         | 6/9                  | 6/7                      | 6/8                         | 6/7                    | 6/2                        | 6/4                    | 6/8               |
| Pengeluaran                 | 5/3       | 5/6        | 5/5         | 5/9                  | 5/7                      | 5/8                         | 5/7                    | 5/2                        | 5/4                    | 5/8               |
| Intesitas<br>Belanja        | 9/3       | 9/6        | 9/5         | 9/9                  | 9/7                      | 9/8                         | 9/7                    | 9/2                        | 9/4                    | 9/8               |
| Pendapat<br>Perkembangan    | 7/3       | 7/6        | 7/5         | 7/9                  | IN <sup>7/</sup> 3 TI    | TU <sup>7/8</sup> BI        | S [ <sup>7/7</sup> ] S | 7/2                        | 7/4                    | 7/8               |
| Pendapat<br>Positif/Negatif | 8/3       | 8/6        | 8/5         | 8/9                  | 8/7                      | 8/8 A                       | 8/7                    | 8/2                        | 8/4                    | 8/8               |
| Memenuhi<br>Kebutuhan       | 7/3       | 7/6        | 7/5         | 7/9                  | 7/7                      | 7/8                         | 7/7                    | 7/2                        | 7/4                    | 7/8               |
| Cipta Lapangan<br>Kerja     | 2/3       | 2/6        | 2/5         | 2/9                  | 2/7                      | 2/8                         | 2/7                    | 2/2                        | 2/4                    | 2/8               |
| Cipta Usaha<br>Baru         | 4/3       | 4/6        | 4/5         | 4/9                  | S4/7J R                  | A B 4/8 Y /                 | 4/7                    | 4/2                        | 4/4                    | 4/8               |
| Cipta<br>Gangguan           | 8/3       | 8/6        | 8/5         | 8/9                  | 8/7                      | 8/8                         | 8/7                    | 8/2                        | 8/4                    | 8/8               |

Dari matriks tersebut dilakukan perbandingan nilai dari tiap kriteria. Setelah itu menjumlahkan nilai pada tiap kolom matriks perbandingan pasangan.

|                             | Pekerjaan | Pendapatan | Pengeluaran | Intesitas<br>Belanja | Pendapat<br>Perkembangan | Pendapat<br>Positif/Negatif | Memenuhi<br>Kebutuhan | Cipta<br>Lapangan<br>Kerja | Cipta<br>Usaha<br>Baru | Cipta<br>Gangguan |
|-----------------------------|-----------|------------|-------------|----------------------|--------------------------|-----------------------------|-----------------------|----------------------------|------------------------|-------------------|
| Pekerjaan                   | 1,000     | 0,500      | 0,600       | 0,333                | 0,429                    | 0,375                       | 0,429                 | 1,499                      | 0,750                  | 0,375             |
| Pendapatan                  | 2,000     | 1,000      | 1,200       | 0,667                | 0,857                    | 0,750                       | 0,857                 | 2,999                      | 1,500                  | 0,750             |
| Pengeluaran                 | 1,667     | 0,834      | 1,000       | 0,556                | 0,715                    | 0,625                       | 0,715                 | 2,499                      | 1,251                  | 0,625             |
| Intesitas Belanja           | 3,000     | 1,500      | 1,800       | 1,000                | 1,286                    | 1,125                       | 1,286                 | 4,498                      | 2,251                  | 1,125             |
| Pendapat<br>Perkembangan    | 2,333     | 1,167      | 1,400       | 0,778                | 1,000                    | 0,875                       | 1,000                 | 3,498                      | 1,750                  | 0,875             |
| Pendapat<br>Positif/Negatif | 2,667     | 1,334      | 1,600       | 0,889                | 1,143                    | 1,000                       | 1,143                 | 3,999                      | 2,001                  | 1,000             |
| Memenuhi<br>Kebutuhan       | 2,333     | 1,167      | 1,400       | 0,778                | 1,000                    | 0,875                       | 1,000                 | 3,498                      | 1,750                  | 0,875             |
| Cipta Lapangan<br>Kerja     | 0,667     | 0,334      | 0,400       | 0,222                | 0,286                    | 0,250                       | A 0,286               | 1,000                      | 0,500                  | 0,250             |
| Cipta Usaha<br>Baru         | 1,333     | 0,667      | 0,800       | 0,444                | 0,571                    | 0,500                       | 0,571                 | 1,999                      | 1,000                  | 0,500             |
| Cipta Gangguan              | 2,667     | 1,334      | 1,600       | 0,889                | 1,143                    | 1,000                       | 1,143                 | 3,999                      | 2,001                  | 1,000             |
| Jumlah                      | 19,667    | 9,834      | 11,798      | 6,556                | 8,430                    | 7,374                       | 8,430                 | 29,486                     | 14,754                 | 7,374             |

Tabel 4.17 Penjumlahan Matriks Perbandingan Pasangan (Pairwise Comparison Matrix) Rumah Tangga

Setelah dilakukan penjumlahan tiap kolom, maka dilakukan dengan membagi setiap sel dengan total setiap kolom. Tahap ini akan

menghasilkan yang disebut dengan matriks normalisasi.

|                             | Pekerjaan | Pendapatan | Pengeluaran | Intesitas<br>Belanja | Pendapat<br>Perkembangan | Pendapat<br>Positif/Negatif | Memenuhi<br>Kebutuhan | Cipta<br>Lapangan<br>Kerja | Cipta<br>Usaha<br>Baru | Cipta<br>Gangguan |
|-----------------------------|-----------|------------|-------------|----------------------|--------------------------|-----------------------------|-----------------------|----------------------------|------------------------|-------------------|
| Pekerjaan                   | 0,051     | 0,051      | 0,051       | 0,051                | 0,051                    | 0,051                       | 0,051                 | 0,051                      | 0,051                  | 0,051             |
| Pendapatan                  | 0,102     | 0,102      | 0,102       | 0,102                | 0,102                    | 0,102                       | 0,102                 | 0,102                      | 0,102                  | 0,102             |
| Pengeluaran                 | 0,085     | 0,085      | 0,085       | 0,085                | 0,085                    | 0,085                       | 0,085                 | 0,085                      | 0,085                  | 0,085             |
| Intesitas Belanja           | 0,153     | 0,153      | 0,153       | 0,153                | 0,153                    | 0,153                       | 0,153                 | 0,153                      | 0,153                  | 0,153             |
| Pendapat<br>Perkembangan    | 0,119     | 0,119      | 0,119       | 0,119                | 0,119                    | 0,119                       | 0,119                 | 0,119                      | 0,119                  | 0,119             |
| Pendapat<br>Positif/Negatif | 0,136     | 0,136      | 0,136       | 0,136                | 0,136                    | 0,136                       | 0,136                 | 0,136                      | 0,136                  | 0,136             |
| Memenuhi<br>Kebutuhan       | 0,119     | 0,119      | 0,119       | 0,119                | 0,119                    | 0,119                       | 0,119                 | 0,119                      | 0,119                  | 0,119             |
| Cipta Lapangan<br>Kerja     | 0,034     | 0,034      | 0,034       | 0,034                | 0,034                    | 0,034                       | A 0,034               | 0,034                      | 0,034                  | 0,034             |
| Cipta Usaha Baru            | 0,068     | 0,068      | 0,068       | 0,068                | 0,068                    | 0,068                       | 0,068                 | 0,068                      | 0,068                  | 0,068             |
| Cipta Gangguan              | 0,136     | 0,136      | 0,136       | 0,136                | 0,136                    | 0,136                       | 0,136                 | 0,136                      | 0,136                  | 0,136             |
| Jumlah                      | 1         | 1          | 1           | 1                    | 1                        | 1                           | 1                     | 1                          | 1                      | 1                 |

### Tabel 4.18 Matriks Normalisasi Rumah Tangga

Selanjutnya menjumlahkan tiap baris matriks dan membaginya dengan jumlah kolom, dari hasil rata-rata tiap baris tersebut disebut sebagai *Local Priority*. Hasil *Local Priority* ini yang akan digunakan sebagai bobot kriteria.

|                             | Pekerjaan | Pendapatan | Pengeluaran | Intesitas<br>Belanja | Pendapat<br>Perkembangan | Pendapat<br>Positif/Negatif | Memenuhi<br>Kebutuhan | Cipta<br>Lapangan<br>Kerja | Cipta<br>Usaha<br>Baru | Cipta Gangguan | <i>Local Priority</i><br>(Bobot<br>Kriteria) |
|-----------------------------|-----------|------------|-------------|----------------------|--------------------------|-----------------------------|-----------------------|----------------------------|------------------------|----------------|----------------------------------------------|
| Pekerjaan                   | 0,051     | 0,051      | 0,051       | 0,051                | 0,051                    | 0,051                       | 0,051                 | 0,051                      | 0,051                  | 0,051          | 0,051                                        |
| Pendapatan                  | 0,102     | 0,102      | 0,102       | 0,102                | 0,102                    | 0,102                       | 0,102                 | 0,102                      | 0,102                  | 0,102          | 0,102                                        |
| Pengeluaran                 | 0,085     | 0,085      | 0,085       | 0,085                | 0,085                    | 0,085                       | 0,085                 | 0,085                      | 0,085                  | 0,085          | 0,085                                        |
| Intesitas Belanja           | 0,153     | 0,153      | 0,153       | 0,153                | 0,153                    | 0,153                       | 0,153                 | 0,153                      | 0,153                  | 0,153          | 0,153                                        |
| Pendapat<br>Perkembangan    | 0,119     | 0,119      | 0,119       | 0,119                | 0,119                    | 0,119                       | 0,119                 | 0,119                      | 0,119                  | 0,119          | 0,119                                        |
| Pendapat<br>Positif/Negatif | 0,136     | 0,136      | 0,136       | 0,136                | 0,136                    | 0,136                       | 0,136                 | 0,136                      | 0,136                  | 0,136          | 0,136                                        |
| Memenuhi<br>Kebutuhan       | 0,119     | 0,119      | 0,119       | 0,119                | 0,119                    | 0,119                       | 0,119                 | 0,119                      | 0,119                  | 0,119          | 0,119                                        |
| Cipta Lapangan<br>Kerja     | 0,034     | 0,034      | 0,034       | 0,034                | 0,034                    | 0,034                       | 0,034                 | 0,034                      | 0,034                  | 0,034          | 0,034                                        |
| Cipta Usaha<br>Baru         | 0,068     | 0,068      | 0,068       | 0,068                | 0,068                    | <b>0,068</b>                | 0,068                 | 0,068                      | 0,068                  | 0,068          | 0,068                                        |
| Cipta Gangguan              | 0,136     | 0,136      | 0,136       | 0,136                | 0,136                    | 0,136                       | 0,136                 | 0,136                      | 0,136                  | 0,136          | 0,136                                        |
| Jumlah                      | 1         | 1          | 1           | 1                    | 1                        | 1                           | 1                     | 1                          | 1                      | 1              | 1                                            |

Tabel 4.19 Menghitung Local Priority Rumah Tangga

| Local Priority | Kriteria Rumah Tangga    | Bobot Kriteria |
|----------------|--------------------------|----------------|
| 0,051          | intesitas belanja        | 0,153          |
| 0,102          | pendapat positif/negatif | 0,136          |
| 0,085          | <br>cipta gangguan       | 0,136          |
| 0,153          | pendapat perkembangan    | 0,119          |
| 0,119          | memenuhi kebutuhan       | 0,119          |
| 0,136          | Pendapatan               | 0,102          |
| 0,119          | Pengeluaran              | 0,085          |
| 0,034          | cipta usaha baru         | 0,068          |
| 0,068          | Pekerjaan                | 0,051          |
| 0,136          | cipta lapangan kerja     | 0,034          |

Tabel 4.20 Local Priority dan Bobot Kriteria Rumah Tangga

Berdasarkan hasil *Local Priority* di atas maka telah ditentukan bobot kriteria dari kuesioner rumah tangga. Dari hasil tersebut maka jika dibandingkan dengan hasil perhitungan pembobotan di dalam aplikasi pada gambar 4.46 maka dapat dikatakan hasil sesuai.

Tahap selanjutnya adalah proses perhitungan konsistensi. Tahap ini merupakan bentuk pengujian validitas terhadap nilai yang diberikan pada proses penyusunan matrik perbandingan berpasangan. Untuk memperlihatkan perhitungan indeks konsistensi (CI), akan diuji pada matriks perbandingan pasangan yang terdapat pada tabel 4.16. Dari matriks perbandingan pasangan ini dilakukan perkalian silang dengan *local priority* dari kriteria-kriteria tersebut, lalu hasilnya terdapat pada tabel 4.21.

| Matriks Perbandingan Pasangan x Local Priority                                                                                                    | Hasil |
|----------------------------------------------------------------------------------------------------|-------|
| 3/3(0,051) + 3/6(0,102) + 3/5(0,085) + 3/9(0,153) + 3/7(0,119) + 3/8(0,136) + 3/7(0,119) + 3/2(0,034) + 3/4(0,068) + 3/(0,136)                                                                                                    | 0,508 |
| 6/3(0,051) + 6/6(0,102) + 6/5(0,085) + 6/9(0,153) + 6/7(0,119) + 6/8(0,136) + 6/7(0,119) + 6/2(0,034) + 6/4(0,068) + 6/8(0,136)                                                                                                    | 1,017 |
| 5/3(0,051) + 5/6(0,102) + 5/5(0,085) + 5/9(0,153) + 5/7(0,119) + 5/8(0,136) + 5/7(0,119) + 5/2(0,034) + 5/4(0,068) + 5/8(0,136)                                                                                                    | 0,848 |
| 9/3(0,051) + 9/6(0,102) + 9/5(0,085) + 9/9(0,153) + 9/7(0,119) + 9/8(0,136) + 9/7(0,119) + 9/2(0,034) + 9/4(0,068) + 9/8(0,136)                                                                                                    | 1,525 |
| 7/3(0,051) + 7/6(0,102) + 7/5(0,085) + 7/9(0,153) + 7/7(0,119) + 7/8(0,136) + 7/7(0,119) + 7/2(0,034) + 7/4(0,068) + 7/8(0,136)                                                                                                    | 1,186 |
| 8/3(0,051) + 8/6(0,102) + 8/5(0,085) + 8/9(0,153) + 8/7(0,119) + 8/8(0,136) + 8/7(0,119) + 8/2(0,034) + 8/4(0,068) + 8/8(0,136)                                                                                                    | 1,356 |
| 7/3(0,051) + 7/6(0,102) + 7/5(0,085) + 7/9(0,153) + 7/7(0,119) + 7/8(0,136) + 7/7(0,119) + 7/2(0,034) + 7/4(0,068) + 7/8(0,136) + 7/8(0,136) + 7/8                                                                                                    | 1,186 |
| 2/3(0,051) + 2/6(0,102) + 2/5(0,085) + 2/9(0,153) + 2/7(0,119) + 2/8(0,136) + 2/7(0,119) + 2/2(0,034) + 2/4(0,068) + 2/8(0,136)                                                                                                    | 0,339 |
| $\frac{4}{3}(0,051) + \frac{4}{6}(0,102) + \frac{4}{5}(0,085) + \frac{4}{9}(0,153) + \frac{4}{7}(0,119) + \frac{4}{8}(0,136) + \frac{4}{7}(0,119) + \frac{4}{2}(0,034) + \frac{4}{4}(0,068) + \frac{4}{8}(0,136) + \frac{4}{8}(0,136) + \frac{4}$ | 0,678 |
| 8/3(0,051) + 8/6(0,102) + 8/5(0,085) + 8/9(0,153) + 8/7(0,119) + 8/8(0,136) + 8/7(0,119) + 8/2(0,034) + 8/4(0,068) + 8/8(0,136)                                                                                                    | 1,356 |

Mengacu pada perhitungan konsistensi pada metode *Analytical Hierarchy Process* (AHP). Langkah selanjutnya masing-masing nilai dibagi dengan masing-masing nilai prioritas kriteria sebanyak  $\alpha_1$ ,  $\alpha_2$ ,  $\alpha_3$ ,  $\alpha_4$ , ...... $\alpha_n$ 

0,508 / 0,051 = 10 1,017 / 0,102 = 10 0,848 / 0,085 = 10 1,525 / 0,153 = 10 1,186 / 0,119 = 10 1,356 / 0,136 = 10 1,186 / 0,119 = 10 0,339 / 0,034 = 10 0,678 / 0,068 = 10 1,356 / 0,136 = 10**Jumlah = 1**00

Setelah dilakukan pembagian nilai, selanjutnya menjumlahkan kesepuluh nilai tersebut lalu dibagi dengan jumlah kriteria yang ada. Berikut adalah formula baku dalam proses perhitungan Lamda max.

$$\alpha \max = \frac{\sum \alpha}{n}$$
$$\frac{100}{n} = 10$$

10

Kemudian, dihitung nilai Indeks Konsistensi (CI) dengan menggunakan rumus seperti berikut :

$$CI = \frac{10 - n}{n - 1}$$

Keterangan:

n = Jumlah item yang diperbandingkan

**10** = Nilai rata-rata yang dihitung sebelumnya

$$CI = \frac{10-10}{9} = 0$$

Apabila nilai CI sudah didapat tahap selanjutnya adalah membandingkan CI terhadap indeks acak *Random Index* (RI), yang merupakan indeks konsistensi dari matriks perbandingan pasangan yang dibuat secara acak. Nilai RI tergantung dari jumlah item (n) yang dibandingkan. Pada perhitungan kali ini n = 10 karena membandingkan 10 kriteria.

Tabel 4.22 Nilai *RI* untuk perbandingan *n* item

| n  | 2 | 3    | 4   | 5    | 6    | 7    | 8    | 9    | 10   |
|----|---|------|-----|------|------|------|------|------|------|
| RI | 0 | 0.58 | 0.9 | 1.12 | 1.24 | 1.32 | 1.41 | 1.45 | 1.51 |

Tingkat konsistensi atas perbandingan pasangan pada matriks kriteria ditentukan dengan menghitung rasio *CI* terhadap *RI* mengacu pada rumus sebagai berikut :

$$CI/RI = \frac{0}{1,51} = 0$$

Secara umum, tingkat konsistensi pada kriteria kuesioner rumah tangga ini adalah baik, hal ini karena CI/RI < 0,10. Jika CI/RI > 0.10, maka kemungkinan terdapat inkonsistensi yang serius dan hasil AHP mungkin tidak berarti, sehingga harus dilakukan penilaian ulang pada matriks perbandingan berpasangan. Hasil ini sesuai dengan hasil di dalam aplikasi yang ada pada gambar 4.45.

Untuk hasil pembobotan kriteria toko retail selengkapnya dapat dilihat pada halaman lampiran.

## 4.3.14 Uji Coba Penilaian Data Kuesioner

| No | Nama Tes          |       | Proses                        | <i>Output</i> yang | Hasil  | Dokumentasi                        |
|----|-------------------|-------|-------------------------------|--------------------|--------|------------------------------------|
|    |                   |       |                               | diharapkan         |        |                                    |
| 14 | Uji               | Coba  | Menampilkan                   | Data nilai akhir   | Sesuai | Nilai dan kategori                 |
|    | Peni              | laian | hasil                         | indomaret dengan   |        | kelayakan dapat tampil             |
|    | Data<br>Kuesioner |       | penilai <mark>an d</mark> ata | kategori "Layak"   |        | dengan rekomendasi                 |
|    |                   |       | kuesioner                     | dapat tampil pada  | UT     | "Kurang Layak" pada                |
|    |                   |       | dengan                        | aplikasi.          | ORM    | aplikasi.                          |
|    |                   |       | kondisi hasil                 | KO                 |        | LAVAK %6                           |
|    |                   |       | "Layak".                      |                    |        | Nilai : 6.280                      |
|    |                   |       |                               | SURA               | ВА     | Hasti Kajian Sostal Selengkapnya O |
|    |                   |       | Menampilkan                   | Data nilai akhir   | Sesuai | Nilai dan kategori                 |
|    |                   |       | hasil                         | indomaret dengan   |        | kelayakan dapat tampil             |
|    |                   |       | penilaian data                | kategori "Kurang   |        | dengan rekomendasi                 |
|    |                   |       | kuesioner                     | Layak" dapat       |        | "Kurang Layak" pada                |
|    |                   |       | dengan                        | tampil pada        |        | aplikasi.                          |
|    |                   |       | kondisi hasil                 | aplikasi.          |        | KATEGORI : KURANG LAYAK<br>33.33%  |
|    |                   |       | "Kurang                       |                    |        | Nilai : 2.666                      |
|    |                   |       | Layak".                       |                    |        | Hasil Kajian Sosial Selengkapnya 🗨 |

Tabel 4.23 Hasil Uji Coba Penilaian Data Kuesioner

| No | Nama Tes | Proses         | <i>Output</i> yang<br>diharapkan | Hasil  | Dokumentasi                        |
|----|----------|----------------|----------------------------------|--------|------------------------------------|
|    |          |                |                                  |        | Data-data yang                     |
|    |          |                |                                  |        | digunakan dalam                    |
|    |          |                |                                  |        | ujicoba ini dapat dilihat          |
|    |          |                |                                  |        | pada halaman lampiran.             |
|    |          | Melakukan      | Data nilai akhir                 | Sesuai | Nilai akhir indomaret              |
|    |          | approval       | indomaret dapat                  |        | dapat tersimpan ke                 |
|    |          | sekaligus      | tersimpan ke                     |        | dalam database dan ter-            |
|    |          | menyimpan      | dalam tabel nilai                |        | approve.                           |
|    |          | nilai akhir    | akhir indomaret.                 |        | LAYAK, 6                           |
| 5  |          | indomaret.     | INSTIT                           | UT     | Nilai : 6.280                      |
|    |          |                | & INF                            | ORN    | Hasil Kajian Sosial Selengkapnya 🔾 |
|    |          |                |                                  | 10     | 33.33 <sup>%</sup>                 |
|    |          |                | NU                               |        | Nilai : 2.666                      |
|    |          |                | SURA                             | ΒA     | Hasil Kajian Sosial Selengkapnya 🛛 |
|    |          | Menampilkan    | Proses                           | Sesuai | Proses perhitungan                 |
|    |          | proses         | perhitungan nilai                |        | nilai akhir indomaret              |
|    |          | perhitungan    | akhir indomaret                  |        | pada aplikasi dapat                |
|    |          | hasil          | dalam bentuk                     |        | tampil pada Gambar                 |
|    |          | penilaian data | tabel dapat tampil               |        | 4.48 untuk kasus                   |
|    |          | kuesioner.     | pada aplikasi dan                |        | "Layak" dan pada                   |
|    |          |                | sesuai dengan                    |        | Gambar 4.49 untuk                  |
|    |          |                | perhitungan                      |        | kasus "Kurang Layak".              |

| No | Nama Tes | Proses | <i>Output</i> yang<br>diharapkan | Hasil | Dokumentasi           |
|----|----------|--------|----------------------------------|-------|-----------------------|
|    |          |        | manual.                          |       | Hasil tersebut sesuai |
|    |          |        |                                  |       | dengan perhitungan    |
|    |          |        |                                  |       | manual.               |

Berikut ini merupakan merupakan proses perhitungan manual yang dilakukan dengan menggunakan program Microsoft Excel.

#### A. Penilaian Data Kuesioner Rumah Tangga

Di dalam proses perhitungan ini terdapat tabel nilai-nilai yang telah diperoleh dari tiap kriteria kuesioner rumah tangga (RT) oleh tiap responden yang dapat dilihat pada tabel 4,24. Data ini diperoleh dari survey pada studi kasus di Indomaret Dharmawangsa, No. 41, Surabaya. Lalu dilanjutkan dengan tabel hasil proses perkalian antara nilai dengan bobot kriterianya. Setelah mengalikan nilai dengan bobot kriteria yang bersangkutan, maka dilakukan penjumlahan tiap nilai kriteria hasil dari perkalian sebelumnya. Hasil dari nilai penjumlahan kriteria ini dapat disebut dengan nilai responden dari seluruh kriteria kuesioner rumah tangga, dapat dilihat pada tabel 4.25.

|     | Nilai Responden Rumah Tangga |           |            |             |                                    |                                                     |                 |                       |                               |                           |                    |  |  |  |  |
|-----|------------------------------|-----------|------------|-------------|------------------------------------|-----------------------------------------------------|-----------------|-----------------------|-------------------------------|---------------------------|--------------------|--|--|--|--|
|     |                              | Kriteria  |            |             |                                    |                                                     |                 |                       |                               |                           |                    |  |  |  |  |
| No  | Nama                         | Pekerjaan | Pendapatan | Pengeluaran | Rata-rata<br>Intensitas<br>Belanja | Pendapat<br>perkembangan<br>indomaret<br>setuju/tdk | Positif/Negatif | Memenuhi<br>Kebutuhan | Menciptakan<br>Lapangan Kerja | Menciptakan<br>Usaha Baru | Adanya<br>Gangguan |  |  |  |  |
| 110 | Responden                    |           |            |             |                                    |                                                     | Bobot           |                       |                               |                           |                    |  |  |  |  |
|     |                              | 0,051     | 0,102      | 0,085       | 0,153                              | 0,119                                               | 0,136           | 0,119                 | 0,034                         | 0,068                     | 0,136              |  |  |  |  |
|     |                              |           |            |             |                                    |                                                     | Nilai           |                       |                               |                           |                    |  |  |  |  |
| 1   | Lilik Handayani              | 8,000     | 6,667      | 5,333       | 6,133                              | 8,000                                               | 8,000           | 8,000                 | 2,667                         | 5,333                     | 8,000              |  |  |  |  |
| 2   | Tristi Wahyu<br>Indraswari   | 8,000     | 4,000      | 5,333       | 5,313                              | 8,000                                               | 8,000           | 8,000                 | 5,333                         | 5,333                     | 8,000              |  |  |  |  |
| 3   | Putri Andika<br>Novitasari   | 4,800     | 1,333      | 2,667       | 6,813                              | 8,000                                               | 8,000           | 8,000                 | 5,333                         | 5,333                     | 8,000              |  |  |  |  |
| 4   | Rumiyati                     | 3,200     | 4,000      | 5,333       | 6,750                              | 8,000                                               | 8,000           | 8,000                 | 8,000                         | 5,333                     | 8,000              |  |  |  |  |
| 5   | Warsiti                      | 4,800     | 4,000      | 5,333       | 5,438                              | 8,000                                               | 8,000           | 8,000                 | 5,333                         | 5,333                     | 8,000              |  |  |  |  |
| 6   | Heru                         | 4,800     | 4,000      | 2,667       | 5,313                              | 8,000                                               | 8,000           | 8,000                 | 8,000                         | 8,000                     | 8,000              |  |  |  |  |
| 7   | Wahyu Restu                  | 4,800     | 1,333      | 1,333       | 6,438                              | 8,000                                               | 8,000           | 8,000                 | 2,667                         | 5,333                     | 8,000              |  |  |  |  |
| 8   | Sulastri                     | 8,000     | 4,000      | 5,333       | 6,938                              | 8,000                                               | 8,000           | 8,000                 | 2,667                         | 5,333                     | 8,000              |  |  |  |  |
| 9   | Nurul Khoiriyah              | 3,200     | 4,000      | 4,000       | 6,125                              | 8,000                                               | 5,333           | 5,333                 | 5,333                         | 5,333                     | 8,000              |  |  |  |  |

# Tabel 4.24 Tabel Perolehan Nilai Responden

| 10 | Bu Rochani             | 4,800 | 1,333 | 2,667 | 5,500 | 5,333 | 5,333 | 5,333 | 5,333          | 5,333 | 8,000 |
|----|------------------------|-------|-------|-------|-------|-------|-------|-------|----------------|-------|-------|
| 11 | Dedi                   | 4,800 | 2,667 | 4,000 | 5,875 | 8,000 | 8,000 | 8,000 | 5,333          | 5,333 | 8,000 |
| 12 | Wahyuniarti            | 4,800 | 4,000 | 4,000 | 5,250 | 8,000 | 8,000 | 2,667 | 5,333          | 5,333 | 8,000 |
| 13 | Farida Ulfah           | 8,000 | 2,667 | 2,667 | 6,938 | 2,667 | 5,333 | 2,667 | 5,333          | 8,000 | 8,000 |
| 14 | Mariyam                | 1,600 | 4,000 | 4,000 | 5,625 | 5,333 | 5,333 | 8,000 | 5,333          | 8,000 | 8,000 |
| 15 | Sumirah                | 1,600 | 4,000 | 5,333 | 6,000 | 8,000 | 8,000 | 8,000 | 2,667          | 5,333 | 8,000 |
| 16 | Dasiyanti              | 4,800 | 4,000 | 6,667 | 6,000 | 8,000 | 8,000 | 8,000 | 2,667          | 5,333 | 8,000 |
| 17 | Budiono                | 8,000 | 1,333 | 5,333 | 5,813 | 8,000 | 8,000 | 8,000 | 5,333          | 5,333 | 8,000 |
| 18 | Sulianto<br>Iskandar   | 8,000 | 4,000 | 5,333 | 4,875 | 8,000 | 8,000 | 8,000 | 5,333          | 5,333 | 8,000 |
| 19 | Aditya                 | 4,800 | 4,000 | 5,333 | 5,063 | 8,000 | 8,000 | 8,000 | <b>S</b> 5,333 | 5,333 | 8,000 |
| 20 | Parti                  | 8,000 | 2,667 | 2,667 | 6,125 | 8,000 | 8,000 | 5,333 | 5,333          | 5,333 | 8,000 |
| 21 | Asmin W                | 8,000 | 4,000 | 5,333 | 5,938 | 8,000 | 8,000 | 8,000 | 8,000          | 8,000 | 8,000 |
| 22 | Amelia Nur<br>Julaicha | 1,600 | 2,667 | 2,667 | 6,063 | 8,000 | 8,000 | 8,000 | 8,000          | 5,333 | 8,000 |
| 23 | Sumarni                | 3,200 | 5,333 | 4,000 | 6,250 | 8,000 | 8,000 | 8,000 | 5,333          | 5,333 | 8,000 |
| 24 | Tjatur Budi<br>Wahyuni | 8,000 | 4,000 | 4,000 | 5,625 | 8,000 | 8,000 | 8,000 | 5,333          | 5,333 | 8,000 |
| 25 | Suhartini              | 1,600 | 4,000 | 1,333 | 5,875 | 8,000 | 8,000 | 8,000 | 8,000          | 5,333 | 8,000 |

# Tabel 4.25 Tabel Perolehan Nilai Responden dengan Menjumlahkan Nilai Tiap Kriteria

|     | Nilai Responden Rumah Tangga |           |            |             |                                    |                                                     |                 |                       |                                  |                           |                        |                               |  |  |
|-----|------------------------------|-----------|------------|-------------|------------------------------------|-----------------------------------------------------|-----------------|-----------------------|----------------------------------|---------------------------|------------------------|-------------------------------|--|--|
|     |                              |           |            |             |                                    | Kri                                                 | teria           |                       |                                  |                           |                        |                               |  |  |
| No  | Nama                         | Pekerjaan | Pendapatan | Pengeluaran | Rata-rata<br>Intensitas<br>Belanja | Pendapat<br>perkembangan<br>indomaret<br>setuju/tdk | Positif/Negatif | Memenuhi<br>Kebutuhan | Menciptakan<br>Lapangan<br>Kerja | Menciptakan<br>Usaha Baru | Adanya<br>Ganggua<br>n | Nilai<br>Responden<br>Seluruh |  |  |
| INU | Responden                    |           |            |             |                                    | Во                                                  | bot             |                       |                                  |                           |                        | Kriteria                      |  |  |
|     |                              | 0,051     | 0,102      | 0,085       | 0,153                              | 0,119                                               | 0,136           | 0,119                 | 0,034                            | 0,068                     | 0,136                  |                               |  |  |
|     |                              |           |            |             |                                    | N                                                   | ilai C T I T    | UT R                  |                                  |                           |                        |                               |  |  |
| 1   | Lilik<br>Handayani           | 0,408     | 0,680      | 0,453       | 0,938                              | 0,952                                               | 1,088           | 0,952                 | 0,091                            | 0,363                     | 1,088                  | 7,013                         |  |  |
| 2   | Tristi Wahyu<br>Indraswari   | 0,408     | 0,408      | 0,453       | 0,813                              | 0,952                                               | 1,088           | 0,952                 | 0,181                            | 0,363                     | 1,088                  | 6,706                         |  |  |
| 3   | Putri Andika<br>Novitasari   | 0 245     | 0.136      | 0.227       | 1.042                              | 0.952                                               | 1.088           | 0.952                 | 0.181                            | 0 363                     | 1 088                  | 6274                          |  |  |
| 4   | Rumiyati                     | 0,163     | 0,408      | 0,453       | 1,033                              | 0,952                                               | 1,088           | 0,952                 | 0,272                            | 0,363                     | 1,088                  | 6,772                         |  |  |
| 5   | Warsiti                      | 0,245     | 0,408      | 0,453       | 0,832                              | 0,952                                               | 1,088           | 0,952                 | 0,181                            | 0,363                     | 1,088                  | 6,562                         |  |  |
| 6   | Heru                         | 0,245     | 0,408      | 0,227       | 0,813                              | 0,952                                               | 1,088           | 0,952                 | Δ 0,272                          | 0,544                     | 1,088                  | 6,588                         |  |  |
| 7   | Wahyu<br>Restu               | 0,245     | 0,136      | 0,113       | 0,985                              | 0,952                                               | 1,088           | 0,952                 | 0,091                            | 0,363                     | 1,088                  | 6,012                         |  |  |
| 8   | Sulastri                     | 0,408     | 0,408      | 0,453       | 1,062                              | 0,952                                               | 1,088           | 0,952                 | 0,091                            | 0,363                     | 1,088                  | 6,864                         |  |  |
| 9   | Nurul<br>Khoiriyah           | 0,163     | 0,408      | 0,340       | 0,937                              | 0,952                                               | 0,725           | 0,635                 | 0,181                            | 0,363                     | 1,088                  | 5,792                         |  |  |
| 10  | Bu Rochani                   | 0,245     | 0,136      | 0,227       | 0,842                              | 0,635                                               | 0,725           | 0,635                 | 0,181                            | 0,363                     | 1,088                  | 5,075                         |  |  |
| 11  | Dedi                         | 0,245     | 0,272      | 0,340       | 0,899                              | 0,952                                               | 1,088           | 0,952                 | 0,181                            | 0,363                     | 1,088                  | 6,380                         |  |  |
| 12  | Wahyuniarti                  | 0,245     | 0,408      | 0,340       | 0,803                              | 0,952                                               | 1,088           | 0,317                 | 0,181                            | 0,363                     | 1,088                  | 5,785                         |  |  |
| 13 | Farida Ulfah           | 0,408 | 0,272 | 0,227 | 1,062 | 0,317 | 0,725  | 0,317 | 0,181      | 0,544           | 1,088 | 5,142   |
|----|------------------------|-------|-------|-------|-------|-------|--------|-------|------------|-----------------|-------|---------|
| 14 | Mariyam                | 0,082 | 0,408 | 0,340 | 0,861 | 0,635 | 0,725  | 0,952 | 0,181      | 0,544           | 1,088 | 5,815   |
| 15 | Sumirah                | 0,082 | 0,408 | 0,453 | 0,918 | 0,952 | 1,088  | 0,952 | 0,091      | 0,363           | 1,088 | 6,394   |
| 16 | Dasiyanti              | 0,245 | 0,408 | 0,567 | 0,918 | 0,952 | 1,088  | 0,952 | 0,091      | 0,363           | 1,088 | 6,671   |
| 17 | Budiono                | 0,408 | 0,136 | 0,453 | 0,889 | 0,952 | 1,088  | 0,952 | 0,181      | 0,363           | 1,088 | 6,511   |
| 18 | Sulianto<br>Iskandar   | 0,408 | 0,408 | 0,453 | 0,746 | 0,952 | 1,088  | 0,952 | 0,181      | 0,363           | 1,088 | 6,639   |
| 19 | Aditya                 | 0,245 | 0,408 | 0,453 | 0,775 | 0,952 | 1,088  | 0,952 | 0,181      | 0,363           | 1,088 | 6,505   |
| 20 | Parti                  | 0,408 | 0,272 | 0,227 | 0,937 | 0,952 | 1,088  | 0,635 | 0,181      | 0,363           | 1,088 | 6,150   |
| 21 | Asmin W                | 0,408 | 0,408 | 0,453 | 0,909 | 0,952 | 1,088  | 0,952 | 0,272      | 0,544           | 1,088 | 7,074   |
| 22 | Amelia Nur<br>Julaicha | 0,082 | 0,272 | 0,227 | 0,928 | 0,952 | 1,088  | 0,952 | 0,272      | 0,363           | 1,088 | 6,223   |
| 23 | Sumarni                | 0,163 | 0,544 | 0,340 | 0,956 | 0,952 | 1,088  | 0,952 | 0,181      | 0,363           | 1,088 | 6,627   |
| 24 | Tjatur Budi<br>Wahyuni | 0,408 | 0,408 | 0,340 | 0,861 | 0,952 | 51,088 | 0,952 | S 0,181    | 0,363           | 1,088 | 6,641   |
| 25 | Suhartini              | 0,082 | 0,408 | 0,113 | 0,899 | 0,952 | 1,088  | 0,952 | 0,272      | 0,363           | 1,088 | 6,216   |
|    |                        |       |       |       | C     | t 1 k |        | 100   | Nilai Tota | al Seluruh Resp | onden | 158,433 |
|    |                        |       |       |       | Э     |       |        |       | Ni         | ilai Kelayakan  |       | 6,337   |

SURABAYA

Setelah didapatkan nilai seluruh kriteria dari tiap responden, tahap selanjutnya adalah menghitung nilai total seluruh responden rumah tangga. Nilai total seluruh responden rumah tangga ini diperoleh dengan cara menjumlahkan nilai seluruh kriteria dari tiap responden yang berjumlah 25 responden tersebut. Setelah diperoleh nilai total yang sebesar 158,433 tersebut, tahap terakhir dalam penilaian kriteria kuesioner rumah tangga ini yaitu menghitung rata-rata dari nilai seluruh kriteria dari tiap responden yang berjumlah 25 responden tersebut. Perhitungan rata-rata ini dihitung dengan cara membagi nilai total rumah tangga yang sebesar 158,433 tersebut dengan jumlah responden yakni 25 responden, maka hasilnya adalah 6,337.

# $\frac{158,433}{25} = 6,337$

Jadi, perolehan nilai kelayakan responden rumah tangga pada kasus ini adalah sebesar 6,337. Nilai ini nantinya akan digabungkan dengan nilai kelayakan responden toko retail untuk menghasilkan nilai kelayakan indomaret oleh responden secara keseluruhan.

### **B.** Penilaian Data Kuesioner Toko Retail

Tahap berikutnya adalah menghitung nilai kelayakan responden toko retail (TR). Tahap-tahap perhitungannya pun sama seperti perhitungan nilai kelayakan responden rumah tangga. Berikut ini proses perhitungan nilai kelayakan responden toko retail yang diawali dengan tabel perolehan nilai responden yang dapat dilihat pada tabel 4.26. Setelah mengalikan nilai dengan bobot kriteria yang bersangkutan, maka dilakukan penjumlahan tiap nilai kriteria hasil dari perkalian sebelumnya. Hasil dari nilai penjumlahan kriteria ini dapat dilihat pada tabel 4.27.

|    | Nilai Responden Toko Retail |            |             |                   |                        |                             |  |  |  |
|----|-----------------------------|------------|-------------|-------------------|------------------------|-----------------------------|--|--|--|
|    |                             | Kriteria   |             |                   |                        |                             |  |  |  |
|    |                             | Pendapatan | Pengeluaran | Omset<br>Perbulan | Peningkatan<br>Omset   | Pengaruh<br>Positif/Negatif |  |  |  |
| No | Nama Responden              |            | Bobot       |                   |                        |                             |  |  |  |
|    |                             | 0,242      | 0,212       | 0,182             | 0,212                  | 0,152                       |  |  |  |
|    |                             |            |             | Nil               | lai                    |                             |  |  |  |
| 1  | Hardi                       | 5,333      | 4           | 5,333             | TUT BIS8               | <b>5</b> ,333               |  |  |  |
| 2  | Sulistiyono                 | 6,667      | 5,333       | 6,667             |                        | <b>KA</b> 5,333             |  |  |  |
| 3  | Pak Minto                   | 5,333      |             | 5,333             | 5,333                  | 5,333                       |  |  |  |
| 4  | Ibu Fatimah                 | 6,667      | 5,333       | 8                 | 8                      | 5,333                       |  |  |  |
| 5  | Gino Soetrisno              | 6,667      | 6,667       | 6,667             | A R A V A <sup>8</sup> | 5,333                       |  |  |  |

# Tabel 4.26 Tabel Perolehan Nilai Responden Toko Retail

# Tabel 4.27 Tabel Perolehan Nilai yang Telah Dikalikan dengan Tiap Kriteria

| Nilai Responden Toko Retail |                |            |             |                   |                      |                             |                    |  |  |
|-----------------------------|----------------|------------|-------------|-------------------|----------------------|-----------------------------|--------------------|--|--|
|                             | Nama Responden | Kriteria   |             |                   |                      |                             |                    |  |  |
|                             |                | Pendapatan | Pengeluaran | Omset<br>Perbulan | Peningkatan<br>Omset | Pengaruh<br>Positif/Negatif | Nilai<br>Responden |  |  |
| No                          |                | Bobot      |             |                   |                      |                             |                    |  |  |
|                             |                | 0,242      | 0,212       | 0,182             | 0,212                | 0,152                       | Kriteria           |  |  |
|                             |                |            |             | Ni                | lai                  |                             |                    |  |  |
| 1                           | Hardi          | 1,291      | 0,848       | 0,971             | 1,696                | 0,811                       | 5,616              |  |  |
| 2                           | Sulistiyono    | 1,613      | 1,131       | 1,213             | 1,696                | 0,811                       | 6,464              |  |  |
| 3                           | Pak Minto      | 1,291      | 0,848       | 0,971             | 1,131                | 0,811                       | 5,050              |  |  |
| 4                           | Ibu Fatimah    | 1,613      | 1,131       | 1,456             | 1,696                | 0,811                       | 6,707              |  |  |
| 5                           | Gino Soetrisno | 1,291      | 1,131       | 1,213             | 1,696                | 0,811                       | 6,142              |  |  |
|                             | 1              | 1          |             |                   | Nilai Total Se       | luruh Responden             | 29,98              |  |  |
|                             |                |            |             |                   | Nilai F              | Kelayakan                   | 5,996              |  |  |

Setelah didapatkan nilai seluruh kriteria dari tiap responden, tahap selanjutnya adalah menghitung nilai total seluruh responden toko retail. Nilai total seluruh responden toko retail ini diperoleh dengan cara menjumlahkan nilai seluruh kriteria dari tiap responden yang berjumlah 5 responden tersebut. Setelah diperoleh nilai total yang sebesar 29,98 tersebut, tahap terakhir dalam penilaian kriteria kuesioner toko retail ini yaitu menghitung rata-rata dari nilai seluruh kriteria dari tiap responden yang berjumlah 5 responden tersebut. Perhitungan rata-rata ini dihitung dengan cara membagi nilai total toko retail yang sebesar 29,98 tersebut dengan jumlah responden yakni 5 responden. Maka hasilnya adalah

5.996.

 $\frac{29,98}{5}$  = 5.996

# INSTITUT BISNIS

Jadi, telah diperoleh nilai kelayakan responden toko retail pada kasus ini yaitu sebesar 6,12.

### C. Total Nilai

Setelah ditentukan skala nilai kelayakan tersebut, maka dilakukan penggabungan nilai kelayakan rumah tangga dengan nilai kelayakan toko retail. Sebelum dijumlahkan nilai tersebut harus dikalikan dengan bobot atau presentase dari jumlah kuesioner. Total kuesioner adalah 30 kuesioner, yakni terdiri atas 25 kuesioner rumah tangga dan 5 kuesioner toko retail. Berikut ini proses perhitungannya nilai akhir indomaret.

i. Nilai Persentase Rumah Tangga : Jumlah kuesioner

Nilai Persentase Rumah Tangga :  $\frac{25}{30} = 0,835$ 

ii. Nilai Persentase Toko Retail : <sup>Jumlah kuesioner</sup> total kuesioner

Nilai Persentase Toko Retail :  $\frac{5}{30} = 0,165$ 

- iii. Nilai Kuesioner Rumah tangga : 6,337
- iv. Nilai Kuesioner Toko Retail : 5.996
- v. Nilai Akhir Indomaret : 6,337 (0,835) x 5.996 (0,165) = 6.280

Berdasarkan hasil perhitungan di atas, maka nilai akhir indomaret adalah sebesar 6.280. Setelah diperoleh nilai akhir indomaret tersebut, dilanjutkan dengan menentukan kategori sesuai skala nilai kelayakan yang telah ditentukan. Berikut adalah penentuan kategori dari nilai akhir indomaret yang telah diperoleh.

|          | Tidak     | Kurang    | Cukup     |           | Sangat    |
|----------|-----------|-----------|-----------|-----------|-----------|
| Kategori | Layak     | Layak     | Layak     | Layak     | Layak     |
|          |           |           | SURA      | ΑΒΑΥ      | 4         |
| Nilai    | 1,0 - 1,6 | 1,7 - 3,2 | 3,3 - 4,8 | 4,9 - 6,4 | 6,5 - 8,0 |
|          | 1         |           |           | 6.280     |           |

Gambar 4.47 Nilai Akhir Indomaret Berdasarkan Skala Nilai Kelayakan

Berdasarkan gambar di atas, maka telah ditentukan bahwa nilai akhir indomaret tersebut berada pada posisi skala Layak. Jadi, dapat disimpulkan bahwa, rekomendasi yang akan diberikan kepada pihak Indomaret Dharmawangsa, No. 41, Surabaya, adalah Indomaret tersebut layak berdiri. Hasil ini sesuai dengan nilai yang dihasilkan oleh aplikasi yang dapat dilihat pada gambar 4.48.

|                                                                             |                                 |                                         |                              |                                                                           |                                           |   |                                    | Respond    |
|-----------------------------------------------------------------------------|---------------------------------|-----------------------------------------|------------------------------|---------------------------------------------------------------------------|-------------------------------------------|---|------------------------------------|------------|
| Hardi                                                                       | 1.291                           | 0.848                                   | 0.971                        | 1.696                                                                     | 0.811                                     |   |                                    | 5.617      |
| Sulistiyono                                                                 | 1.613                           | 1.131                                   | 1.213                        | 1.696                                                                     | 0.811                                     |   |                                    | 6.464      |
| Pak Minto                                                                   | 1.291                           | 0.848                                   | 0.971                        | 1.131                                                                     | 0.811                                     |   |                                    | 5.052      |
|                                                                             | -                               | -                                       |                              |                                                                           | -                                         |   | -                                  |            |
| Ibu Fatimah                                                                 | 1.613                           | 1.131                                   | 1.456                        | 1.696                                                                     | 0.811                                     |   |                                    | 6.707      |
| Gino Soetrisno                                                              | 1.291                           | 1.131                                   | 1.213                        | 1.696                                                                     | 0.811                                     |   |                                    | 6.142      |
|                                                                             |                                 |                                         |                              |                                                                           |                                           | Т | otal                               | 29.98      |
|                                                                             |                                 |                                         | 1                            | TOTAL NILAI                                                               |                                           |   |                                    |            |
| Iumlah Pumah                                                                | Tangga                          | 25 Perma                                | J                            | TOTAL NILAI                                                               | o Potail                                  |   | 5 Perpende                         |            |
| Jumlah Rumah<br>Total Jumlah<br>Responden                                   | Tangga<br>Nilai<br>RT           | : 25 Respon<br>: 158.433                | J                            | TOTAL NILAI<br>Jumlah Tok<br>Total Juml<br>Respond                        | o Retail<br>ah Nilai<br>en TR             | : | 5 Responde<br>29.98                | n          |
| Jumlah Rumah<br>Total Jumlah<br>Responden<br>Nilai Akhir Res<br>RT          | Tangga<br>Nilai<br>RT<br>ponden | : 25 Respon<br>: 158.433<br>: 158.433 / | nden<br>25 = 6.337           | TOTAL NILAI<br>Jumlah Tok<br>Total Juml<br>Respond<br>Nilai Akhir R<br>TR | o Retail<br>ah Nilai<br>en TR<br>esponden | : | 5 Responde<br>29.98<br>29.98 / 5 = | n<br>5.996 |
| Jumlah Rumah<br>Total Jumlah<br>Responden<br>Nilai Akhir Res<br>RT<br>iilai | Tangga<br>Nilai<br>RT<br>ponden | : 25 Respon<br>: 158.433<br>: 158.433 / | nden<br>25 = 6.337<br>: 6.28 | TOTAL NILAI<br>Jumlah Tok<br>Total Juml<br>Respond<br>Nilai Akhir R<br>TR | o Retail<br>ah Nilai<br>en TR<br>esponden | : | 5 Responde<br>29.98<br>29.98 / 5 = | n<br>5.996 |

Gambar 4.48 Hasil Uji Coba Hasil Penilaian Data Kuesioner dengan Kondisi

Hasil "Layak"

Sedangkan pada Gambar 4.49 di bawah ini merupakan nilai yang

dihasilkan dengan kondisi hasil "Kurang layak".

| Jumlah Rumah Tangga                | - : | 25 Respon   | den            | Jumlah Toko Retail                 | : | 5 Responden           |
|------------------------------------|-----|-------------|----------------|------------------------------------|---|-----------------------|
| Nilai Persentase Rumah<br>Tangga   | :   | 0.833       |                | Nilai Persentase Toko<br>Retail    | : | 0.167                 |
| Total Jumlah Nilai<br>Responden RT | :   | 70.871      |                | Total Jumlah Nilai<br>Responden TR | : | 9.10                  |
| Nilai Rata Rata<br>Responden RT    | :   | 70.871 / 2  | 5 = 2.835      | Nilai Rata-Rata<br>Responden TR    | : | 9.10 / 5 = 1.819      |
| Nilai Akhir Responden<br>RT        | ;   | 2.835 x 0.0 | 833 = 2.362    | Nilai Akhir Responden<br>TR        | : | 1.819 x 0.833 = 0.304 |
| Nilai                              |     |             | : 2.666        | •                                  |   |                       |
| Kategori                           |     |             | : Kurang Layak |                                    |   |                       |

Gambar 4.49 Hasil Uji Coba Hasil Penilaian Data Kuesioner dengan Kondisi Hasil "Kurang Layak"

# 4.3.15 Uji Coba Pembuatan Laporan

| No | Nama Tes  | Proses       | <i>Output</i> yang<br>diharapkan | Hasil  | Dokumentasi       |
|----|-----------|--------------|----------------------------------|--------|-------------------|
| 15 | Uji Coba  | Membuat      | Dokumen                          | Sesuai | Aplikasi dapat    |
|    | Pembuatan | rekapitulasi | rekapitulasi                     |        | menampilkan dan   |
|    | Laporan   | data         | data kuesioner                   |        | mencetak          |
|    |           | kuesioner    | RT dapat                         |        | rekapitulasi data |
|    |           | RT.          | tampil pada                      |        | kuesioner RT.     |
|    |           |              | aplikasi.                        |        | (Gambar 4.26).    |
|    |           | Membuat      | Dokumen                          | Sesuai | Aplikasi dapat    |
|    |           | rekapitulasi | rekapitulasi                     | UT     | menampilkan dan   |
|    |           | data         | data kuesioner                   | ORN    | mencetak          |
|    | VC        | kuesioner    | TR dapat                         |        | rekapitulasi data |
|    |           | TR.          | tampil pada                      |        | kuesioner TR.     |
|    |           |              | aplikasi. R A                    | BA     | (Gambar 4.27).    |
|    |           | Membuat      | Dokumen                          | Sesuai | Aplikasi dapat    |
|    |           | rekapitulasi | rekapitulasi                     |        | menampilkan dan   |
|    |           | penilaian    | penilaian data                   |        | mencetak          |
|    |           | data         | kuesioner                        |        | rekapitulasi      |
|    |           | kuesioner.   | dapat tampil                     |        | penilaian data    |
|    |           |              | pada aplikasi.                   |        | kuesioner.        |
|    |           |              |                                  |        | (Gambar 4.28).    |

# Tabel 4.28 Hasil Uji Coba Pembuatan Laporan

| No | Nama Tes | Proses        | <i>Output</i> yang<br>diharapkan | Hasil  | Dokumentasi      |
|----|----------|---------------|----------------------------------|--------|------------------|
|    |          | Membuat       | Dokumen                          | Sesuai | Aplikasi dapat   |
|    |          | Laporan       | laporan kajian                   |        | menampilkan dan  |
|    |          | Kajian Sosial | sosial                           |        | mencetak laporan |
|    |          | Ekonomi.      | ekonomi dapat                    |        | kajian sosial    |
|    |          |               | tampil pada                      |        | ekonomi.         |
|    |          |               | aplikasi.                        |        | (Gambar 4.29).   |

### 4.3.16 Uji Coba Kecepatan Proses Analisis Kelayakan

Tabel 4.29 Hasil Uji Coba Kecepatan Proses Analisis Kelayakan

|   | No |                  | Proses Lama         |           | Proses Baru (Solusi)                                                                                                    |            |        |  |  |
|---|----|------------------|---------------------|-----------|----------------------------------------------------------------------------------------------------|------------|--------|--|--|
|   |    | Fungsi           | Kegiatan            | Waktu     | Fungsi                                                                                                    | Kegiatan   | Waktu  |  |  |
|   |    |                  |                     |           |                                                                                                    | Mencatat   |        |  |  |
|   |    | Perolehan        | Pengumpulan         |           | Mengelola                                                                                                    | data       |        |  |  |
|   | 1  | data             | data responden      | (24       | Data                                                                                                    | responden  | (150   |  |  |
|   | 1. | kuesioner        | RT dan TR           | Jam)      | Kuesioner                                                                                                    | RT dan TR  | Menit) |  |  |
|   |    | responden        | (survei)            |           | Responden                                                                                                    | ke dalam   |        |  |  |
|   |    |                  |                     |           |                                                                                                    | database   |        |  |  |
| - |    | Penjelasan:      |                     |           | Perhitungan = 5 Menit x 30                                                                                                   |            |        |  |  |
|   |    | a <b>Dr</b> oses | curvei compo        | i nada    | responden $= 150$                                                                                                    |            |        |  |  |
|   |    | a. 110ses        | surver sampa        | r paua    | Menit (untuk 30                                                                                                    |            |        |  |  |
|   |    | bagian a         | admin membutuh      | kan total |                                                                                                    | responden) |        |  |  |
|   |    | waktu se         | ekitar sehari. Kare | ena untuk | Penjelasan:                                                                                                    |            |        |  |  |
|   |    | pengisia         | n kuesionernya it   | u sendiri | <ul><li>a. Tidak menggunakan kertas.</li><li>b. Kuesioner responden digunakan dalam bentuk aplikasi <i>mobile</i>.</li></ul> |            |        |  |  |
|   |    | menghał          | oiskan waktu sek    | titar 150 |                                                                                                    |            |        |  |  |
|   |    | menit, r         | amun hasil surv     | ey dapat  |                                                                                                    |            |        |  |  |

| No  | Proses Lama                                                                   |                                | Proses Baru (Solusi)                      |                                                                           |                   |  |  |
|-----|-------------------------------------------------------------------------------|--------------------------------|-------------------------------------------|---------------------------------------------------------------------------|-------------------|--|--|
| 110 | Fungsi Kegiatan                                                               | Waktu                          | Fungsi                                    | Kegiatan                                                                  | Waktu             |  |  |
|     | berada di tangan bagia<br>paling cepat keesokan har<br>b Rincian dalam proses | in admin<br>inya.<br>pengisian | c. Data kue<br>diperoleh<br>database      | esioner respond<br>langsung                                               | den yang<br>masuk |  |  |
|     | kuesioner ini dilakukan                                                       | terhadap                       | d. Total wa                               | ktu survev ber                                                            | kisar 150         |  |  |
|     | 30 responden, dan masir                                                       | ig-masing                      | menit sa                                  | ia. Karena tid                                                            | lak perlu         |  |  |
|     | responden menghabiska                                                         | mengembalikan hasil survey     |                                           |                                                                           |                   |  |  |
|     | sekitar 5 menit.                                                              |                                | kepada bagian admin lagi.                 |                                                                           |                   |  |  |
|     | c. Proses masih menggunaka                                                    | an kertas.                     |                                           |                                                                           |                   |  |  |
| 2.  | Mengolah<br>data<br>kuesioner<br>responden                                    | (5 jam)                        | Menampilk<br>an<br>informasi<br>Indomaret | Mengklik<br><i>link</i><br>"Laporan<br>Kajian<br>Sosial" pada<br>aplikasi | (1<br>Menit)      |  |  |
|     | Penj <mark>ela</mark> san:                                                    |                                | Penjelasan:                               |                                                                           |                   |  |  |
|     | a. Proses ini diawali                                                         | dengan                         | a. Grafik to                              | erbuat secara                                                             | otomatis          |  |  |
|     | menginput 30 data kue                                                         | sioner ke                      | setelah d                                 | liklik tombol                                                             | "Laporan          |  |  |
|     | dalam software Microso                                                        | oft Excel.                     | Kajian So                                 | sial" pada aplik                                                          | asi.              |  |  |
|     | (150 Menit).                                                                  |                                |                                           |                                                                           |                   |  |  |
|     | b. Kemudian membuat j                                                         | presentase                     |                                           |                                                                           |                   |  |  |
|     | untuk dibuatkan                                                               | grafik                         |                                           |                                                                           |                   |  |  |
|     | (Statistical Package fo                                                       | e SPSS                         |                                           |                                                                           |                   |  |  |
|     | <i>Science</i> ) (100 Menit).                                                 | n Sociai                       |                                           |                                                                           |                   |  |  |
|     | c. Lalu memindahkan                                                           | presentase                     |                                           |                                                                           |                   |  |  |
|     | tersebut ke dalam Micros                                                      | soft Excel                     |                                           |                                                                           |                   |  |  |
|     | untuk dibuatkan grafik y                                                      | ang akan                       |                                           |                                                                           |                   |  |  |
|     | digunakan pada lapora                                                         | n kajian                       |                                           |                                                                           |                   |  |  |

| No                   |                                           | Proses Lama                               |                              | Pros                                      | es Baru (Solus                                                               | si)          |  |  |
|----------------------|-------------------------------------------|-------------------------------------------|------------------------------|-------------------------------------------|------------------------------------------------------------------------------|--------------|--|--|
| 110                  | Fungsi                                    | Kegiatan                                  | Waktu                        | Fungsi                                    | Kegiatan                                                                     | Waktu        |  |  |
|                      | sosial ek                                 | onomi. (50 Menit)                         | ).                           |                                           |                                                                              | 1            |  |  |
| 3.                   | Penentuan<br>rekomenda<br>si<br>kelayakan | Melakukan<br>penilaian hasil<br>olah data | (4 jam)                      | Menampilk<br>an<br>informasi<br>Indomaret | Mengklik<br><i>link</i><br>"Laporan<br>Kajian<br>Sosial"<br>pada<br>aplikasi | (1<br>Menit) |  |  |
|                      | Penjelasan:                               |                                           | I                            | Penjelasan:                               |                                                                              |              |  |  |
|                      | a. Menurut                                | hasil wawancara                           | a dengan                     | a. Rekomend                               | lasi k                                                                       | elayakan     |  |  |
|                      | manajer                                   | yang memiliki ha                          | ak dalam                     | ditentukan secara otomatis oleh           |                                                                              |              |  |  |
|                      | melakuk                                   | an pen <mark>ilaia</mark> n ini           | i, waktu                     | system s                                  | etelah diklik                                                                | tombol       |  |  |
|                      | yang                                      | dihab <mark>is</mark> kan                 | dalam                        | "Laporan                                  | Kajian Sosia                                                                 | al" pada     |  |  |
|                      | mempert                                   | imbangkan p                               | enentuan                     | aplikasi.                                 |                                                                              |              |  |  |
|                      | rekomen                                   | dasi ini dip                              | erkirakan                    |                                           |                                                                              |              |  |  |
|                      | setengah                                  | hari kerja, berarti                       | sekitar 4                    |                                           |                                                                              |              |  |  |
|                      | jam.                                      |                                           |                              |                                           |                                                                              |              |  |  |
|                      | D. Proses p                               | n dongon coro mo                          | libot dori                   | KAB                                       |                                                                              |              |  |  |
|                      | basil olal                                | h data yang dilaku                        | linat uari                   |                                           |                                                                              |              |  |  |
|                      |                                           |                                           | nall.                        | *** * 4                                   | 15036 4 (0)                                                                  |              |  |  |
| Total Waktu : 31 Jam |                                           |                                           | Waktu : 152 Menit (2,32 Jam) |                                           |                                                                              |              |  |  |

Pada tabel uji coba kecepatan proses analisis kelayakan tersebut dijelaskan bahwa terdapat tiga fungsi utama. Setelah tiap fungsi dijabarkan beserta waktu yang dibutuhkan untuk masing-masing proses, maka total waktu yang dibutuhkan pada masing-masing proses adalah proses lama membutuhkan waktu sekitar 3 jam, sedangkan proses baru hanya membutuhkan waktu 152 menit. Dari perbedaan total waktu yang dibutuhkan pada kedua proses tersebut maka dapat disimpulkan, aplikasi ini dapat membantu mempercepat proses analisis kelayakan pendirian indomaret.

### 4.4 Evaluasi Hasil Uji Coba Perangkat Lunak

Pada serangkaian hasil uji coba aplikasi yang telah dijabarkan pada sub bab sebelumnya, dapat disimpulkan bahwa fungsi-fungsi dasar yang terdapat pada aplikasi berjalan dengan baik. Selain itu uji validasi pun sudah berjalan ketika data masukan kosong atau tidak sesuai kebutuhan. Keluaran dalam bentuk laporan yang dihasilkan aplikasi pun dapat dicetak maupun disimpan.

Setelah melakukan serangkaian hasil uji coba aplikasi tersebut, selanjutnya dilakukan evaluasi uji coba aplikasi. Evaluasi ini bertujuan untuk mengetahui sejauh mana aplikasi ini dapat berjalan sesuai kebutuhan fungsional perusahaan. Untuk itu maka dilakukan uji coba langsung ke tiga bagian di dalam perusahaan, yakni manajer, admin, dan surveyor sebagai pihak yang akan menggunakan aplikasi tersebut. Proses evaluasi uji coba ini dilakukan dengan menggunakan angket yang memiliki skala nilai 1-5 untuk mengetahui tingkat kepuasan pengguna. Dimana angket yang berisi nilai tersebut berada di halaman lampiran. Berikut ini hasil angket evaluasi uji coba yang telah dirangkum.

### 4.4.1 Hasil Uji Coba Bagian Surveyor

| No | Nama Fungsi                     | Perolehan Nilai |
|----|---------------------------------|-----------------|
| 1  | Fungsi Login Pengguna           | 4,4             |
| 2. | Fungsi Pengisian Data Kuesioner | 3,78            |
| 3. | Validasi Form Kuesioner         | 3,89            |
|    | Total                           | 12,07           |
|    | Rata-rata                       | 4,023           |

### Tabel 4.30 Evaluasi Hasil Uji Coba Fungsi Bagian Surveyor

Hasil evaluasi pada Tabel 4.30 di atas merupakan rata-rata dari hasil evaluasi pengguna bagian surveyor yang dibagikan kepada tiga surveyor. Di dalam angket untuk surveyor tersebut terdapat tiga pertanyaan fungsi, dimana masing-masing fungsi tersebut terdapat sejumlah sub-sub pertanyaan yang secara rinci menanyakan masing-masing fungsi tersebut. Ketiga fungsi tersebut adalah fungsi login pengguna dengan lima sub pertanyaan, fungsi pengisian data kuesioner dengan enam sub pertanyaan, dan validasi form kuesioner dengan tiga sub pertanyaan. Untuk bentuk angket selengkapnya dapat dilihat pada halaman lampiran. Berdasarkan hasil yang diperoleh, untuk fungsi login pengguna memperoleh nilai rata-rata sebesar 4,4, sedangkan fungsi validasi form kuesioner memperoleh nilai rata-rata sebesar 3,78, dan fungsi validasi form kuesioner memperoleh nilai rata-rata sebesar 3,89. Berdasarkan hasil tersebut maka nilai rata-rata yang diperoleh sebesar 4,023, dimana nilai tersebut masuk ke dalam kategori "Baik". Maka dapat disimpulkan bahwa fungsi aplikasi untuk pengguna surveyor dapat berjalan dengan baik.

### 4.4.2 Hasil Uji Coba Bagian Admin

| No | Nama Fungsi                                                | Perolehan Nilai |
|----|------------------------------------------------------------|-----------------|
| 1. | Fungsi login pengguna                                      | 4               |
| 2. | Fungsi maintenance data user & jabatan, data               | 4,2             |
|    | indomaret, dan tempat belanja pada aplikasi                |                 |
| 3. | Validasi form <i>maintenance</i> data user & jabatan, data | 3,75            |
|    | indomaret, dan tempat belanja                              |                 |
|    | Total                                                      | 11,95           |
|    | Rata-rata                                                  | 3,98            |

#### Tabel 4.31 Evaluasi Hasil Uji Coba Fungsi Bagian Admin

Hasil evaluasi pada Tabel 4.31 di atas merupakan hasil evaluasi pengguna bagian admin. Di dalam angket untuk admin tersebut terdapat tiga pertanyaan fungsi, dimana masing-masing fungsi tersebut terdapat sejumlah subsub pertanyaan yang secara rinci menanyakan masing-masing fungsi tersebut. Ketiga fungsi tersebut adalah fungsi *login* pengguna dengan lima sub pertanyaan, fungsi *maintenance* data dengan sembilan sub pertanyaan, dan fungsi validasi form *maintenance* data dengan empat sub pertanyaan. Untuk bentuk angket selengkapnya dapat dilihat pada halaman lampiran. Berdasarkan hasil yang diperoleh, untuk fungsi login pengguna memperoleh nilai sebesar 4, sedangkan fungsi *maintenance* data memperoleh nilai sebesar 4,2, dan fungsi validasi form *maintenance* data memperoleh nilai sebesar 3,75. Berdasarkan hasil tersebut maka nilai rata-rata yang diperoleh sebesar 3,98, dimana nilai tersebut masuk ke dalam kategori "Cukup Baik". Maka dapat disimpulkan bahwa fungsi aplikasi untuk pengguna admin dapat berjalan dengan cukup baik.

### 4.4.3 Hasil Uji Coba Bagian Manajer

|  | No | Nama Fungsi                                              | Perolehan Nilai |
|--|----|----------------------------------------------------------|-----------------|
|  | 1. | Fungsi Login Pengguna                                    | 4,4             |
|  | 2. | Fungsi <i>maintenance</i> data kriteria responden , data | 4               |
|  |    | nilai, data pilihan jawaban, dan data ketentuan          |                 |
|  |    | kelayakan pada aplikasi                                  |                 |
|  | 3. | Fung <mark>si pembobotan</mark> kriteria responden       | 3,67            |
|  | 4. | Fungsi penilaian data kuesioner                          | 4<br>DICNIC     |
|  | 5. | Fungsi pencetakan laporan kajian sosial ekonomi          | ATIKA           |
|  | 6. | Validasi form maintenance data kriteria responden,       | 3,8             |
|  |    | data nilai, data pilihan jawaban, dan data ketentuan     |                 |
|  |    | kelayakan SURABA                                         | YA              |
|  |    | Total                                                    | 23,87           |
|  |    | Rata-rata                                                | 3,978           |

Tabel 4.32 Evaluasi Hasil Uji Coba Fungsi Bagian Manajer

Hasil evaluasi pada Tabel 4.32 di atas merupakan hasil evaluasi pengguna bagian manajer. Di dalam angket untuk manajer tersebut terdapat enam pertanyaan fungsi, dimana masing-masing fungsi tersebut terdapat sejumlah subsub pertanyaan yang secara rinci menanyakan masing-masing fungsi tersebut. Keenam fungsi tersebut adalah fungsi *login* pengguna dengan lima sub pertanyaan, fungsi *maintenance* data dengan sepuluh sub pertanyaan, fungsi pembobotan kriteria responden dengan enam sub pertanyaan, fungsi penilaian data kuesioner dengan dua sub pertanyaan, fungsi pencetakan laporan kajian sosial ekonomi dengan tiga sub pertanyaan, dan fungsi validasi form *maintenance* data dengan lima sub pertanyaan.. Untuk bentuk angket selengkapnya dapat dilihat pada halaman lampiran.

Berdasarkan hasil yang diperoleh, untuk fungsi login pengguna memperoleh nilai sebesar 4,4, sedangkan fungsi *maintenance* data memperoleh nilai sebesar 4, fungsi pembobotan kriteria responden memperoleh nilai sebesar 3,67, fungsi penilaian data kuesioner memperoleh nilai sebesar 4, fungsi pencetakan laporan kajian sosial ekonomi memperoleh nilai sebesar 4, dan fungsi validasi form *maintenance* data memperoleh nilai sebesar 3,8. Berdasarkan hasil tersebut maka nilai rata-rata yang diperoleh sebesar 3,978, dimana nilai tersebut masuk ke dalam kategori "Cukup Baik". Maka dapat disimpulkan bahwa fungsi aplikasi untuk pengguna manajer dapat berjalan dengan cukup baik.

### 4.4.4 Kesimpulan Hasil Uji Coba Keseluruhan

| No | Nama Bagian     | Total Nillai |
|----|-----------------|--------------|
| 1. | Bagian Surveyor | 4,023        |
| 2. | Bagian Manajer  | 3,98         |
| 3. | Manajer         | 3,978        |

Tabel 4.33 Evaluasi Hasil Uji Coba Fungsi Keseluruhan Bagian

| No | Nama Bagian           | Total Nillai |
|----|-----------------------|--------------|
|    | Rata-rata nilai total | 3,99         |

Dari ketiga total nilai evaluasi yang diperoleh jika dirata-ratakan maka hasilnya adalah sebesar 3,993. Dari hasil tersebut maka dapat disimpulkan bahwa secara keseluruhan hasil evaluasi adalah cukup baik, bahkan lebih baik karena nilai yang diperoleh mendekati kategori "Baik". Dari hasil tersebut maka aplikasi ini masih dapat berfungsi sesuai kebutuhan setiap bagian. Dari tampilan antarmuka, *maintenance* data, validasi form, penilaian data, dan pembuatan laporan tidak memperoleh nilai yang rendah, maka dapat diartikan secara keseluruhan aplikasi ini dapat diterima oleh setiap bagian perusahaan.

Selain itu berdasarkan hasil uji coba untuk setiap fungsi yang telah dilakukan, aplikasi ini telah dapat menentukan kelayakan pendirian Indomaret. Kelayakan tersebut telah diuji coba dapat ditentukan dengan berbagai kondisi. Selain itu berdasarkan uji coba kecepatan aplikasi, aplikasi ini dapat mempercepat waktu proses bisnis perusahaan empat kali lipat dari proses bisnis sebelumnya. Maka bedasarkan hasil uji coba dan hasil evaluasi pengguna, dapat disimpulkan bahwa aplikasi ini telah dapat digunakan sesuai kebutuhan perusahaan.